# 捷管云商协会管理系统

说 明 手

册

系统概述:

捷管云商协会管理系统是为商业协会量身定制的综合性管 理平台,主要用以支持协会日常运营和管理。通过整合信息发布、 会员管理、日常互动、记账管理等功能,我们旨在提高协会的效 率、协调性和会员满意度,给协会带来更大的便捷性及可持续创 收盈利性。

| 功能相      | 模块 <b>:</b> |      |               | •••• | •••  | <br>••• | •••   | <br>••• | ••• | • • • • | ••  | 7  |
|----------|-------------|------|---------------|------|------|---------|-------|---------|-----|---------|-----|----|
| — , ž    | 数据中         | 台    |               | •••• | •••  | <br>••• | •••   | <br>••• | ••• | ••••    | ••• | 8  |
| (        | (-)         | 会员统计 |               |      | •••  | <br>••• | •••   | <br>    | ••• |         | ••  | 8  |
| (        | (二)         | 待办事项 | Ī             |      | •••  | <br>••• | •••   | <br>    | ••• |         | ••  | 8  |
| (        | (三)         | 财务订单 | <u>.</u>      |      | •••  | <br>••• | •••   | <br>    | ••• |         | ••  | 9  |
| -<br>- \ | 会员管         | 會理   |               |      | •••  | <br>    | •••   | <br>    | ••• |         | . 1 | 10 |
| (        | (-)         | 会员管理 | 1             |      | •••  | <br>••• | •••   | <br>    | ••• |         | . 1 | 10 |
| (        | (二)         | 平台届数 | [             |      | •••  | <br>••• | •••   | <br>    | ••• |         | . 1 | 14 |
| (        | (三)         | 入会审批 | ,<br>         |      | •••  | <br>••• | •••   | <br>    | ••• |         | . 1 | 15 |
| (        | (四)         | 退会记录 | -<br>         |      | •••  | <br>••• | •••   | <br>    | ••• |         | . 1 | 18 |
| (        | (五)         | 会员职务 | -申请           | •••• | •••• | <br>••• | •••   | <br>    | ••• |         | . 2 | 20 |
| (        | (六)说        | 存客管理 |               |      | •••  | <br>••• | •••   | <br>    | ••• |         | . 2 | 23 |
| (        | (七) 角       | 角色权限 |               |      | •••  | <br>••• | •••   | <br>    | ••• |         | . 2 | 25 |
| (        | (八)耳        | 只务设置 |               |      | •••  | <br>    | •••   | <br>    | ••• |         | . 2 | 27 |
| (        | 〔九〕         | 缴费列表 |               |      | •••  | <br>••• | •••   | <br>    | ••• |         | . 2 | 29 |
| (        | (+)         | 会员关系 | · · · · · · · |      | •••  | <br>••• | •••   | <br>    | ••• |         |     | 30 |
| (        | (+-)        | 生日规  | 则设置           | •••• | •••• | <br>    | •••   | <br>••• | ••• |         |     | 31 |
| (        | (十二)        | 分类   |               |      | •••  | <br>    | •••   | <br>    | ••• |         |     | 32 |
| (        | (十三)        | 财务管: | 里             |      | •••  | <br>    | •••   | <br>    | ••• |         |     | 34 |
| (        | (十四)        | 银行账  | 户设置.          |      | •••• | <br>••• | •••   | <br>••• | ••• |         |     | 35 |
| (        | (十五)        | 财务列  | 表             |      |      | <br>    | • • • | <br>    |     |         |     | 37 |

# 目录

|    | (十六) 账户转账   | 39 |
|----|-------------|----|
| Ξ、 | 日常互动        | 40 |
|    | (一) 活动发布    | 40 |
|    | (二) 活动报名列表  | 48 |
|    | (三) 活动统计图   | 52 |
|    | (四) 投票评选    | 52 |
|    | (五) 投票评选    | 54 |
|    | (六)协会视频     | 58 |
|    | (七)协会视频评论   | 61 |
|    | (八)协会相册     | 62 |
|    | (九)协会相册评论   | 62 |
|    | (十) 供需分类    | 63 |
|    | (十一)供应&需求列表 | 64 |
| 四、 | 信息发布        | 72 |
|    | (一)新闻动态列表   | 73 |
|    | (二)新闻动态分类   | 75 |
|    | (三)新闻动态留言   | 77 |
|    | (四)首页头条     | 78 |
|    | (五)协会概况     | 82 |
|    | (七)协会会刊     | 84 |
| 五、 | 记账管理        | 88 |
|    | (一) 收支管理    | 88 |

|    | (ニ) | 资金往来   |
|----|-----|--------|
|    | (三) | 设置93   |
|    | (四) | 统计报表93 |
| 六、 | 系统  | 置95    |
|    | (-) | 基础设置95 |
|    | (二) | 通知设置   |
|    | (三) | 接口设置   |
|    | (四) | 查看日志   |
|    | (五) | 模板列表   |

网站的登录:

- 本后台是供商会管理层对商会进行架构管理以及运营的便捷
   平台。
- 后台初始账号为总管理员超级账号,账号:默认为商协会提供的手机号码;
- 后台网站站点都是独一无二的, 创建时将会告知

(一) 获取子站。

与网博联系后,将由网博协助进行站点、数据库的部署,并获得商会自身站点。

(二)登入子站。

打开浏览器并输入本商会站点,点击回车键进入商会后台管理登录页。

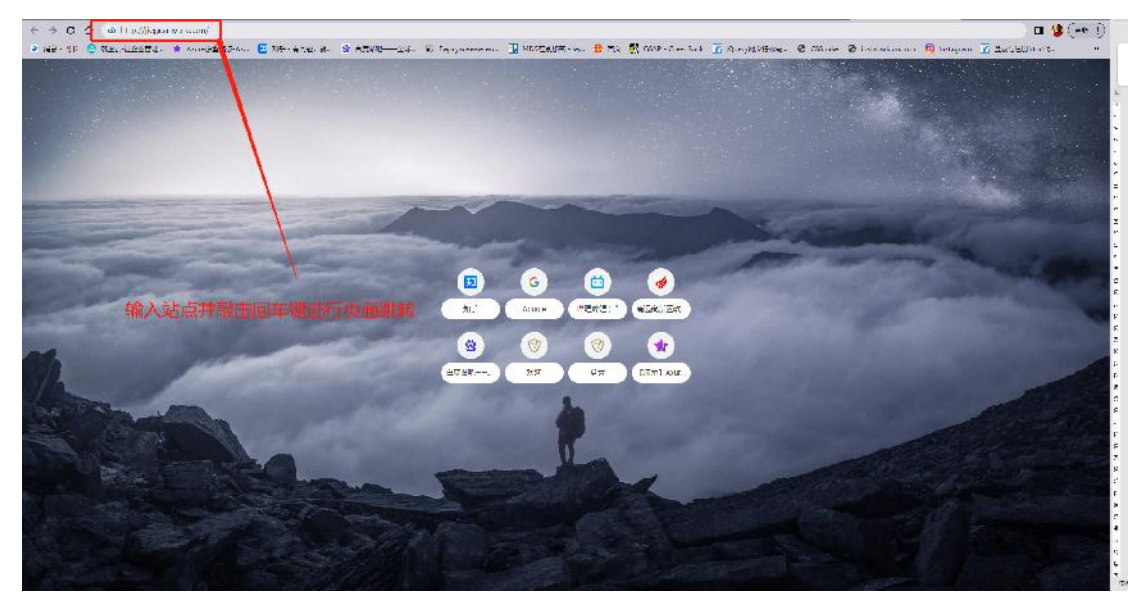

(三) 获取账密。

输入站点伴生得超级账号及密码,点击登陆后成功跳转到管理后 台,登录后请尽快修改密码。也可使用微信扫码登录,需要管理 员先在小程序上绑定微信。

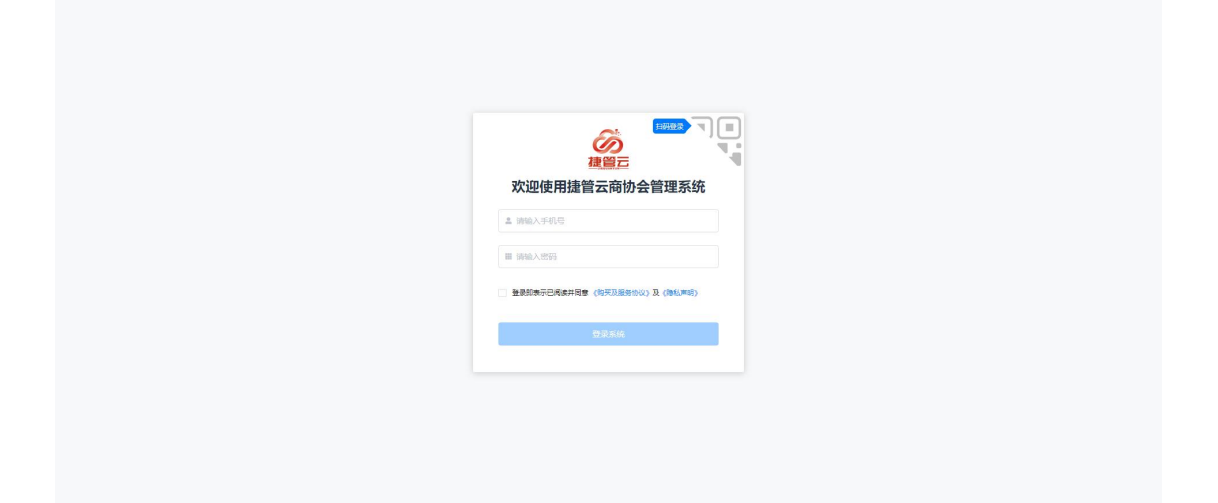

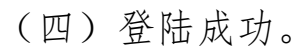

| • | 楚管云后台用户端<br> |                           |                                                                                                    |                                                 |                 | a 🖕 728 -        |
|---|--------------|---------------------------|----------------------------------------------------------------------------------------------------|-------------------------------------------------|-----------------|------------------|
|   | 41<br>*###   | 0<br>本在創業会员 / 0<br>本月創業会員 | 60<br>Address                                                                                                    | 32<br>EISOUNDE                                  | 47<br>யல்கள்கள் |                  |
|   | 待办事项         | 5                         | 25 活动会社 (明高会社) 留前会     (第高会社) 用中 (後端后) 2027 ( 芯中重重     (新高会社) 用中 (多位语) 2027 ( 芯中重重     (新高会社) 用中 (多位语) 2027 ( 芯中重重 | 输<br>预试科技业导体】的中源,调及时最看由批<br>预试科技业导体】的中源,确及时最看由批 |                 | 124%处理<br>326%处理 |
|   | 109X         | ■ REF ( 242);             |                                                                                                    |                                                 | 10部/元 > 共0集     |                  |

#### 功能模块:

[手册将会对板块按照顺序进行拆分说明,为了使用户对功能的描述更加清晰,反复出现的通用功能点将在此进行提前阐述。]

查询功能:一般出现在右上角;一共分为【条件检查】(图一)可根据系统预设的条件进行筛选,选择想要筛选的条件后,表单即可将筛选后数据信息过滤出来;【关键字查询】(图二)可在输入框输入相关的关键字,表单即可过滤出来包含该关键字的信息。

| 全部 ~ | 全部 🗸 | 日 开始日期 至 | 结束日期 | )名字、手机号、单位名称、 | 查询 |
|------|------|----------|------|---------------|----|
|      |      | (图       | —)   |               |    |
|      |      | Q 关键词报   | 题教   | 查询            |    |
|      |      | (图       | 二)   |               |    |

- 编辑功能:一般在表单上以【编辑】按钮出现,点击后可编 辑该条表单信息。
- 删除功能:一般在表单上以【删除】按钮出现,点击后可编
   删除该条表单信息;[请注意:删除后信息将无法找回,删除
   前请确保操作的准确性。]
- 查看功能:一般在表单上以【查看】按钮出现,点击后可查 看该条表单信息,查看表单信息后可进行对应的操作[根据不 同模块的查看条件下进行不同操作]。

#### 一、数据中台

数据中台负责从各种数据源[本后台先行发布:会员数量、 管理员代办事项、财务订单;(后续会迭代更新种类)]中收集、 整合数据。这有助于将散乱的数据集中于商会后台管理,提高数 据的直观性。

(一) 会员统计

可在页面顶部直观的查看当前商协会的[会员总数]、[本 年新增会员数]、[当月新增会员数]、[入会申请数]、[植物 申请数]、[退会申请数]。

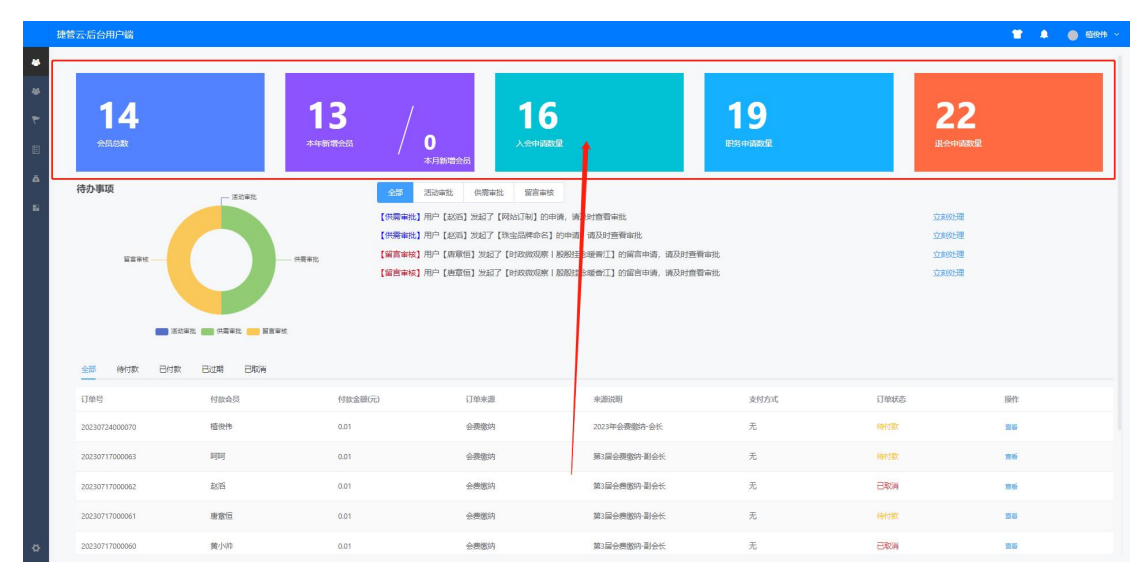

#### (二)待办事项

在页面中部查看处理用户最新提交的审核处理:[会员提 交的活动申请]、[会员提交的供需审批]、[会员在动态咨询 的留言审核],使商协会管理层进行便捷管理。

| 趐                | 管云后台用户端            |         |                                                   |                                                                                                    |                                                                                        |                  |                                                     | 👕 🌲 🥚 (598) × |
|------------------|--------------------|---------|---------------------------------------------------|----------------------------------------------------------------------------------------------------|----------------------------------------------------------------------------------------|------------------|-----------------------------------------------------|---------------|
| *<br>*<br>*<br>* | <b>14</b>          | 4       | 13 /                                              | 0<br>*#90%268                                                                                                    | 5                                                                                      | 19<br>ESS HARROR | 22<br>                                              |               |
|                  | (待) <u>第四</u><br>1 |         | <u>会部</u><br>(中間環境)<br>(中間環境)<br>(副前市内)<br>(副前市内) | 2530年社 (明報社) 安吉祉<br>用户(2553)2827 (同約3746)20<br>用户(2553)2827 (同約38年から、<br>用户(原報任)2527 (日約38500<br>用户(原報任)2527 (日約38500<br>用户(新報任)2527 (日約38500<br>用户(新報任)2527 (日約38500) | 8 2<br>中间、現為好意製品版<br>19中市場、現為好意報単語<br>18時時上急速報道11的留音中海、現為好意報<br>18時時上急速報道11的留音中海、現為好意報 | 天线               | 2018年1月<br>2018年1月<br>2018年1月<br>2018年3月<br>2018年3月 | 3             |
|                  |                    | 已过期 日取得 |                                                   |                                                                                                    |                                                                                        |                  |                                                     |               |
|                  | 订单号                | 付款会员    | 付款金額(元)                                           | 订单来源                                                                                                    | 来游说明                                                                                   | 支付方式             | 订单状态                                                | 1941t         |
|                  | 20230724000070     | 植使伟     | 0.01                                              | 会要缴纳                                                                                                    | 2023年会赛能符会长                                                                            | 无                | 特付款                                                 | 25            |
|                  | 20230717000063     | nimi    | 0.01                                              | 会要缴纳                                                                                                    | 第3届会赛缴内-副会长                                                                            | 无                | 時付款                                                 | 86            |
|                  | 20230717000062     | 2015    | 0.01                                              | 会要撤纳                                                                                                    | 第3届会赛搬纳-副会长                                                                            | 无                | 已取消                                                 | 26            |
|                  | 20230717000061     | 唐意恒     | 0.01                                              | 会要撤纳                                                                                                    | 第3届会赛撤纳-副会长                                                                            | 无                | 特付款                                                 | 25            |
|                  | 20230717000060     | 黄小帅     | 0.01                                              | 会要撤纳                                                                                                    | 第3届会赛撤纳-副会长                                                                            | 无                | 已取得                                                 | 25            |

标注:

[1]环状统计图: 直观了解待处理事项比例

[2]三个审核板块:便捷查看处理

[3]处理跳转按钮:方便精准处理

(三)财务订单

直观查看][会员缴费]、[活动缴费]的财务状态、金额、 来源,并可根据某一表单进行筛选以及对条目进行【查看】 来跳转到对应详细页面。

| 全部 待付款 已代      | 故 已过期 已取消 1 |         |      |               |      |        |             |
|----------------|-------------|---------|------|---------------|------|--------|-------------|
| 订单号            | 付款会员        | 付款金額(元) | 订单来源 | 来源说明          | 支付方式 | 订单状态 2 | 操作          |
| 20230724000070 | 植俊伟         | 0.01    | 会實繳纳 | 2023年会费撤纳·会长  | 无    | 待付款    | <b>m6</b> 3 |
| 20230717000063 | DEJDEJ      | 0.01    | 会费邀纳 | 第3届会赛邀纳·副会长   | 无    | 特付款    | 20          |
| 20230717000062 | 赵滔          | 0.01    | 会费缴纳 | 第3届会费邀将副会长    | 无    | 已取得    | 26          |
| 20230717000061 | 唐愈恒         | 0.01    | 会费缴纳 | 第3届会费缴纳·副会长   | 无    | 待付款    | 25          |
| 20230717000060 | 黄小帅         | 0.01    | 会费缴纳 | 第3届会赛邀纳·副会长   | 无    | 已取消    | 25          |
| 20230717000059 | 王小红         | 0.01    | 会费缴纳 | 第3届会费撤济副会长    | 无    | 待付款    | 26          |
| 20230717000058 | 陈小明         | 0.01    | 会费缴纳 | 第3届会赛邀纳-副会长   | 无    | 特付款    | 25          |
| 20230717000057 | 柠檬          | 0.01    | 会要缴纳 | 第3届会赛撤济副会长    | 无    | rendaz | 22          |
| 20230717000054 | 柠檬          | 0.01    | 其他   | 测试            | 无    | 已取得    | 26          |
| 20230714000051 | DEJDEJ      | 0.01    | 会费撤纳 | 2023年会费撤纳-副会长 | 无    | 已取消    | 26          |

标注:

[1] 筛选表单

[2]查看状态

[3] 跳转详情并处理

#### 二、会员管理

#### (一) 会员管理

**模块描述**:本解决方案旨在实现会员信息的电子化管理以及 流程的信息化处理。在后台系统中,管理员可灵活设置不同的会 员职务,并为各职务定义会费标准、缴费方式(包括是否支持分 期支付)、连任优惠政策以及订单自动生成的时间点。会员用户 可通过线上渠道提交入会申请、职务变更申请或退会请求。根据 后台配置,系统将自动生成会费支付订单,并通过线上渠道提醒 会员按时完成缴费。

会员可依据个人喜好选择样式及展示内容,自主生成电子名 片。此名片将根据会员信息自动更新,包括公司介绍、产品概述 及荣誉证书等关键信息。在日常工作中,会员可自由转发此名片, 既提升办公效率,又能有效推广商协会。

点击【会员管理】(第一步),在会员列表页点击次级列表中的【会员管理】,跳转到会员列表,在该页面中可查看协会中所有会员并可进行相关操作,操作将会在下文的[标注]中展示。

|    | 捷管云后台用户端 |   |        |        |        |             |       |                             |        |               |                  |          |       | <b>*</b> *          | <ul> <li>6380</li> </ul> | ~ |
|----|----------|---|--------|--------|--------|-------------|-------|-----------------------------|--------|---------------|------------------|----------|-------|---------------------|--------------------------|---|
| 46 | ▲ 会员管理   |   | 1. 141 |        | -      |             |       |                             |        |               |                  |          |       |                     |                          |   |
| ٠  | 会员列表     | 1 | ← 返    | 回 安反列: | ž 2    |             |       |                             |        | 3             |                  |          |       |                     | 4                        |   |
| -  | 会员管理     |   | +      | 添加会员   | 批型合义   |             |       | 全部                          | 6 - 公部 | 節 开始日期 至 结束日期 | Q 名字、手           | 机号、单位名称、 | 1     | 600 C               | 就最导出                     |   |
| B  | 协会届数     |   |        | 会员编号   | 始名     | 手机号码        | 会员类型  | 单位名称                        | 行业类型   | 108           | 入会的问             | 继续状态     | 会员状态  | 操作                  | 5                        | 1 |
| ă  | 入会审批     |   | 6      | 000025 | 李立新    | 13800138012 | 单位    | 清远市清城建筑勘察设计院有限公司            | 建筑     | 期会长           | 2023-07-14 00:00 | 已繳獲      | 启用    | 洋橋 編編               | 12¢                      |   |
| 82 | 退会记录     |   |        | 000023 | 周良     | 13512345695 | 单位    | 湖南大学设计研究院有限公司清运分公司          | 建筑     | 会长            | 2023-07-14 00:00 | 已逾期      | 启用    | 洋橋(網線)              | 89                       |   |
|    | 金质处势甲庸   |   |        | 000022 | 0906j  | 13512345688 | 心     |                             |        | 副会长           | 2023-07-14 00:00 | 已逾期      | 启用    | 洋橋(綿積)              | 89                       |   |
|    | 游客列表     | 7 |        | 000021 | BROR   | 13512345688 | 99/0  |                             |        | <b>⇔</b> ⊬    | 2023-07-14.00:00 | 已派遣      | 8日    | (216 1997)          | 84                       |   |
|    | 游客管理     |   | -      | 000021 | averti | 10033631004 | 44.02 | · 第7654月11日十七日八三            | 59400  | RAK           | 2022 05 01 00 00 | Davas    |       | 2020 2020           | 6                        |   |
|    | 职务权限     |   |        | 000019 |        | 10922011994 | 4112  | ADDIMINING ADDIMINISTRATION | 20004  | REZERS        | 2023-00-01 00.00 | CARA     | AAAA  | selli i aser i      |                          |   |
|    | 角色双膜     |   | -      | 000027 | 廣章恒    | 13025358060 | 单位    | 389816                      | 教育     | 副会长           | 2023-07-17 09:03 | 行憲書      | 启用    | 计信:编辑               | 30                       |   |
|    | 职务设置     |   |        | 000010 | 小树     | 13800138008 | 单位    | 1111                        | 教育     | 秘书长           | 2023-07-04 00:00 | 已逾明      | 启用    | 洋橋(銅石)              | 89                       |   |
|    | 组织解构     |   | D      | 000008 | 大树     | 13800138006 | 单位    | 33                          | 屬饮     | 秘书长           | 2023-07-14 00:00 | 已逾明      | 启用    | 1718   1980         | 89                       |   |
|    | 会员关系     |   |        | 000028 | 植役伟    | 13828511053 | 单位    | 清远二轮奏运有限公司                  | 教育     | 会长            | 2023-07-24 00:00 | 他感要      | 启用    | 1918   1918         | 80                       |   |
|    | 生日规则设置   |   | 6      | 000007 | 王小红    | 13800138003 | 个人    | abc                         | 建筑     | 期会长           | 2023-05-22 00:00 | 已逾期      | 启用    | 191 <b>0</b> - 1058 | ite:                     |   |
|    | 分类       |   |        |        |        |             |       |                             |        |               |                  | 10条页     | ~ 共14 | ž < 1               | 2 >                      | Ĺ |
|    | 学位英型     |   |        |        |        |             |       |                             |        |               |                  |          |       | 8                   |                          | 2 |
| \$ | 行业类型     |   |        |        |        |             |       |                             |        |               |                  |          |       |                     |                          |   |

### 标注:

[1]添加会员:管理人员可直接在后台录入会员息:[填写姓名]、 [填写手机号(微信绑定的)]、[选择申请的职务]、[选择会员 的类型]、[选择入会时间]、[选择会费缴纳方式(本次缴纳/本 次不缴纳)],填写完成后点击【确定】按钮,将会员添加进入 商协会,添加后会员可直接通过绑定了手机的微信登录微信小程 序。帮助后台管理不方便手机操作的会员类型。

| 搜警云后台用户端 |          |       |               |          |                 |    |       |        |                  |        | 4         |                |             | <b>H</b> 14 |
|----------|----------|-------|---------------|----------|-----------------|----|-------|--------|------------------|--------|-----------|----------------|-------------|-------------|
| 4 会员管理   |          |       |               |          |                 |    |       |        |                  |        |           |                |             |             |
| 会员列表     | ← 返回 会员列 | 表     |               |          |                 |    |       |        |                  |        |           |                |             |             |
| -2123    | + 2005   | 出意受入: |               | 添加会员     |                 |    | ×     | 董 品利日期 |                  |        | 1         |                | 0 8.610     | α           |
| 协会展取     | G 会员编号   | 州名    | 手机弓柄 4        | 👪 1 - ma |                 |    |       |        | 入会时间             | 感情状态   | 0.53 (12) | un:            |             |             |
| 入会事批     | 000025   | 专业新   | 13800138012   |          |                 |    |       |        | 2023-07-14 00:00 | 日謝英    | 启用        | ())))          | R 120       |             |
| 通会记录     | 000023   | 周典    | 13512345695   | 2 * 手机号  |                 |    |       |        | 2023-07-14 00:00 | 2.64   | 白用        | 121 <b>2</b> 3 | <b>1</b> 29 |             |
| 会员职务申请   |          | pape  |               | 3 中海职务   | 减退停中调的损失        |    |       |        |                  | Pinst  | sall      | 215 5          |             |             |
| 游客列表     |          | 2000  | 13513245600   | 4 - 会员类型 | <b>迪尔科会后来</b> 至 |    |       |        |                  | Dee    | o di      | -              |             |             |
| 的各世理     |          |       |               | 5 · 入会时间 | o defeiai       |    |       |        |                  |        | New Sy    |                |             |             |
| 职务权用     |          | 100A  | 18922611994 / | 6        | MAR-SERIA       |    |       |        |                  | CRR    |           | 199. 3         | 2 . 29      |             |
| 角色反照     | .000027  | 魔童信   | 13025358060 £ | W2       |                 |    |       |        |                  |        | 启用        | 读纸: #          | 4 29        |             |
| 职务设置     | 000010   | 小时    | 13800138008 / | 402      |                 |    | 取消 确定 |        | 2023-07-04 00:00 | Elicit | 由用        | 学情 \$          | 42 B        |             |
| 相同和相     | 000008   | 大府    | 13800138005   |          |                 |    |       |        | 2023-07-14 00/00 | 868    | 启用        | (F)E ( 8       | a se        |             |
| 会员关系     | 000028   | 植使用   | 13828511053   |          | 海运有限公司          | 秋宵 | ₩.    |        | 2023-07-24 00:00 |        | 启用        | 1968 ( M       | 48 - 180    |             |
| 生日税则设置   | 000007   | 王小红   | 13800138003   | A abc    |                 | 建筑 | 副会社   |        | 2023-05-22 00:00 | BER    | 血用        | 讲话:#           | 92 29       |             |
| 分类       |          |       |               |          |                 |    |       |        |                  | 10億6/页 | - #14.5   | 6              | 1 2         |             |
| 学位美生     |          |       |               |          |                 |    |       |        |                  |        |           |                |             |             |
| (Cinite) |          |       |               |          |                 |    |       |        |                  |        |           |                |             |             |
| 行业美型     |          |       |               |          |                 |    |       |        |                  |        |           |                |             |             |

[2] 批量导入:此功能是为了方便管理人员进行大批量导入会员

的操作;点击【批量导入】后根据提示进行逐步操作来使用 excel 表格进行大批量导入。

[下载特定模板]→[根据模板填写内容]→[保存后在后台选取填 写完的模板文件]→[确定上传]

|                     |                 |      |        |            |             |            |                                             |       |         |               |                  |         |      | <b>•</b>         |                                          |
|---------------------|-----------------|------|--------|------------|-------------|------------|---------------------------------------------|-------|---------|---------------|------------------|---------|------|------------------|------------------------------------------|
| 46                  | <b>华</b> 金贵管理   |      | -      | -,1 mm     |             |            |                                             |       |         |               |                  |         |      |                  |                                          |
| 46                  | 会员列表            | ← 週1 | ■ 一    | 「表         |             |            |                                             |       |         |               |                  |         |      |                  |                                          |
| $\overline{\nabla}$ | 会员管理            |      | 活动会员   | 115197     |             |            | 提示                                          |       | ×       | <b>至</b> 结束日期 |                  |         |      | iii              | o MRGU                                   |
| E                   | 协会届政            |      | 会员编号   | 姓名         | 手机号码        | 会员类        | 1 PS 1 day 2014-T20208-MANDED               |       |         |               | 入会时间             | 继续状态    | 会员状态 | 操作               |                                          |
| ۵                   | 入会审批            |      | 000025 | 李立新        | 13800138012 | 单位         | 1.每八mm,mp它下Mm+对正19mm的。<br>2.根据模板格式,填写里面的内容。 |       |         |               | 2023-07-14 00:00 | 已態要     | 麻用   | 神情(              | RH I IRA                                 |
| 22                  | 退会记录<br>今日初末の18 |      | 000023 | 周良         | 13512345695 | 单位         | 3.选择填写好的模板文件。                               |       |         |               | 2023-07-14 00:00 | 已运明     | 启用   | 洋橋上の             | R版   18会                                 |
|                     | 2020900mm       |      | 000022 | 间间         | 13512345688 | 众          | NUMBER (1980) CONTRACT                      |       |         |               | 2023-07-14 00:00 | 已逾期     | 启用   | 评绩(1             | RE I LEO                                 |
|                     | 游离列表            |      | 000021 | 8888       | 13512345688 | 单位         |                                             | 取消    | 选取文件    |               | 2023-07-14 00:00 | 已撤费     | 虞用   | 洋橋(1             | 85 18 <del>0</del>                       |
|                     | 游客管理            |      | 000019 | 赵浩         | 18922611994 | 单位         | 清近网体信息技术有限公司                                | 互联网   | 副会长     |               | 2023-05-01 00:00 | 已缴费     | 启用   | 洋信 ) 1           | <b>用時</b> (現会                            |
|                     | 职务权限            |      | 000027 | 康宣恒        | 13025358060 | 单位         | 120318                                      | 教育    | 副会长     |               | 2023-07-17 09:03 |         | 启用   | 341 <b>5</b> - 1 | 88 - 120                                 |
|                     | 角色初展            |      |        | ্যন্থ      | 13800138008 | 柳位         |                                             | 教育    | 秘密长     |               |                  | 已近明     | 启用   | 洋橋               |                                          |
|                     | 组织器构            |      |        | 大树         |             | <u>m/o</u> |                                             | 817   | 经收益     |               |                  | 已流明     | 白田   | (FIE ) 1         |                                          |
|                     | 会员关系            |      |        | <b>新伯祥</b> |             | 89107      | ·····································       | 秋田    | elf:    |               |                  |         | 20日  | State 1.4        | 85 I I I I I I I I I I I I I I I I I I I |
|                     | 生日规则设置          |      |        | That       |             |            | abe                                         | 2842  | BAK .   |               |                  | ETIE TH |      |                  |                                          |
|                     | 分类              |      |        |            |             |            |                                             | 10.00 | MO DO O |               |                  |         |      |                  |                                          |
|                     | 学位类型            |      |        |            |             |            |                                             |       |         |               |                  | 10条/页   |      |                  | 1 2 3                                    |
|                     | 代码类型            |      |        |            |             |            |                                             |       |         |               |                  |         |      |                  |                                          |
| 4                   | 行业类型            |      |        |            |             |            |                                             |       |         |               |                  |         |      |                  |                                          |

[3] 查询会员: 根据[特别注释]中的[•查询]说明进行操作。

| 全部 | ~ | 全部 | ~ | 开始日期 | 至 | 结束日期 | Q 名字、手机号、单位名称、1 | 1 | 面 |
|----|---|----|---|------|---|------|-----------------|---|---|
|    |   |    |   |      |   |      |                 | 1 |   |

[4] 批量导出:选择需要导出的会员,并点击标注[7] 进行选择,如果需要全部导出,点击标注[5] 右侧的选择框进行全选,选择 完成后点击批量导出进行会员信息 excel 表导出。

|    | 捷管云·后台用户端             |   |     |        |        |     |                                            |                                 |           |        |          |         |           |         |           | •            |            | 植脱作 ~ |
|----|-----------------------|---|-----|--------|--------|-----|--------------------------------------------|---------------------------------|-----------|--------|----------|---------|-----------|---------|-----------|--------------|------------|-------|
| 45 | ₩ 会员管理                |   |     |        |        |     |                                            |                                 |           |        |          |         |           |         |           |              |            |       |
| ٠  | 会员列表                  |   | ←返□ | 2 会员列  | 同表     |     |                                            |                                 |           |        |          |         |           |         |           | -            | ,第二步       |       |
| ٣  | 会员管理                  |   | +   | 添加会员   | 批显导入   |     |                                            |                                 | 全部 🗸 全部 🗸 | 回 开始日期 | 至 结束日期   |         | 0 斜外, 手   | 机号、单位名称 |           | 69           | 6 批量等      |       |
| œ  | <sup>协会届数</sup><br>第一 | 步 |     | 会员编号   | 姓名     | 手机  | ● 另存为                                      | > 計用版 > 桌間 > iron > 即答曲         | 8         | × ō    | 92'F5+3' | p       | ×         | 继续状态    | 会员状态      | 操作           | /          |       |
| ۵  | 人会审批                  |   |     | 000025 | 李立新    | 138 | 组织 • 新建文                                   | 件夾                              |           |        |          | 88 - 6  | 00:00     | 已繳费     | 启用        | 1            | ANG ISO    |       |
| 8  | 会员职务申请                |   |     | 000023 | 周良     | 135 | ★ 快速访问                                     |                                 | 没有与搜索条件匹置 | Georg. |          |         | 00:00     | 已逾期     | BR        | 评情(3         | NS 20      |       |
|    | 出来列表                  |   |     | 000022 | 同时     | 135 | ● 下號                                       | *                               |           |        |          |         | 00:00     | 已逾期     | <b>AR</b> | 详情:          | NG   200   |       |
|    | 游客管理                  |   |     | 000021 | 6696   | 135 | ■ 图片                                       | #                               |           |        |          |         | 00:00     | 已激昂     | 扁用        | 详情(3         | NG 120     |       |
|    | 职务权限                  |   |     | 000019 | 32525i | 189 | ● WPS云盘                                    |                                 |           |        |          |         | 00:00     | (in R   | 扁用        | 详情:          | ATR I Se   |       |
|    | 角色权限                  |   |     | 000027 | 唐意垣    | 130 | Chebine                                    |                                 |           |        |          |         | 09:07     | 行歌舞     | 启用        | 详情(3         | NR BO      |       |
|    | 职务设置                  |   |     | 000010 | 小树     | 138 | <ul> <li>素病 (C)</li> <li>家件 (D)</li> </ul> | ~                               |           |        |          | 1       | 00:00     | 已逾期     | 启用        | 详细:1         | NG IZe     |       |
|    | 181994949             |   |     | 000008 | 大树     | 138 | 文件名(N):<br>保存英型(T):                        | 会员导出表.xlsx<br>XLSX 工作表 (*.xlsx) |           |        |          | /       | ✓ 00:00   | 已逾期     | 启用        | <b>详细</b> (3 | ANG   12-9 |       |
|    | 会员关系                  |   |     | 000028 | 植役传    | 138 | へ 陸厳文件夹                                    |                                 |           | ]      | 保存(S)    | 10.74   | 00:00     | 待徽费     | 庭用        | 详情:3         | 118   13.0 |       |
|    | 生日和時間設置               |   |     | 000007 | 王小红    | 138 | 00138003 个人                                | abc                             | 建筑        | 制会长    | 第二步      | 2023-05 | -22 00:00 | 已追明     | 扁用        | 详情(3         | NH So      |       |
|    | 学位类型                  |   |     |        |        |     |                                            |                                 |           |        |          |         |           | 10册页    | → 共14 分   | k <          | 1 2        | >     |
|    | 代码类型                  |   |     |        |        |     |                                            |                                 |           |        |          |         |           |         |           |              |            |       |
| ¢  | 行业类型                  |   |     |        |        |     |                                            |                                 |           |        |          |         |           |         |           |              |            |       |

[5]会员状态:可在当前页面查看[会员编号]、[姓名]、[手机号码]、[会员类型]、[单位名称]、[行业类型]、[职务]、[入会时间]、[缴费状态]、[会员状态]。如果需要查看更详细的信息,则点击标注[6]中的【详情】按钮。如果需要编辑会员信息,则

[6]操作栏目:选择对应的栏目表单,对所选的会员进行【查看 详情】、【编辑信息】、【退回】三大操作。

行业类型

λ <del>A</del>RIG

| 捷管云·后台用户端 |             |                |                    |                  |                |                   |                | 👕 🌲 🕚 658                     |
|-----------|-------------|----------------|--------------------|------------------|----------------|-------------------|----------------|-------------------------------|
| ▲ 会员管理    |             |                |                    |                  |                |                   |                |                               |
| 会员列表      | ← 返回 会员列表   |                |                    |                  |                |                   |                |                               |
| 会员管理      | + 添加会员 批用导入 |                |                    | 全部 🗸 全部 🗸        | 10 开始日期 至 结束日期 | 0 名字、 升           | 1号、单位名称、1      | <b>査前 © 北島号出</b>              |
| 协会届数      |             |                | -                  |                  |                | 1.4.997           | -              |                               |
| 入会审批      | 992915 925  | 于指动的 破失失望      | 中国名称               | CMER 22          | 809            | ARISH             | SOLOSIA SOLAND | 19871:                        |
| 退会记录      | 000025 李立新  | 13800138012 单位 | 清远市清城建筑勘察设计院有限公司   | 建筑               | 彩会长            | 2023-07-14 00:00  | 已缴费 点用         | 洋信:编辑:这会                      |
| 会员取务申请    | 000023 周跑   | 13512345695 单位 | 湖南大学设计研究院有限公司清运分公司 | i <del>110</del> | 会长             | 2023-07-14 00:00  | 已逾期    息用      | 洋橋 ( 網羅 ) 送会                  |
|           | 000022 同時   | 13512345688 个人 |                    |                  | 副会长            | 2023 00 01 00 000 | 已通明 白用         | 洋橋(綿橋)送会                      |
| 游客列表      | 000021 8888 | 13512345688 单位 |                    |                  | 会长             | 2023-07-14 00:00  | 已激费 启用         | (F)後(1952)(200                |
| 影響管理      | 000019 202  | 18922611994 单位 | 清远网博信息技术有限公司       | 互联网              | 副会长            | 2023-06-01 00:00  | 已激费  启用        | 评情(编辑) 适合                     |
| 角色权限      | 000027 慶童恒  | 13025358060 単位 | 389899             | 教育               | 副会长            | 2023-07-17 09:03  | (### AR        | 918 - 958 - 316               |
| 即务设置      | 000010 신해   | 13800138008 単位 | 1111               | 教育               | 秘书长            | 2023-07-04 00:00  | eisin eff      | 洋情(明镜)送会                      |
| 组织期内      | 000008 大树   | 13800138006 単位 | 33                 | 督饮               | 秘书长            | 2023-07-14 00:00  | einin em       | 1716 - 1810 - 18 <del>0</del> |
| 会员关系      | 000028 植彼伟  | 13828511053 单位 | 清远二轮奏运有限公司         | 教育               | 会长             | 2023-07-24 00:00  | 待饭费 启用         | 洲情(明暗) 法会                     |
| 生日规则设置    | 000007 王小红  | 13800138003 个人 | abc                | 建筑               | 副会长            | 2023-05-22 00:00  | 日道明 自用         | 计信 编辑 遗会                      |
| 分类        |             |                |                    |                  |                |                   | 105/00 / #11   | & ( <b>1</b> 2 )              |
| 学位类型      |             |                |                    |                  |                |                   | inavel i pere  |                               |
| 代码类型      |             |                |                    |                  |                |                   |                |                               |
| 行业美型      |             |                |                    |                  |                |                   |                |                               |

[7]可复选框:对条目进行选择。

会员编号 姓名

手机号码

的位文部

[8]分页按钮:当前页面无法显示完所有的会员,可点击不同的页数来查看更多的会员。

(二) 平台届数

**模块描述:**管理员可通过此模块查询按年或按届统计的会员 缴费情况,以便进行财务管理和决策分析。

需要后台管理员根据时间设置协会届数,设置后由管理 员手动进行换届,每一次换届都将会产生新的换届订单,并 且会员届数也会进行变化,当前届数加入的会员将会划分为 当前届。[<u>注意:该功能关乎到会员换届以及换届后的会费订</u> 单生成,需要谨慎操作。]

|    | 捷管云后台用户端 |                  |            |            | 👕 🌲 🕚 🖽 H    |
|----|----------|------------------|------------|------------|--------------|
| 46 | ₩ 会员管理   |                  |            |            |              |
|    | 会员列表     | ← 返回 协会届数<br>1 2 |            |            |              |
| -  | 会员管理     | + 新端国政  〇 独国     |            |            |              |
| E  | 协会届政     | 属敵               | 开始时间       | 结束时间       | 操作 3         |
|    | 入会审批     | 第1届              | 2023-06-30 | 2024-05-30 | 历星会员         |
|    | 退会记录     | 第2届              | 2024-06-30 | 2025-07-01 | 5至会系 4       |
|    | 会员职务申请   | 第3届【当前届】         | 2025-07-01 | 2026-07-01 | and a        |
|    | 游客列表     |                  |            |            | 10条页 ~ ( 1 ) |
|    | 游春管理     |                  |            |            |              |
|    | 职务权限     |                  |            |            |              |
|    | 角色权限     |                  |            |            |              |
|    | 职师设置     |                  |            |            |              |
|    | 组织解构     |                  |            |            |              |
|    | 会员关系     |                  |            |            |              |
|    | 生日规则设置   |                  |            |            |              |
|    | 分类       |                  |            |            |              |
|    | 学位关型     |                  |            |            |              |
|    | 代码类型     |                  |            |            |              |
| ¢  | 行业类型     |                  |            |            |              |
| \$ | 代码类型     |                  |            |            |              |

标注:

[1]新增届数:点击后可新增届数,[届数]为系统按照顺延自动 设定并且无法更改,管理员需要填写的是届数[开始时间]及[结 束时间]。其中[开始时间]要大于上一届的结束时间;[结束时间] 要大于当前设置的[开始时间]。

|    | 捷管云后台用户端 |             |        |               |            | 😭 🌲 🍵 65898 × |
|----|----------|-------------|--------|---------------|------------|---------------|
| 46 | ₩ 会员管理   |             |        |               |            |               |
| 46 | 会员列表     | ← 返回 10 会届数 |        |               |            |               |
| ۲  | 会员管理     | + 新磁晶数 ○ 熱屋 | 历1届添加  |               | ×          |               |
| E  | 协会局政     | Milli       |        |               | fokeld (n  | 操作            |
|    | 入会审批     | 第1篇         | 1953   | 4             | 024-06-30  | 万国会员          |
|    | 退会记录     | 第2篇         | * 开始时间 | 1 2026年07月01日 | 025-07-01  | 历星会员          |
|    | 会员现务申请   | 第3篇 (当前届)   | * 结束时间 | 11 选择日期       | 026-07-01  |               |
|    | 游客列表     |             |        | <b>小王的</b> 中国 |            | 108/5 < 1 >   |
|    | 游客管理     |             |        | 取消            | <b>@</b> 定 |               |
|    | 职务权限     |             |        |               |            |               |
|    | 角色视镜     |             |        |               |            |               |
|    | Rage     |             |        |               |            |               |
|    | 组织解构     |             |        |               |            |               |
|    | 会员关系     |             |        |               |            |               |
|    | 生日规则设置   |             |        |               |            |               |
|    | 分类       |             |        |               |            |               |
|    | 学位类型     |             |        |               |            |               |
|    | 代码类型     |             |        |               |            |               |
| ø  | 行业类型     |             |        |               |            |               |

[2]会员换届:点击后会顺位下一届,并且本届会员将记录到历届会员列表,并且更换届数为不可能操作,并将生成[会费订单]。

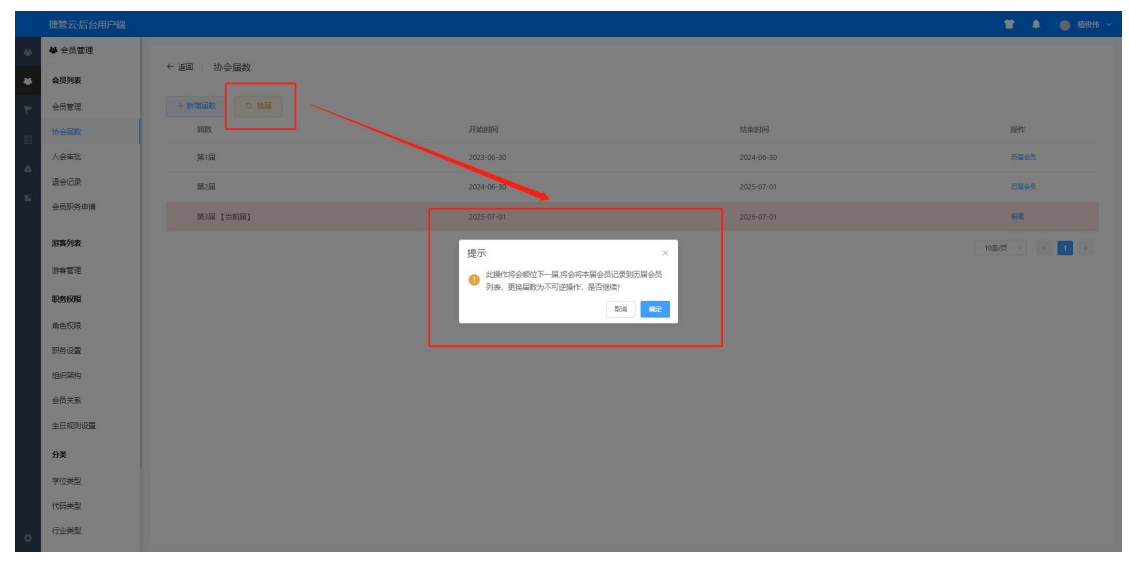

[3]状态栏目:查看表单信息中的[届数]、[开始时间]、[结束时间]、[可操作性栏目]

[4]操作栏目:可对历届会员进行【查看】,对当前届会员进行 【编辑】开始时间与届数时间,修改规则与【新增届数】一样。

(三)入会审批

模块描述:对微信小程序提交入会申请的会员进行【审

| _ | 捷管云·后台用户端      |   |       |            |                |      |                  |          |       |       |        |       |                     |             | 1 🔹 🥚 🖾 🕅 🗸                 |
|---|----------------|---|-------|------------|----------------|------|------------------|----------|-------|-------|--------|-------|---------------------|-------------|-----------------------------|
| 4 | ▲ 会员管理         |   | 4 :51 |            | 28.01 <b>平</b> |      |                  |          |       |       |        |       |                     |             |                             |
| ٠ | 会员列表           |   | 124   | - <u>/</u> | UNI 2 2 72     |      |                  | 1        |       |       |        |       |                     |             |                             |
| ٣ | 会员管理           |   |       |            |                |      |                  | 1        | 全部    |       | 全部     | ~ 全部  |                     | Q 姓名、手机号、I  | 10名称:                       |
| B | 协会届数           | 2 | m     | 申请人        | 手机             | 会员账型 | 单位名称             | 行业委型     | 225   | 由法职务  | 推荐人    | 推荐人由沃 | 由透时间                | 秋态          | 操作                          |
| ă | 入会审批           |   |       | 游客189266   |                |      | 清远博云软件有限         | 信息传输、软件和 |       |       |        |       |                     |             |                             |
|   | 退会记录           |   |       | 51807      | 18926651807    | 単位   | 公司               | 信息技术服务业  | .8924 | 执行董事  |        |       | 2023-08-09 11:50:20 | 特重级         | <b>単伝:欧国:重数</b>             |
| 8 | 会员职务申请         |   |       | 部光辉        | 13800138013    | 单位   | 网软               | 农、林、牧、渔业 | 745   | 委员会主任 |        |       | 2023-07-27 11:30:12 | 待审核 3       | 19445 ( 2023 ( <b>30</b> 46 |
|   | 游客列表           |   |       | 植伙伴        | 13828511053    | 单位   | 诸远二轮赛运有限<br>公司   | 教育       | 总裁    | 副会长   |        |       | 2023-07-24 10:00:30 | 日审核         | 26                          |
|   | 游客管理           |   |       | 植伙作        | 13828511053    | 单位   | 清远新能源路亚有<br>限公司  | 金融       | 法人    | 副会长   |        |       | 2023-07-24 09:52:22 | BKA         | 26                          |
|   | 职务权限           |   |       | 认证         | 13800138880    | 个人   | 了                | 教育       | 张丽俩   | 组长    |        |       | 2023-07-18 15:07:37 |             | 20                          |
|   | 角色 夜頃<br>明祭 设置 |   |       | 唐章恒        | 13025358060    | 単位   | 319919           | 教育       | 哈哈哇   | 副会长   | 123132 | 72    | 2023-07-17 09:03:16 | 已审核         | π                           |
|   | 组织期的           |   |       | 认证         | 13800138880    | 入个   | dwww             | 被育       | 999   | 副会长   |        |       | 2023-07-14 17:07:25 | ene         | 26                          |
|   | 会员关系           |   |       | 植伙伴        | 13828511053    | 単位   | 清远新能源蓝亚有<br>限公司  | 全融       | 法人    | 会长    |        | -     | 2023-07-12 15:15:53 | 已审核         | <b>16</b>                   |
|   | 生日规则设置         |   |       | 康宣恒        | 13025358060    | 单位   | hhhhh            | 教育       | bbb   | 细长    | -      | -     | 2023-07-11 14:35:16 | 已审核         | 26                          |
|   | 分类             |   |       | 罗悼杰        | 13229800845    | 单位   | 清远网博信息技术<br>有限公司 | 互联网      | 产品    | 细长    |        |       | 2023-07-10 16:34:24 | 已审核         | 26                          |
|   | 代码类型           |   |       |            |                |      |                  |          |       |       |        |       |                     | 10%)页 > 共16 | 条 〈 1 2 〉                   |
| ¢ | 行业美型           |   |       |            |                |      |                  |          |       |       |        |       |                     |             |                             |

核】、【驳回】、【查看】操作。

标注:

[1]查询会员:根据[特别注释]中的[•查询]说明进行操作。
[2]状态栏目:在当前表单展示条目的[申请人]、[手机号]、[会员类型]、[单位名称]、[行业类型]、[职务]、[申请职务]、[推荐人]、[推荐人电话]、[申请时问]、[状态]、[操作栏目],方便管理员进行查看关键信息并进行审核。

[3]操作栏目:可对表单进行【审核】【驳回】【查看】操作。 注意:状态为[已驳回]及[已取消]的表单只能进行查看操作。

【审核】:对会员提交的申请进行审核,可对会员的[单位类型]、 [职务]进行编辑,并选择入会时间以及会费的缴纳方式,信息无 误后点击【确认】便可同意入会。

|    | 捷管云后台用户端 |      |          |             |      |              |            |           |     |      |      |           |                |           | <b>H A</b>     | 植設持 ~ |
|----|----------|------|----------|-------------|------|--------------|------------|-----------|-----|------|------|-----------|----------------|-----------|----------------|-------|
| 46 | 4 金员管理   |      |          |             |      |              |            |           |     |      |      |           |                |           |                |       |
|    | 会员列表     | ← 進田 | - 人会中    | 育列表         |      |              |            |           |     |      |      |           |                |           |                |       |
| ٣  | 会员管理     |      |          |             |      |              | 提示         |           |     | ×    |      | 金郎        |                |           |                | - 売詞  |
| E  | 协会局数     |      | 申请人      | 手机          | 会员类型 | 单位名          |            |           |     | 等人   | 推荐人间 | eis offen | গান            | 8635      | 操作             |       |
| ۵  | 入会审批     |      | 游客189266 | 18926651807 | 单位   | 演送博          |            | •         |     |      |      |           | 08-09 11:50:20 |           | 御桜 ( 観麗 )      | 50    |
| 22 | 退会记录     |      |          |             |      | 2243         |            | 是否确认审核会员  | 入会? |      |      |           |                |           |                |       |
|    | 会员现务申请   |      | 郑光辉      |             | 单位   | 网飲           | *会员类型      | 单位        |     | ~    |      |           |                |           | WHE   REE      | 26    |
|    | 游客列表     |      | 植後作      | 13828511053 | 单位   | 清透二<br>公司    | * 申請服务     | 执行撤興      |     | ~    |      | 2023-0    | 07-24 10:00:30 | 已审核       | 重新             |       |
|    | 游车管理     |      | 植设作      | 13828511053 | 单位   | 清远新<br>限公司   | *入会时间      |           |     |      |      | 2023-4    | 07-24 09:52:22 | exe       | 26             |       |
|    | 职务权限     |      | WE       | 13800138880 | 个人   | 7            | * 会善能纳     | 调选择会感激纳方式 |     | ~    |      | 2023-4    | 07-18 15:07:37 | ena       | 26             |       |
|    | 角色初展     |      | 康徽馆      | 13025358060 | 単位   | 建哈哈          |            |           |     | 3132 |      | 2023-4    | 07-17 09:03:16 | 已审核       | 童后             |       |
|    | 组织期间     |      | WE       | 13800138880 | 令人   | qwww         |            |           | 取消  | 職定   |      | 2023-4    | 07-14 17:07:25 | BKS       | 26             |       |
|    | 会员关系     |      | 植使伟      | 13828511053 | 单位   | 清运新<br>與小台   | 自動法正有全般    | 法人        | 会长  | ω.   |      | 2023-1    |                | 已审核       | 26             |       |
|    | 生日規則设置   |      | 唐宣恒      | 13025358060 | 单位   | hhhhh        | 秋宵         | hhh       | 細长  |      |      | 2023-4    | 07-11 14:35:16 | 已审核       | 26             |       |
|    | 分类学位表型   |      | 罗蝉杰      | 13229800845 | 单位   | 清远网#<br>有限公: | 身信息技术<br>5 | ) #8      | 細长  |      |      | 2023-4    | 07-10 16:34:24 | 已审核       | 26             |       |
|    | 代码类型     |      |          |             |      |              |            |           |     |      |      |           |                | 10%/页 / 共 | 6 <u>条</u> < 1 | 2 >   |
| Q  | 行业类型     |      |          |             |      |              |            |           |     |      |      |           |                |           |                |       |

【驳回】对会员提交的申请进行审核,若不符合入会条件,可单击[驳回],并填写驳回原因,用户将可以对应进行查看驳回原因。

| -46  | ₩ 会员管理             |     |                   |             |            |                  |     |                 |     |      |       |                     |                |                    |
|------|--------------------|-----|-------------------|-------------|------------|------------------|-----|-----------------|-----|------|-------|---------------------|----------------|--------------------|
| 46   | 会员列表               | ←道田 | 1 入会申i            | 青列表         |            |                  |     |                 |     |      |       |                     |                |                    |
| 7    | 会员管理               |     |                   |             |            | 驳回原因             |     |                 |     | ×    | ~ 全部  |                     |                | 2名称、1              |
| E    | 协会国政               |     | 申请人               | 手机          | 会员类型       | · 新加入 新闻时间月      |     |                 |     |      | 推荐人电话 | 申请时间                | #65            | 操作                 |
| ۵    | 入会审批<br>退会记录       |     | 游客189266<br>51807 | 18926651807 | 雌位         |                  |     |                 |     |      |       | 2023-08-09 11:50:20 |                | THE LEASE TO       |
| - 22 | 会员取务申请             |     | 邪光晖               | 13800138013 | 单位         |                  |     |                 |     |      |       | 2023-07-27 11:30:12 |                | 1012 - 2023 - 1046 |
|      | 游离列表               |     | 植使作               | 13828511053 | 織位         |                  |     |                 | RGM | Hist |       | 2023-07-24 10:00:30 | Bank           | 25                 |
|      | 游客管理               |     | 植後作               | 13828511053 | 单位         | 限公司              | 金融  | 法人              | 副会长 |      |       | 2023-07-24 09:52:22 | eka            | 26                 |
|      | EUSEXIE<br>A DECEM |     | WE                | 13800138880 | <b>Υ</b> λ | 7                | 教育  | <del>1.66</del> | 组长  |      |       | 2023-07-18 15:07:37 | enn            | 25                 |
|      | 周島の変               |     | 服職值               | 13025358060 | 单位         | 3±9898           | 教育  | 194912          | 副会长 |      |       | 2023-07-17 09:03:16 | 已审核            | <b>16</b>          |
|      | 组织期间               |     | ИŒ                | 13800138880 | 个人         | qwww             | 秋宵  | 999             | 副会长 |      |       | 2023-07-14 17:07:25 | eks            | 25                 |
|      | 会员关系               |     | 植使伟               | 13828511053 | 単位         | 清远新能源蓝亚有<br>限公司  | 金融  | 法人              | 金长  |      |       | 2023-07-12 15:15:53 | 已审核            | 26                 |
|      | 生日规则设置             |     | 唐宣恒               | 13025358060 | 单位         | hhhhh            | 較育  | hhh             | 细长  |      |       | 2023-07-11 14:35:16 | 已审核            | 26                 |
|      | 分类学位类型             |     | 罗峰杰               | 13229800845 | 单位         | 清远网博信息技术<br>有限公司 | 互联网 | 产品              | 細长  |      |       | 2023-07-10 16:34:24 | 已审核            | 16                 |
| 0    | 代码关型               |     |                   |             |            |                  |     |                 |     |      |       |                     | 10% 页 > 共 16 5 | k < 1 2 >          |
|      |                    |     |                   |             |            |                  |     |                 |     |      |       |                     |                |                    |

【查看】点击可以查看对应条目会跳转到信息详情页,可查看更详细的会员信息,并在详情页也可以进行【审核】【驳回】操作。

|   | 捷曾云后台用户端 |      |          |       |       |    |            |                  |       | <b>*</b> • | 🔵 🕬 ~ |  |  |  |
|---|----------|------|----------|-------|-------|----|------------|------------------|-------|------------|-------|--|--|--|
|   | ₩ 会员管理   | -    |          |       |       |    |            |                  |       |            | _     |  |  |  |
| ٠ | 会员列表 1   | ← 返回 | 入会申请详情   |       |       |    |            |                  |       |            |       |  |  |  |
|   | 会员管理     |      | 基本资料     |       |       |    |            |                  |       |            |       |  |  |  |
|   | 1.0.05   |      | 申请人名称    | 郭光辉   |       | -  | 都到         | 2023-07-27 11:30 |       |            |       |  |  |  |
|   | A245     |      | 会员美型     | 単位    |       | D. | Ketiă      | 13800138013      |       |            |       |  |  |  |
|   | 退会记录     |      | 所聞行业     | 农,林,牧 | 、 漁业  | 8  | 8          | 7%               |       |            |       |  |  |  |
|   | 会员职务申请   |      | 企业客称     | 网纹    |       | 01 | app30      | 2023-07-27 11:30 |       |            |       |  |  |  |
|   | 游客列表     |      |          |       |       |    |            |                  |       |            |       |  |  |  |
|   | 游客管理     | 影务中语 |          |       |       |    |            |                  |       |            |       |  |  |  |
|   | 肥务权用     |      | 中國同時     |       | 委员会主任 |    | <b>田市人</b> |                  | -     |            |       |  |  |  |
|   | 角色权限     |      | 推荐人电话    |       |       |    | 操作人        |                  |       |            |       |  |  |  |
|   | 职务设置     |      | 操作时间     |       |       |    | 中语状态       |                  | 19445 |            |       |  |  |  |
|   | 组织如何     |      | 900.090  |       |       |    |            |                  |       |            |       |  |  |  |
|   | 会员关系     |      |          |       |       |    |            |                  |       |            |       |  |  |  |
|   | 生日规则设置   |      | PH54%    |       |       |    |            |                  |       |            |       |  |  |  |
|   | 分类       |      | 附件       |       |       |    |            |                  |       |            |       |  |  |  |
|   | 学位类型     |      |          |       |       |    |            |                  |       |            |       |  |  |  |
|   | 代码美型     |      | <b>3</b> |       |       |    |            |                  |       |            |       |  |  |  |
|   | 行业类型     | ۴ L  |          |       |       |    |            |                  |       |            |       |  |  |  |

(四) 退会记录

模块描述:对商会小程序的用户的退会申请进行审批。 注意:用户退会后权限将变为游客权限;并且会员信息和企 业信息将情况,请谨慎操作。以上提示也会在会员提交申请 的时候发起。

|   | 捷管云·后台用户端 |   |                                                |                  |             |       |                  |   |       |                                       |         |                    |                    |           |       |                  | 🍈 黄明 ~ |
|---|-----------|---|------------------------------------------------|------------------|-------------|-------|------------------|---|-------|---------------------------------------|---------|--------------------|--------------------|-----------|-------|------------------|--------|
|   | ▲ 会员管理    | 1 | 6.755                                          |                  |             |       |                  |   |       |                                       |         |                    |                    |           |       |                  |        |
| ٠ | 会员列表      |   | - 78t                                          | 4 1 <u>6</u> -51 | 376997c     |       |                  | 1 |       |                                       |         |                    |                    |           |       | 2                | 3      |
|   | 会员管理      |   |                                                |                  |             |       |                  | 5 | 她选择职务 | · · · · · · · · · · · · · · · · · · · | 緑状态 - 〜 | Q 姓名, 手            | 机号、原因              | 260       |       | 9 <b>1111</b> 90 | 潮空     |
|   | 协会届数      | 4 |                                                | 申请人              | 手机          | 肥务    | 退会费因             |   |       |                                       |         | 4                  | 请时间                | 状态        |       | 操作               | ·      |
|   | 入会审批      |   | D                                              | 黄小帅              | 13800138010 | 副会长   | 3333333333333333 |   |       |                                       |         | 20                 | 023-07-25 10:10:08 | 日审核       |       | 26               |        |
|   |           |   | Q                                              | IIII             | 13512345696 | 副会长   | 333              |   |       |                                       |         | 20                 | 023-07-24 15:01:49 | 已审核       |       | 20               |        |
|   | 200000000 |   | 0                                              | 植使伟              | 13828511053 | 会长    | 就是不想干了           |   |       |                                       |         | 20                 | 023-07-24 09:38:21 | 已审核       |       | 20               |        |
|   | 游客列表      |   |                                                | 植伙伴              | 13828511053 | 会长    | 不想干了             |   |       |                                       |         | 20                 | 023-07-24 09:28:08 | 已被周       |       | 20               |        |
|   | 游客管理      |   | <ul> <li>植候作 1382</li> <li>预小明 1380</li> </ul> | 13800138002      | 副会长         | 99999 |                  |   |       |                                       | 20      | 023-07-18 11:33:18 | 已数周                | 6         | 26    |                  |        |
|   | 职务权限      |   | ò                                              | 大明               | 13699998888 | 组长    | 333              |   |       |                                       |         | 20                 | 023-07-17 16:18:32 | 已审核       |       | 26               |        |
|   | RSGE      |   |                                                | 康徽恒              | 13025358060 | 副会长   | 6999666          |   |       |                                       |         | 20                 | 023-07-17 14:21:30 | 侍审核       |       | <b>市任(武王</b> )   | πο     |
|   | 组织期的      |   | 6                                              | 小華               | 13800138007 | 细长    | test             |   |       |                                       |         | 20                 | 023-07-17 13:53:34 | 已审核       |       | 20               |        |
|   | 会员关系      |   |                                                | 部光辉              | 13800138013 | 副会长   | 2222             |   |       |                                       |         | 20                 | 023-07-14 17:22:09 | 日审核       |       | 26               |        |
|   | 生日规则设置    |   | ÷                                              | 植设施              | 13828511053 | 纲长    | 11               |   |       |                                       |         | 20                 | 023-07-12 15:07:38 | Parts     |       | 26               |        |
|   | 分类        |   |                                                |                  |             |       |                  |   |       |                                       |         |                    | 104                |           | 27.65 |                  | 2 )    |
|   | 学位类型      |   |                                                |                  |             |       |                  |   |       |                                       |         |                    | 105                | 904 · 984 | in R  |                  | . /    |
|   | 代码类型      |   |                                                |                  |             |       |                  |   |       |                                       |         |                    |                    |           |       |                  |        |
|   | 行业类型      |   |                                                |                  |             |       |                  |   |       |                                       |         |                    |                    |           |       |                  |        |

标注:

[1]条件查询: 根据[特别注释]中的[•查询]说明进行操作。

[2] 批量导出:选择需要导出的会员,并点击标注[4] 进行选择,如果需要全部导出,点击标注[5] 右侧的选择框进行全选,选择 完成后点击批量导出进行会员信息 excel 表导出。

[3]清空筛选:点击后将会清楚标注[1]所进行的条件筛选。

[4]条目复选:对条目进行选择。

[5]表单状态:在当前表单展示条目的[申请人][手机号码][职务][退会原因][申请时间][状态],方便管理员查看关键信息并进行审核。

[6]操作栏目:可对表单进行【审核】【驳回】【查看】操作。 注意:状态为[已驳回]及[已取消]的表单只能进行查看操作。

【审核】:对会员提交的退会申请进行审核,确定无误之后点击 [确认]便可同意退会。

【驳回】对会员提交的退会申请进行审核,若不允许退会,可单击[驳回],并填写驳回原因,用户将可以对应进行查看驳回原因。 【查看】点击可以查看对应条目会跳转到信息详情页,可查看更 详细的会员信息

|    | 捷管云后台用户端 |      |                      |         |        |             |                  |      |        |        |             |      | <b>T</b> 4 | ● 翼明 ~ |
|----|----------|------|----------------------|---------|--------|-------------|------------------|------|--------|--------|-------------|------|------------|--------|
| 46 | ₩ 会员管理   |      |                      |         |        |             |                  |      |        |        |             |      |            |        |
| ٠  | 会员列表     | ← 溜田 | 退安评审                 |         |        |             |                  |      |        |        |             |      |            | -      |
| 4  | 会员管理     |      | 退会状态                 |         |        |             |                  |      |        |        |             |      |            |        |
| E  | 协会届数     |      | の 中语状态               | 81815   | ④ 申請时间 |             | 2023-07-17 14:21 |      | 2. 创建人 | 康宣恒    | () antennal |      |            |        |
| ā  | 入会审批     |      |                      |         |        |             |                  |      |        |        |             |      |            | _      |
| 82 | 退会记录     |      |                      |         |        |             |                  |      |        |        |             |      |            |        |
|    | 会员职务申请   |      | 审核情况                 |         |        |             |                  |      |        |        |             |      |            |        |
|    | 游客列表     |      | A 审核人                | ◆ 手机号码  |        | 13025358050 | D 3              | 当前职务 | 副会长    | ■ 退会方式 |             | 个人申请 |            |        |
|    | 游客管理     |      | 18 退出原因              | 6999666 |        |             |                  |      |        |        |             |      |            |        |
|    | 职务权限     |      |                      |         |        |             |                  |      |        |        |             |      |            | _      |
|    | 角色权限     |      | into <b>1</b> 500 iz | 191     |        |             |                  |      |        |        |             |      |            |        |
|    | 明务设置     |      |                      |         |        |             |                  |      |        |        |             |      |            |        |
|    | 组织解构     |      |                      |         |        |             |                  |      |        |        |             |      |            |        |
|    | 会员关系     |      |                      |         |        |             |                  |      |        |        |             |      |            |        |
|    | 生日规则设置   |      |                      |         |        |             |                  |      |        |        |             |      |            |        |
|    | 分类       |      |                      |         |        |             |                  |      |        |        |             |      |            |        |
|    | 学位类型     |      |                      |         |        |             |                  |      |        |        |             |      |            |        |
|    | 代码类型     |      |                      |         |        |             |                  |      |        |        |             |      |            |        |
| ø  | 行业类型     |      |                      |         |        |             |                  |      |        |        |             |      |            |        |

#### (五) 会员职务申请

**模块描述:**对商会小程序的用户的职务申请进行审批。 点击【会员管理】(第一步),在会员列表页点击次级列表 中的【会员管理】,跳转到会员职务申请列表,在该页面中 可查看会员提交的职务申请表单并可进行相关操作,操作将 会在下文的[标注]中展示。

|    | 捷管云后台用户端         |   |      |            |             |            |       |     |       |                                         | 😭 🌲 🍵 黄明 🕤        |
|----|------------------|---|------|------------|-------------|------------|-------|-----|-------|-----------------------------------------|-------------------|
| 46 | ₩ 会员管理           | 1 |      |            |             |            |       |     |       |                                         |                   |
| ٠  | 会员列表             |   | ← 返回 | 会员职        | 将申请列表       |            |       |     |       |                                         |                   |
| *  | 会员管理             |   |      |            |             |            | 1     |     |       | (1) (1) (1) (1) (1) (1) (1) (1) (1) (1) | 1000 MtC          |
| E  | 协会届数             | 3 | 0    | 申请人        | 手机号         | 当前职务       | 中请职务  | 推荐人 | 推荐人电话 | 申请状态                                    | 操作                |
| ă  | 入会审批             |   |      | 植设伟        | 13828511053 | 副会长        | 会长    |     |       | 已审核                                     | 26                |
| 12 | 退会记录             |   | 0    | 植使伟        | 13828511053 | 副会长        | 组长    |     |       | 已和3月                                    | 20                |
|    | 金齿影響中情           |   |      | 行線         | 13631073147 | 副会长        | 细长    |     |       | 待审核                                     | W16   823   326   |
|    | 游客列表             |   |      | 柠檬         | 13631073147 | 副会长        | 纲长    |     |       | 已將回                                     | 75                |
|    | 游客管理             | 4 | -    | ReviseB    | 12900128002 | 联合长        | 49.44 |     |       |                                         |                   |
|    | 职务权限             |   | -    | Revision R | 12000120002 | BODIN.     | 1014  |     |       |                                         | 5                 |
|    | 角色权限             |   |      | 网小树        | 13800138002 | Million to | \$Etc |     |       | Eggiel                                  | 20                |
|    | 開発設置             |   |      | 郭光辉        | 13800138013 | 副会长        | 组长    |     |       | 待审核                                     | ● 按 : 数 3 1 2 2 2 |
|    | 组织契约             |   |      | 柠檬         | 13631073147 | 组长         | 副会长   |     |       | 已审核                                     | 26                |
|    | 100大阪<br>生日初日10日 |   |      | 柠檬         | 13631073147 | 副会长        | 组长    |     |       | 已审核                                     | 26                |
|    | AN A             |   | ġ.   | 罗城杰        | 13229800845 | 组长         | 副会长   |     |       | 的编辑                                     | WH:   202   1046  |
|    | 深(0举型)           |   |      |            |             |            |       |     |       | 10%/页                                   | ∨ 共19条 < 1 2 >    |
|    | 代码类型             |   |      |            |             |            |       |     |       |                                         |                   |
| •  | 行业美型             |   |      |            |             |            |       |     |       |                                         |                   |

标注:

[1]条件筛选:根据[特别注释]中的[•查询]说明进行操作。[2]筛选清空:点击后将会清楚标注[1]所进行的条件筛选。

[3]表单状态:在当前表单展示条目的[申请人][手机号][当前职务][申请职务][推荐人][推荐人电话][申请状态]方便管理员进行查看关键信息并进行审核。

[4]条目复选:可对需要的条目信息勾选来进行相应操作。

[5]操作栏目:可对表单进行【审核】【驳回】【查看】操作。 注意:状态为[已驳回]及[已取消]的表单只能进行查看操作。

【审核】:对会员提交的职务变更申请进行审核,可对变更后的 职务生效时间和会费缴纳方式[本次不缴纳/本次缴纳]进行操作, 确定无误之后点击[确认]便可同意职务申请。

|    | 捷管云后台用户端       |      |             |             |          |        |               |       |       |      | 🎽 🌲 🌰 英明 🗠         |
|----|----------------|------|-------------|-------------|----------|--------|---------------|-------|-------|------|--------------------|
| 46 | <b>华</b> 会员管理  |      |             |             |          |        |               |       |       |      |                    |
| 4  | 会员列表           | ← 速田 | - 安反职       | 务中请列表       |          |        |               |       |       |      |                    |
| ٣  | 会员管理           |      |             |             |          | 提示     |               | ×     |       |      |                    |
| E  | 协会届数           |      | 申请人         | 手机号         | 当前职务     |        | •             |       | 推荐人电话 | 中请状态 | 提作                 |
| ۵  | 入会审批           |      | 植彼伟         | 13828511053 | 期会长      |        | •             |       |       | 已审核  | 26                 |
| 16 | 退会记录<br>4月形式中国 |      | 植使作         | 13828511053 | 副会长      |        | 是否确认审核会员职务申请? |       |       | ERON | 26                 |
|    | 200203448      |      | 柠檬          | 13631073147 | 副会长      | 当前即务   | 副会长           |       |       |      | 115 (123 ) 120     |
|    | 游客列表           |      | 柠檬          | 13631073147 | 彩金长      | 申渊即务   | 细长            |       |       |      | 52                 |
|    | 游察管理           |      | <b>防/小明</b> | 13800138002 | 副会长      | 生效时间   | 年份 ~ 問題等年     |       |       | exe  | 26                 |
|    | 职务权限           |      | 的小胡         | 13800138002 | 副会长      | * 会费银纳 | 请选择会感觉纳方式     | ~     |       | 200  | 26                 |
|    | 角色现录<br>印8:0章  |      | 郭光辉         |             | 副会长      |        |               |       |       |      | TR 82 28           |
|    | 追归解构           |      | 2748        | 13631073147 | 御长       |        |               | 取消 税定 |       | 已面接  | 72                 |
|    | 会员关系           |      | 1040        | 12621073147 | Biotic . |        | 1011          |       |       |      | 05                 |
|    | 生日规则设置         |      | 17 OP-      |             | NO. IN   |        | BAK .         |       |       |      | and - 2070 - and   |
|    | 分类             |      | 多際公         | 13229800845 | 7119     |        | 277218        |       |       |      | WG2   6225   3069  |
|    | 学位类型           |      |             |             |          |        |               |       |       |      | 漁页 ─ 共19 条 < 1 2 > |
|    | 代码类型           |      |             |             |          |        |               |       |       |      |                    |
| 4  | 行业类型           |      |             |             |          |        |               |       |       |      |                    |

【驳回】对会员提交的职务变更申请进行审核,若不符合条件,可单击[驳回],并填写驳回原因,用户将可以对应进行查看驳回原因。

|    | 捷管云后台用户端 |     |                                                                                   |             |               |       |           |       |     |              | 👕 🌲 🛑 英明 ~       |
|----|----------|-----|-----------------------------------------------------------------------------------|-------------|---------------|-------|-----------|-------|-----|--------------|------------------|
| 46 | ₩ 会员管理   |     |                                                                                   |             |               |       |           |       |     |              |                  |
| 46 | 会员列表     | ← 追 | ■ 会员职                                                                             | 务甲请列表       |               |       |           |       |     |              |                  |
| ٣  | 会员管理     |     |                                                                                   |             | 驳回原因          |       | ×         | (MER) |     |              | 200 NO           |
| E  | 协会届款     |     | 申请人                                                                               | 手机号         | · 通信令人 19月0月月 |       |           | 推荐    | 人电话 | 申请状态         | 操作               |
| ۵  | 入会审批     |     | 植设伟                                                                               | 13828511053 | R             |       |           |       |     | 已审核          | 26               |
| 22 | 退会记录     |     | 植使伟                                                                               | 13828511053 | 22            |       |           |       |     | ERCA         | 25               |
|    | 会员复新申请   |     | 行機                                                                                | 13631073147 | T.            |       |           |       |     |              | 115 (22 128      |
|    | 游赛列表     |     | 狩艇                                                                                | 13631073147 | -             |       | RGM Misia |       |     |              | 72               |
|    | 游客管理     |     | HML         13631073147         III           HML         13631073147         III |             | NAK .         | 1017  |           |       |     | Office .     |                  |
|    | 职务权限     |     | 13vJ 999                                                                          |             | ROZITA        | 12154 |           |       |     | Divin        |                  |
|    | 角色视镜     |     | 的小明                                                                               | 13800138002 | 顧会长           | 組长    |           |       |     |              | 26               |
|    | 開発設置     |     | 郭元辉                                                                               | 13900138013 | 副会长           | 组长    |           |       |     |              | 101 (101) (101)  |
|    | 组织期期     |     | 柠檬                                                                                | 13631073147 | 通来            | Net   |           |       |     | 已审核          | 20               |
|    | 会员关系     |     | 柠檬                                                                                | 13631073147 | 副会长           | 组长    |           |       |     | 已审核          | 26               |
|    | 生日规则设置   |     | 罗维杰                                                                               | 13229800845 | 细长            | 副会长   |           |       |     |              | *** 255 26       |
|    | 分类       |     |                                                                                   |             |               |       |           |       |     | 10%/0 + # 19 | ≪ ( <b>1</b> 2 ) |
|    | 学位类型     |     |                                                                                   |             |               |       |           |       |     |              |                  |
|    | 代码类型     |     |                                                                                   |             |               |       |           |       |     |              |                  |
| 8  | 行业类型     |     |                                                                                   |             |               |       |           |       |     |              |                  |

【查看】点击可以查看对应条目会跳转到信息详情页, 可查看更

详细的会员信息

|    | 捷管云后台用户端   |      |           |     |               |             | 🎁 🌲 🕚 菜明 🗠 |
|----|------------|------|-----------|-----|---------------|-------------|------------|
| 46 | ₩ 会员管理     |      |           |     |               |             |            |
| ٠  | 会员列表       | ← 返回 | 1 职务申请详情  |     |               |             |            |
| -  | 会员管理       |      | 申请状态      |     |               |             |            |
| B  | 协会届数       |      | 2. 会员名称   | 柠檬  | く手机局限         | 13631073147 |            |
|    | 入会审批       |      | 口当前职务     | 制会长 | <b>严</b> 中請职务 | 组长          |            |
|    | 退会记录       |      | ◇ 推荐人     |     | く 推荐人电话       |             |            |
|    | 会员取务申请     |      |           |     |               |             |            |
|    | 游赛列表       |      |           |     |               |             |            |
|    | Nata: 1018 |      | 审核情况      |     |               |             |            |
|    | 10 H 10 H  |      | ⊘ 申请状态    | 待审核 | 中请时间 2023-0   | 17-22 11:04 |            |
|    | BUSSIXIA   |      | ◎ 审核人     |     | 问语射雨          |             |            |
|    | 角色权限       |      |           |     |               |             |            |
|    | 即务设置       |      | 1010 1010 | 100 |               |             |            |
|    | 组织架构       |      |           |     |               |             |            |
|    | 会员关系       |      |           |     |               |             |            |
|    | 生日規則设置     |      |           |     |               |             |            |
|    | 分类         |      |           |     |               |             |            |
|    | 学位类型       |      |           |     |               |             |            |
|    | 代码类型       |      |           |     |               |             |            |
| \$ | 行业类型       |      |           |     |               |             |            |

(六) 游客管理

**模块描述:**用于管理游客信息,可以删除游客或者修改 游客密码的操作;

点击【会员管理】(第一步),在会员列表页点击次级 列表中的【游客列表】,跳转到游客管理,对未入会的[游客 用户]进行管理,防止被恶意操作,可对游客进行[禁用管理]、 [修改密码]、[删除]操作。操作将会在下文的[标注]中展示。

|   | 捷管云·后台用户端 |     |                   |             |                  |   |               |   | 👕 🔺 🥥 👳                       | 朝 ~ |
|---|-----------|-----|-------------------|-------------|------------------|---|---------------|---|-------------------------------|-----|
| 4 | ₩ 会员管理    |     |                   |             |                  |   |               |   |                               |     |
| ٠ | 会员列表      |     | ← 追回 游喜列表         |             |                  |   |               |   |                               | -   |
| ٣ | 会员管理      |     |                   |             |                  | 1 | 四 开始日期 至 结束日期 |   | Q 名字,手机号搜索                    |     |
| B | 协会届数      | 2 [ | 姓名                | 手机号         | 注册的问             |   | 状态            |   | 握作                            | -   |
| ă | 入会审批      | Г   | 潜奪13802947724     | 13802947724 | 2023-08-10 09:03 |   | 血用            |   | 22月 ( 10222333 ) 長時           |     |
|   | 退会记录      |     | 3000110026651807  | 18026651807 | 2023-08-09 11-47 |   | <b>DH</b>     |   | THE STOCKEL MAN               |     |
| - | 会员职务申请    |     | arter 10520031007 | 10320031007 | 2023-00-09 1141  |   | cria,         |   | and provide the               |     |
|   | 游赛列表      |     | 3940F15119939284  | 15119939284 | 2023-07-27 14:54 |   | 启地            |   | THE CONTROL FOR               |     |
|   | 游客管理      |     | 30-CIE            | 13800138013 | 2023-07-14 14:11 |   | 血用            |   | 9278   1930-855   Bills       |     |
|   | 职务权限      |     | ngng              | 13512345696 | 2023-07-14 09:41 |   | 血用            | - | safe i Kozzeriji Birk         |     |
|   | 角色权限      |     | WE                | 13800138880 | 2023-07-12 15:14 |   | 启用            | 3 | 22月 - 約27855 - 869            |     |
|   | 即务设置      |     | 陈大明               | 13800138011 | 2023-07-11 10:47 |   | 启用            |   | 如用: 4530年56: <del>1</del> 899 |     |
|   | 组织期构      |     | 大明                | 13699998888 | 2023-07-08 17:16 |   | 启用            |   | 就用:40%回码:B0%                  |     |
|   | 会员关系      |     | 黄小帅               | 13800138010 | 2023-07-08 13:47 |   | 启用            |   | 1278   40534676   1859a       |     |
|   | 生日规则设置    |     | 小草                | 13800138007 | 2023-07-05 10:10 |   | 启用            |   | 20月 · 修改被码 · 图除               |     |
|   | 分类        |     |                   |             |                  |   |               |   | 40% (T 1134 /                 |     |
|   | 学位类型      |     |                   |             |                  |   |               |   |                               |     |
|   | 代码类型      |     |                   |             |                  |   |               |   |                               |     |
| ø | 行业类型      |     |                   |             |                  |   |               |   |                               |     |
|   |           |     |                   |             |                  |   |               |   |                               |     |

标注:

[1]条件筛选:根据[特别注释]中的[•查询]说明进行操作。
[2]表单状态:在当前表单展示条目的[游客名称][游客手机号][游客注册时间][游客状态];方便管理员进行查看关键信息并进行管理。

[3]操作条目:可对表单进行【禁用】【修改密码】【删除】操作。

【禁用】:禁止游客登陆小程序,禁用后游客将无法对小程序进行任何操作包括登陆。

# 【修改密码】: 修改对应游客的密码。

|    | 捷管云后台用户端      |                    |                |                  |                 | 🎽 🌲 🌰 英明 🗸                              |
|----|---------------|--------------------|----------------|------------------|-----------------|-----------------------------------------|
|    | <b>华</b> 会员管理 |                    |                |                  |                 |                                         |
| 46 | 会员列表          | ← 返回   游客列表        |                |                  |                 |                                         |
|    | 会员管理          |                    | 修改密码           | ×                | 101 开始日期 至 結束日期 | 0. 名字.手机导搜索 <u></u>                     |
|    | 协会届数          | 姓名                 | 手机号            |                  | #S              | 接作                                      |
|    | 入会审批          | 謝報13802947724      | 138029477      |                  |                 | 88 9328 89                              |
|    | 语会记录          | State 1802665 1807 | •确认密码 请再次输入新密码 |                  | 0 <b>.</b>      | THE CONTRACT OF                         |
|    | 会员即务申请        |                    |                |                  |                 |                                         |
|    | 游客列表          | 3948-15119939284   | 151199392      | 取消 确定            |                 | 10月 · 9次(10) · 100                      |
|    | 計算管理          | 别元(G               | 13800138013    | 2023-07-14 14:11 | 劇用              | 就用: ff改善品 · 删除                          |
|    | 职务权限          | (B)B)              | 13512345696    | 2023-07-14 09:41 | 展用              | 如用 · 你这些孩子 翻除                           |
|    | 角色视镜          | WE                 | 13800138880    | 2023-07-12 15:14 | 高用              | (1) (1) (1) (1) (1) (1) (1) (1) (1) (1) |
|    | IRS GE        | 防大明                | 13800138011    | 2023-07-11 10:47 | 启用              | 10月 - 6201063 - 1001                    |
|    | 组织解析          | 大明                 | 13699998888    | 2023-07-08 17:16 | 启用              | 就用: 65%80% · 册除                         |
|    | 会员关系          | 黄小帅                | 13800138010    | 2023-07-08 13:47 | 倉用              | 20月 · 4025-8653 · 8859                  |
|    | 生日規則設置        | 小華                 | 13800138007    | 2023-07-05 10:10 | 劇用              | 21.72 (01.72.72) BD9                    |
|    | 分类            |                    |                |                  |                 | 10剱页 - 共14条 ( 1 2 )                     |
|    | 学位类型          |                    |                |                  |                 |                                         |
|    | 代码类型          |                    |                |                  |                 |                                         |
|    | 行业类型          |                    |                |                  |                 |                                         |

## 【删除】:删除游客的账号,删除后游客再次登陆将需要重新注

册。

|    | 捷管云·后台用户端      |               |             |                                                       |            | 🎽 🌲 😑 英明 🗸              |
|----|----------------|---------------|-------------|-------------------------------------------------------|------------|-------------------------|
| 46 | ₩ 会员管理         |               |             |                                                       |            |                         |
| 46 | 会员列表           | ← 逼回   游喜列表   |             |                                                       |            |                         |
| ٣  | 会员管理           |               |             |                                                       | 問 开始日期 董 結 | *日期 Q. 名字:手机导致素 黄疸      |
| Ē  | 协会届数           | 姓名            | 手机号         | 注册时间                                                  | HS         | 报作                      |
| ă  | 入会审批           | 游嘶13802947724 | 13802947724 | 2023-08-10 09:03                                      | 業用         | 100 - Resolut - Res     |
| 88 | 退会记录<br>会员取许申请 | 游车18926651807 | 1892665180  | 2423-06/09 11:97                                      | 启用         | 11日:422年1日:1808         |
|    |                | 謝嘛15119939284 | 15119939281 | 2023-07-27 14:54                                      | 启用         | 22/8 · 10/2/2015 · 1889 |
|    | 游客列表           | WHO IS        | 13800138013 |                                                       | 倉用         | 12月 · 1520年45 · 1989    |
|    | B044242        | togtag        | 13512345695 | 1) 订单、咨询记录财务订单、删除用户ID、适查手机号量<br>航往册将作为纳张户、旧数据不会关联到期张号 | 倉用         | 就用: 他次撤捐: 翻除            |
|    | 角色积积           | WE            | 1380013888) | Rcini akat                                            | 白用         | <b>就用:约次按照:80</b> 9     |
|    | 即時设置           | 陈大明           | 1380013801  | 2022-07-11 10:47                                      |            | <b>就用,420%的,Hite</b>    |
|    | 组织契约           | 大明            | 13699998888 | 2023-07-08 17:16                                      | 启用         | 就用: 4500.000 · HHP      |
|    | 会员关系           | 黄小帅           | 13800138010 | 2023-07-08 13:47                                      | 倉用         | 就用 : 地议游归 : 田田          |
|    | 生日規則设置         | 小華            | 13800138007 | 2023-07-05 10:10                                      | 启用         | 如用 · 修改使用 · 图8          |
|    | 分类             |               |             |                                                       |            | 10 般页 > 共14 条 < 1 2 >   |
|    | 学位类型           |               |             |                                                       |            |                         |
|    | 代码关型           |               |             |                                                       |            |                         |

(七)角色权限

模块描述:本模块用于为常用的权限一个管理角色,方便后 期增加职务是选择,就不用再重读选择权限;

后台角色由超级管理员进行创建;可根据用户角色分配不同 的权限。(包括超级权限);不同角色拥有不同的功能和数据访 问权限;管理员可以添加、编辑和删除用户,并分配相应的角色 和权限。

第一步:进入管理页面。

点击会员管理,在权限管理中点击角色权限,最后点击添加角色。

|          | 捷管云·用户后台    |           |      |                       |                                   |       | * *   | 🥚 植像伟 🗡 |
|----------|-------------|-----------|------|-----------------------|-----------------------------------|-------|-------|---------|
| 86<br>84 | 会员职务中请<br>1 | ← ※回 角色权限 | 角色权  | 限设置                   |                                   |       | 84782 | 激励角色    |
|          | 模板广告        | 委员会主任 >   | 角色名称 | 委员会主任                 |                                   |       |       |         |
| ٣        | 首页轮播        | 区域代表      |      |                       |                                   | BATH  |       |         |
|          | 职务权限        | 政策研究主管 >  | 角色描述 | MENSOLUTION, MILLENE, | TRANSPORT, SCHWEITUNGEN WERDEN IS |       |       |         |
| ā        | 角色权限 2      | 活动策划主管 >  |      |                       |                                   |       |       | je.     |
| 86       | 职务设置        | 公关主管      | 前論权的 | 表 の公室収録               |                                   |       |       |         |
|          | 组织卵构        | 财务主管 >    |      |                       |                                   |       |       |         |
|          | 会员关系        | 会员服务主任 >  | 通讯   | 记录列表                  |                                   | 通讯录详情 |       |         |
|          | 生日规则设置      | 执行董事 >    | 活动   | 列表                    |                                   | 活动详情  |       |         |
|          | 分类          | 助教 >      |      |                       |                                   |       |       |         |
|          | 学位类型        | 444 >>    | 电子   | 名片                    |                                   | 协会概况  |       |         |
|          | 代码类型        |           | 协会   | 会刊                    |                                   | 协会视频  |       |         |
|          | 行业类型        |           |      |                       |                                   |       |       |         |
|          | 人员类型        | 游客        | 协会   | 会刊                    |                                   | 企业风采  |       |         |
|          | 协会身份类型      | 会长 脱入 >   | ×    |                       |                                   |       |       |         |
|          | 政治面貌类型      | + 添加角色    | 3 会员 | R.#                   |                                   | 职务申请  |       |         |
| \$       | 工際注册类型      |           | 退会   | 申请                    |                                   | 我的风采  |       |         |

第二步:添加角色。

填写角色名称,可根据需求填写角色描述;填写完成后点击确认完成角色添加。

|    | 捷管云·用户后台 |               |         |                                                                                                    |             | <b>.</b>     | ● 植設備 ~ |
|----|----------|---------------|---------|----------------------------------------------------------------------------------------------------|-------------|--------------|---------|
| 44 | 会员职务申请   | ← 巡回 角色权限     | 10      | ▲ 角色权限设置                                                                                                    |             | <u>8</u> #02 | 10062   |
| 48 | 模板广告     | 委员会主任         | ><br>添加 | 加角色                                                                                                    | ×           |              |         |
| *  | 前页轮播     | 区域代表          | >       |                                                                                                    |             |              |         |
| E  | 职务权限     | 政策研究主管        | >       | 角色名称 副会长                                                                                                    | 1           |              |         |
| ă  | 角色权限     | 活动策划主管        | >       | 角色描述 协助会长处理同会各项事务                                                                                                    | 2           |              |         |
| 86 | 职务设置     | 公关主管          | >       |                                                                                                    | -           |              |         |
|    | 通知業物     | 财务主管          | >       |                                                                                                    |             |              |         |
|    | 会员关系     | <b>会员服务主任</b> | >       |                                                                                                    | 取消          |              |         |
|    | 王日和时代宣   | 执行董事          | >       | 活动列表                                                                                                    | 活动详情        |              |         |
|    | 分类       | 助教            |         | 电子名片                                                                                                    | () 协会概况     |              |         |
|    | 学位失望     | 组长            | >       |                                                                                                    |             |              |         |
|    | 行业类型     | 副会长           |         | 协会会刊                                                                                                    | 协会视频        |              |         |
|    | 人员美型     | 游客 第0         | >       | 协会会刊                                                                                                    | □ 企业风采      |              |         |
|    | 协会身份类型   | 会长 第0         | >       | ~== (T) - (T) - (T | 10.5.m.s    |              |         |
|    | 政治面貌关型   | 干 添加角色        |         | ELEPHT.                                                                                                    | 8/20 HP / H |              |         |
| 4  | 工際注册类型   |               |         | 退会申请                                                                                                    | □ 我的风采      |              |         |

## 第三步:赋予职能。

点击选择添加的角色,根据其职能赋予相关权限。其中【前端权限】(图一)指代的是该角色在商会小程序上可以使用的功能,勾选即为开放,不勾选即为关闭。【办公室权限】(图二) 指代的是该角色在后台管理中可以获得的操作权限,勾选即为开放,不勾选即为关闭。

|    | 捷管云·用户后台                                                       |            |             |                 |                  |      | ( <b>*</b> • | ● 植像件 ~ |
|----|----------------------------------------------------------------|------------|-------------|-----------------|------------------|------|--------------|---------|
| 45 | 会员职务申请                                                         | ← ※回 角色权限  | Ⅰ 角色板       | 限设置             |                  |      | 94742        | 副約集色    |
| *  | 模板广告                                                           | 委员会主任 >    | 00.00       | 副会长             |                  |      |              |         |
| ٣  | 首页轮播 区域代表 >                                                    |            | MEDIN       |                 |                  |      |              |         |
|    | 职务权限                                                           | 政策研究主管 >   | 角色描述        | 协助会长履行职责,通常有多个最 | 1会长,分工负责商会的各项工作。 |      |              |         |
| ă  | 角色夜限                                                           | 活动策划主管 >   |             |                 |                  |      |              | li.     |
| 88 | 职务设置                                                           | <br>公关主管 > | 前論权         | 限 办公室权限         | 2                |      |              |         |
|    | 组织制物                                                           | 财务主管 >     |             |                 |                  |      |              |         |
|    | 会员关系                                                           | 通许         | 记录列表        | 8               | 通讯录详情            |      |              |         |
|    | 生日规则设置                                                         | 执行董事 >     | 活动          | 活动列表            |                  | 活动详情 |              |         |
|    | 分类                                                             | 助教 >       | _           |                 |                  |      |              |         |
|    | 学位类型                                                           | 组长 >       | 电子          | 名片              | 1                | 协会概况 |              |         |
|    | 代码类型                                                           |            | 协会          | 会刊              |                  | 协会视频 |              |         |
|    | 行业类型                                                           | 浙客 取入 〉    |             |                 |                  |      |              |         |
|    | 人员类型                                                           |            | 协会          | 会刊              | 2                | 企业风采 |              |         |
|    | 协会身份类型         安         第00,7           双始面貌关型         + 添加角色 |            | 会然风采 📓 职务申请 |                 |                  |      |              |         |
|    |                                                                |            |             |                 |                  |      |              |         |
| ø  | 工劑注册类型                                                         |            | 退会          | 申请              |                  | 我的风采 |              |         |

图一

|    | 捷管云·用户后台 |                |                 |                              |             |                                       | * *   | 6 40.00 C          |
|----|----------|----------------|-----------------|------------------------------|-------------|---------------------------------------|-------|--------------------|
| 48 | 会员职务申请   | ← 巡回 角色权限      | 角色权限设置          |                              |             |                                       | 97702 | <b>199</b> 9-66-66 |
| *  | 模板广告     | 委员会主任 >        | <b>鱼色灰粉</b> 副会长 |                              |             |                                       |       |                    |
| ۲  | 首页轮播     | 区域代表 >         |                 |                              |             |                                       |       |                    |
|    | 职务权限     | 政策研究主管 >       | 角色描述 协切安        | "你履行职责,通常有多个阉长你,分上负责商长的各项工作。 |             |                                       |       |                    |
| ā  | 角色双限     | 活动策划主管 >       |                 |                              |             |                                       |       |                    |
| 88 | 职务设置     | 公关主管         > | 前銷权限            | b公室权限 2                      |             |                                       |       |                    |
|    | 组织解构     | 财务主管 >         |                 |                              |             |                                       |       | -                  |
|    | 会员关系     | 会员服务主任 >       | 是否允许登出          | <b>荣</b> 管理:靖                |             |                                       |       |                    |
|    | 生日规则设置   | 执行董事 >         | ■ 一键全选          |                              |             |                                       |       |                    |
|    | 分类       | 助教 >           | 会员列表            |                              | ☑ 全部        | 黑名单列表                                 |       | 全部                 |
|    | 学位英型     | 组长 >           | 2 查看 2          | 2 新建 2 编辑 2 退会 2 下數批量导入模板    |             | □ 查看 □ 移出 □ 删除                        |       |                    |
|    | 代码类型     | 副会长 > 1        |                 |                              |             | Newmitt                               |       |                    |
|    | 行业类型     | 游客 殿秋 >        |                 |                              | 二王型         |                                       |       |                    |
|    | 人员樂型     | 会长 (101) >     | > 全由遷           |                              | <b>同</b> 全部 | · · · · · · · · · · · · · · · · · · · |       | <b>网</b> 全部        |
|    | 协会身份类型   | + 添加角色         |                 |                              | - 20 A      |                                       |       |                    |
|    | 政治面貌类型   |                | 即參由清            |                              | <b>1</b> 23 | 万屋会易                                  |       | ■ 全部               |
| \$ | 工際注册类型   |                |                 |                              | - THA       | monetary pro-                         |       |                    |

图二

第四步:保存设置。

完成编辑后点击右上角【保存设置】即可生效,如需要删除角色,选择想要删除的角色,并点击【保存设置】右侧的【删除角色】 便可删除角色。

|    | 捷管云·用户后台 |             |                                     |      |                                | 👕 🌲 🕘 植腺体 ~      |
|----|----------|-------------|-------------------------------------|------|--------------------------------|------------------|
| *  | 会员职务申请   | ← 巡回 角色权限   | 角色权限设置                              |      |                                | <b>2702</b> 2002 |
| •  | 模板广告     | 委员会主任 >     | <b>角色名称</b> 副会长                     |      |                                | 1                |
| *  | 首页轮播     | 区域代表 >      |                                     |      |                                |                  |
| E  | 职务权限     | 政策研究主管 >    | 角色描述 协助会长履行职责,通常有多个副会长,分工负责两会的各项工作。 |      |                                |                  |
| ā  | 角色权限     | 活动策划主管      |                                     |      |                                |                  |
| 88 | 职务设置     | 公关主管 >      | 前論权限 办公室权限                          |      |                                | /                |
|    | 组织卵构     | 财务主管 >      |                                     |      |                                |                  |
|    | 会员关系     | 会员服务主任 >    | <b>是</b> 台尤计 <b>全</b> 求巨建嘴          |      |                                |                  |
|    | 生日规则设置   | 执行董事 >      | 一键全选                                |      |                                |                  |
|    | 分类       | 助教 >        | 会员列表                                | ☑ 全部 | 黑名单列表                          | □ 全部             |
|    | 学位类型     | 组长 >        | 2 查看 2 新建 2 编辑 2 进会 2 下数批量导入模板      |      | □ 查看 □ 移出 □ 删除                 |                  |
|    | 代码类型     |             |                                     |      |                                |                  |
|    | 行业类型     | 36727 BHI S | 日志查询                                | 全部   | 游客列表                           | ✓ 全部             |
|    | 人员类型     |             | 查看                                  |      | 2 董者 2 编辑 2 别除                 |                  |
|    | 协会身份类型   | 会長 脱紙 >     | 入会申请                                | ☑ 全部 | 退会申请                           | ☑ 全部             |
|    | 政治面貌类型   | 十 藻加角色      | 🗹 蛮音 🗹 审核 🗹 取消 🗹 驳回                 |      | 2 查看 22 审核 22 取消 22 驳回 22 批量导出 |                  |
| \$ | 工際注册类型   |             | 职务申请                                | ■ 全部 | 历届会员                           | ☑ 全部             |

(八) 职务设置

模块描述:此模块为重点模块,用于设置不同的会员职务的 会费、收费规则、连任优惠规则、订单生成规则、是否是领导班 子等设置,涵盖会员的入会、缴费、权限以及展示位置等;

点击【会员管理】, 在权限管理中点击【职务设置】, 最后 点击【添加职务】。

|        | 捷管云·用户后台            |            |                                             |        |        |       |            | <b>1</b> •   | ● 植怨体 ~ |
|--------|---------------------|------------|---------------------------------------------|--------|--------|-------|------------|--------------|---------|
| 8<br>8 | 会员积多中请<br>1<br>授板广告 | ← ※回   职务设 |                                             |        |        |       |            |              |         |
| ٣      | 首页轮播                | + 添加职务     | 3                                           |        |        |       | Q 关键词搜索    |              | 查询      |
| ۵      | 职务权限                | 会员职务       | 联络说明                                        | 权限角色   | 违约金(元) | 付款38週 | 排座 ≑       | 操作           |         |
| ā      | 角色权限                | 副会长        | 协助会长履行职责                                    | 副会长    | 0.01   | 各届    | 0          | 940 ) Bits   |         |
| 8      | 职务设置 2              | 适合         | 负责商会日髦的行政管理和协调工作,协助会长和副会长进行沟通和决策。           | 助教     | 0.01   | 按年    | 0          | 948 Bits     |         |
|        | 组织解构                | 执行董事       | 负责执行商会的具体决策和工作计划,推动商会项目的实施。                 | 执行董事   | 0.01   | 按年    | D          | 448 - 80e    |         |
|        | 会员关系<br>生日规则设置      | 会员服务主任     | 负责商会会员的招募、维护和服务工作,帮助会员解决问题并提供支持。            | 会员服务主任 | 0.01   | 按年    | 0          | 948 - 202    |         |
|        | 分类                  | 财务主管       | 管理商会的财务工作, 监督预算和资金的使用。                      | 财务主管   | 0.01   | 按年    | 0          | 编辑:删除        |         |
|        | 学位类型                | 公关主管       | 负责商会与媒体、政府及其他利益相关方的沟通与合作,维护商会形象和概述。         | 公关主管   | 0.01   | 按年    | D          | 9748 ( 1899) |         |
|        | 代码类型                | 活动策划主管     | 负责向会活动的策划、组织和执行,包括会议、展览、论坛等。                | 活动策划主管 | 0.01   | 按年    | 0          | 9746 - 1919. |         |
|        | 行业美型                | 政策研究主管     | 负责研究和分析有关商业政策和法规的信息,为商会提供政策建议。              | 政策研究主管 | 0.01   | 按年    | 0          | 9858 ( 1899) |         |
|        | 人员类型                | 区域代表       | 在陶会的不同地区设立代表,负责协调当地的陶务活动和会员服务。              | 区域代表   | 0.01   | 按年    | 0          | (RSQ ) (BSD) |         |
|        | 协会身份类型              | 委员会主任      | 商会可设立备种委员会,如行业委员会、市场委员会等,委员会主任负责协调和推动委员会工作。 | 委员会主任  | 0.01   | 按年    | 0          | 455 ES       |         |
| ¢      | 政治面积关型<br>工商注册类型    |            |                                             |        |        |       | 10象/页 ~ 共0 | 条 < 1        | 2 >     |

填写保存。

- 填写职务名称(<u>该职务名称根据协会需求可自行定义</u>)
- 选择职务角色(<u>该角色决定了这个职务的权限及功能,根据</u>
   [第三步]的设置)
- 设置该职务需要缴纳的会费(<u>可设置按[年/届]进行收费</u>)
- 设置会费订单的生成日(根据所选时间将会自动发送订单给 到用户)
- 设置会费订单的结束日(根据所选时间将会将该条订单作废, 会员的订单状态将变为已逾期)
- 填写职务说明
- 设置排序(<u>该排序只会在后台显示,如不设置则默认为0</u>)
- 职务状态:可以设置职务的状态,启用为正常状态,隐藏状态的职务和隐藏职务的会员在会员端不显示,但不影响登录。

|    | 捷管云·用户后台            |          |              |             |                        |          |        |       | Ĩ          | <b>* 4 0</b> 8 | <b>直</b> 使伟 ~ |
|----|---------------------|----------|--------------|-------------|------------------------|----------|--------|-------|------------|----------------|---------------|
| 45 | 会员职务申请              | ← 返回 即名社 |              |             |                        |          |        |       |            |                |               |
| 46 | 模板广告                |          | ~            | T LOUD T    |                        | ×        |        |       |            |                |               |
| ۲  | 首页轮播                | 十 漆加肥务   |              | 添加职务        |                        |          |        |       |            | 宣诉             | 3             |
|    | 职务权限                | 会员职务     | 职务说明         | * 职务名称      | 请填写更劣名称<br>書籍等影響名称     |          | 重约金(元) | 付款的短期 | 排隊 ≑       | 操作             |               |
| ä  | 角色校展                | 副会长      | 协助会长履行职责     | * 职务角色      | 请选择角色                  |          | 101    | 各届    | 0          | 9452 - 1859    |               |
| 16 | 职务设置                | 适合       | 负责商会日常的行政管理  | 职务会费        | 0                      | 按年 ~     | 101    | 按年    | 0          | 编辑(图称          |               |
|    | 组织解构                | 执行董事     | 负责执行商会的具体决策  | * 会赛订单生成日   | 目 请选择会费订单生成日           |          | 101    | 按年    | 0          | 编辑:删除          |               |
|    | 会员关系                | 会员服务主任   | 负责商会会员的招募、维持 | * 会费订单结束日   | 目 请选择会费订单结束日           |          | 1.01   | 按年    | 0          | ana eas        |               |
|    | - CHERRER - CHERRER | 财务主管     | 管理商会的财务工作,监1 | 职务说明        | 请抓写                    |          | 101    | 接年    | 0          | saxe - 859     |               |
|    | 学位英型                | 公关主管     | 负责商会与媒体、政府及3 |             |                        |          | 101    | 按年    | 0          | stati Ette     |               |
|    | 代码类型                | 活动策划主管   | 负责商会活动的策划、组织 | 排成          | 0                      |          | 101    | 按年    | 0          | ang - 209      |               |
|    | 行业类型                | 政策研究主管   | 负责研究和分析有关商业》 |             |                        |          | 101    | 按年    | 0          | asi es         |               |
|    | 人员美型                | 区域代表     | 在商会的不同地区设立代  |             |                        | RUM Main | 101    | 接年    | 0          | atsi kalo      |               |
|    | 协会导份类型              | 委员会主任    | 商会可设立各种委员会,女 | 1行业委员会、市场委; | 员会等,委员会主任负责协调和推动委员会工作。 | 委员会主任    | 0.01   | 按年    | 0          | and Hote       |               |
| 8  | 政治面积关型              |          |              |             |                        |          |        |       | 10影/页 ~ 共0 | £ < 1 2        |               |

(九) 缴费列表

模块描述:用于查看会费缴纳的情况,可以按届按年来查询; 当创建新的职务时,管理员第一次需要本模块手动生成本职 务第一个批次订单,后续会自动根据设置时间自动生成订单;

| 6    | 捷管云·后台用户端     |               |     |       |         | 💼 🖕 943         |
|------|---------------|---------------|-----|-------|---------|-----------------|
| ۸    | <b>谷</b> 会员管理 |               |     |       |         |                 |
|      | 会员列表          | ← 巡回 云贝敬贺列表   |     |       |         |                 |
| ٠    | 会员管理          | + 手动生成会器订单 按年 |     |       |         |                 |
| ۲    | 徽費列表          | 年份此次          | 会员数 | 会员订单数 | 完成支付订单数 | 摄作              |
| æ    | 入会申请<br>职务申请  | 2023          | 37  | 24    | 6       | 评档              |
|      | 审批流程          |               |     |       |         | 10般页 ~ 共1.  (1) |
|      | 平台屋数          |               |     |       |         |                 |
|      | 退金记录          |               |     |       |         |                 |
|      | 会员统计          |               |     |       |         |                 |
|      | 财务            |               |     |       |         |                 |
|      | 财务列表          |               |     |       |         |                 |
|      | 银行账户设置        |               |     |       |         |                 |
|      | 账户转账          |               |     |       |         |                 |
|      | 游客列表          |               |     |       |         | ん<br>肉手         |
| 0    | 影客管理          |               |     |       |         |                 |
| 1.00 | 里兴单等语         |               |     |       |         |                 |

可以按年或者按届查看各职务的订单,也可将此职务本年或者本 届的缴费订单全部作废,作废后可重新生成订单,租费订单默认 不展示;

| 6 | 捷管云·后台用户端 |          |               |       |       |       | 8               | 🍅 948 - |  |
|---|-----------|----------|---------------|-------|-------|-------|-----------------|---------|--|
| ٨ | ▲ 会员管理    |          |               |       |       |       |                 | 1       |  |
|   | 会员列表      | ← 巡回 按中日 | 出务列表          |       |       |       |                 |         |  |
|   | 会员管理      |          | 2022年         |       | 24    |       | 6               |         |  |
| = | 徽裁列表      |          | <b>2023</b> 年 |       | ▲→    |       | 空成統計            |         |  |
| 0 | 入会申请      |          | -+-IJ         |       | 口中心致  |       | JENKENEN        |         |  |
|   | 职务申请      |          |               |       |       |       |                 |         |  |
|   | 审批流程      |          |               |       |       |       |                 |         |  |
|   | 平台屬数      | 职务       | 用户总数          | 会费订单数 | 完成订单数 | 状态    | 銀作              |         |  |
|   | 退会记录      | 理事       | 8             | 8     | 1     | 正常    | 重費 作废           |         |  |
|   | 会员统计      | 9        | 6             | 0     | 0     | 正常    | 重看 作废           |         |  |
|   | 财务        | 8        | 0             | 0     | 0     | 正常    | 宣吾 作废           |         |  |
|   | 财务列表      | 7        | 1             | 0     | 0     | 正常    | 蓋吾 作废           |         |  |
|   | 银行账户设置    |          |               |       |       |       |                 |         |  |
|   | 歌严轻歌      | 0        | 0             | U     | U     | 17.9K | 21.00 1942      | ~       |  |
|   | 游客列表      | 5        | 0             | 0     | 0     | 正常    | 直音 作版           | Al版手    |  |
|   | 游客管理      |          |               |       |       |       | 10条页 - 共12条 3 1 | 2 >     |  |
|   | 里尖单管理     |          |               |       |       |       |                 |         |  |

(十) 会员关系

**模块描述:**会员关系用于后台记录会员之间的关系网,添加步骤如下:

[1] 设置关系,如兄弟:A是兄,B是弟。

| 2     |                   |         |                  |      |    |       |           |               |     |
|-------|-------------------|---------|------------------|------|----|-------|-----------|---------------|-----|
| n.    | 道 <del>自</del> 己荣 |         |                  |      |    |       |           |               |     |
| E     | 会员统计              | 1998 3  | <del>定</del> 贝夫杂 |      |    |       |           |               |     |
| 4     | 财务                | 十 湖和田美美 | 设置关系             |      |    |       | ×         | 82 8A         | we. |
| +     | 财务列表              | 创建人     | 序号               | 关系定义 | Aź | 8方    | + 添加      | sier          |     |
| e.    | 银行账户设置            | 学经理     | 1                | 母子   | 母亲 | 儿子    | 2. ©      | 416 204       |     |
|       | 账户转账              |         | 2                | 父子   | 2冊 | 儿子    | e. 🗉      | 10条/页 - 共1章 4 | 1   |
|       | 游客列表              |         | 3                | 大安   | 艾夫 | 妻子    | 2 🗈       |               |     |
|       | 計查管理              |         |                  |      |    | 10条/页 | 共3条 ( 1 ) |               |     |
|       | 黑名单管理             |         |                  |      |    |       |           |               |     |
|       | 职务权限              |         |                  |      |    |       | 取消 微症     |               |     |
|       | 角色校康              |         |                  |      |    |       |           |               |     |
|       |                   |         |                  |      |    |       |           |               |     |
|       | 生日规则设置            |         |                  |      |    |       |           |               |     |
|       | 分类                |         |                  |      |    |       |           |               |     |
| 1.000 | 学位关型              |         |                  |      |    |       |           |               |     |
| -12   |                   |         |                  |      |    |       |           |               |     |

[2] 添加关系,选择A的会员以及B的会员用户,即可在会员的详情查看到对应的关系,便于管理。

| 2  | <b>捷管云 后台用户端</b> |            |      |        |               |             |         | a 💼 948 -      |
|----|------------------|------------|------|--------|---------------|-------------|---------|----------------|
| 0  | <b>华</b> 会员管理    |            |      |        |               |             |         |                |
| 18 | 会员列表             | 众天贝云 国8 →  |      |        |               |             |         |                |
| 45 | 会员管理             | + 橋加美系 🔷 1 | 4册关系 | 编辑关系   |               | 《 新会話笑斯 ~ ) |         | thin State     |
| *  | 徽费列表             | 包融入        | 建筑   | * 遗缪关系 | 母子            |             | 8方姓名    | 19ft           |
| a. | 入会申请             | 影發理        | 做子   | * A方   | <del>₽K</del> |             | 5K.6676 | 05 E9          |
|    | 記名申请             |            |      |        | 罗实现           |             | 104     | 8個 - 共1番 く 1 3 |
|    | 平台编数             |            |      |        |               |             |         |                |
|    | 退金记录             |            |      | - 673  | H.D.          |             |         |                |
|    | 金用绕计             |            |      |        | 348010        |             |         |                |
|    | 2155             |            |      |        | 取用 輸出時改       |             |         |                |
|    | 對勞利表             |            |      |        |               |             |         |                |
|    | 银行购种设置           |            |      |        |               |             |         |                |
|    | 账户转账             |            |      |        |               |             |         |                |
|    | 游客列表             |            |      |        |               |             |         | ()<br>()<br>() |
|    | 許容繁理             |            |      |        |               |             |         |                |

### (十一) 生日规则设置

**模块描述:**系统会根据设置自动生成会员的生日祝福短 信任务(<u>短信祝福短信可以自定义修改,在系统设置-短信模</u> <u>板修改</u>);并能设置不同职务会员提醒对应管理员设置;其中 短信的发送时间可以根据不同会员职务进行不同设置。

| MEED 4X /LTLIFU/ NO |         |                                                                       | • • • • • |
|---------------------|---------|-----------------------------------------------------------------------|-----------|
| ● 会员管理              | 4 15 10 | 4-C10224-E04                                                          |           |
| 会员列表                | ← 巡回    | 生日經輸成则                                                                | ~         |
| 会员管理                | 1 生日    | 日后的模形。 生日快乐,祝宫梁口常开,家庭她跳。                                              |           |
| 协会届数                |         |                                                                       |           |
| 入会审批                |         |                                                                       |           |
| 退会记录                |         |                                                                       | 1         |
| 会员跟务申请              | 2 短信    |                                                                       |           |
| 游客列表                | 3 👩     | 國國習習品 金郎 会长 游客 副会长 秘书长 积万廉等 会员服务主任 阴务主管 公共主管 活动规划主管 双端研究主管 反端代表 委员会主任 |           |
| 游客管理                |         | 4 通知電視 2 ~ ~                                                          |           |
| 职务权限                |         | 5 [頭前対応 ● 3天 ○ 7天 ○ 15天 ○ 30天                                         |           |
| 角色夜限                |         | 🗱 💽 6                                                                 |           |
| 即等设置                |         |                                                                       |           |
| 组织期构                |         | _                                                                     |           |
| 会员关系                |         | 802                                                                   |           |
| 生日規則设置              |         |                                                                       |           |
| 分类                  |         |                                                                       |           |
| 学位类型                |         |                                                                       |           |
| 代码类型                |         |                                                                       |           |
| 行业类型                |         |                                                                       |           |

标注:

[1]短信模板设置:设置生日提醒祝福发送的短信内容,可以自行编辑保存。

[2]短信发送时间:可设置定时发送的时间。设置功能位于[系统

设置]模块中。

[3] 职务提醒设置:根据不同职务来设置提醒的人员。<u>例:[会长]</u> 生日,我可以选择提醒[秘书],让秘书做好准备工作。

[4]设置提醒管理员:内容如上。

[5]管理员提醒时间设置:可设置提前[3天][7天][15天][30天] 进行提醒,根据具体需求来进行设置。

[6]状态开关:来选择是否开启提醒,若开关向右拨则是开启提醒,若开关向左拨则是关闭提醒。

(十二)分类

[1]学位类型

[2]代码类型

[3]行业类型

[4]人员类型

[5]协会身份类型

[6] 政治面貌类型

[7] 工商注册类型

以上七种类型操作方式都相同,本章以[学位类型]界面进行举例。 该功能模块用以设置表单信息中的学位类型,并可对类型进行编 辑和删除。注:该设置应用于用户的表单信息填写[一切申请表 单都由小程序中用户的提交,后台来进行审批查看]。

|                | 捷管云后台用户端               |                         |   |    |      | 👕 🌲 🕚 黄明 🗠  |
|----------------|------------------------|-------------------------|---|----|------|-------------|
| 44<br>44<br>17 | 入会审批<br>退会记录<br>会员职务申请 | ← 返回   学位类型<br>+ 新能分类 1 |   |    | 2    | <b>2630</b> |
| B              | 游客列表                   | 88                      |   | 排应 | its  | 操作          |
| ă              | 游客管理                   | 无                       | 3 | D  | 已启用  | 编辑:图称       |
| 82             | 职务权限                   | 学士                      |   | 0  | 已自用  | 1948 - 1946 |
|                | 角色权限                   | 硕士                      |   | 0  | 日白用  | 98 ( 89)    |
|                | 即务设置                   | 博士                      |   | 0  | 已启用  | 998 - 800 - |
|                | 组织期间                   |                         |   |    | 10张颂 | > 共4条 < 1 > |
|                | 会员关系                   |                         |   |    |      |             |
|                |                        |                         |   |    |      |             |
|                | 2008D                  |                         |   |    |      |             |
|                | 代码类型                   |                         |   |    |      |             |
|                | 行业类型                   |                         |   |    |      |             |
|                | 人员类型                   |                         |   |    |      |             |
|                | 协会导份类型                 |                         |   |    |      |             |
|                | 政治面貌类型                 |                         |   |    |      |             |
| ٥              | 工商注册类型                 |                         |   |    |      |             |

标注:

[1]新增分类:点击【新建分类】,填写[分类名称],填写[分类 排序]排序若不填写则默认为0,按照添加顺序排序。点击确认 后添加对应的分类条目。

| 4 | 入会実施<br>退会记录           | ← 返回 学位类型     |                         |      |     |                    |
|---|------------------------|---------------|-------------------------|------|-----|--------------------|
| E | 2025年9月<br><b>湖客列表</b> | 88            | 新留55英<br>《称             | 1879 | its | 提作:                |
| 2 | 計書管理<br>現务权限<br>由年初語   | 元<br>学士<br>死+ | HR 0<br>HS O BAH O Bhas | 0    |     | 910 800            |
|   | INSULT<br>INSULT       | 921<br>191    | 809                     | 0    |     | 45 m               |
|   | 会员关系<br>生日规则设置         |               |                         |      |     | 280Q × 3,43x < 1 2 |
|   | 分業                     |               |                         |      |     |                    |
|   | 代码类型                   |               |                         |      |     |                    |
|   | 行业类型                   |               |                         |      |     |                    |
|   | 协会身份类型<br>政治面貌类型       |               |                         |      |     |                    |
| 0 | 工會住所樂型                 |               |                         |      |     |                    |

[2] 查询分类: 根据[特别注释]中的[•查询]说明进行操作。

[3]表单状态:可查看当前表单的[分类名称][排序][状态],方便管理员管理分类类型。

[4]操作栏目:可对分类条目进行【编辑】【删除】操作。

【编辑】:选择对应需要修改的条目,点击【编辑】按钮,开始

编辑分类[可对名称、排序、状态显示、状态隐藏进行修改,修改完成后点击确认保存修改]

| 46<br>46 | 入会审批<br>退会记录   | ← 通回   学位类型   |      |             |    |        |             |
|----------|----------------|---------------|------|-------------|----|--------|-------------|
| ٣        | 会员即务申请         | 十 新雄分类        | 编辑分类 | ×           |    |        | 查询          |
| E        | 游客列表           | 86            | 名称   | Æ           | 报政 | RS     | 操作          |
| ۵        | 游客管理           | 无             | 排序   | 0           | 0  | 已成用    | 978 - 879   |
| 12       | 职务权限           | <del>71</del> | 秋态   | ● 已無用 ○ 已除版 | 0  | eem    | 98. 89      |
|          | 角色权限           | 發生            |      |             | 0  | 己白用    | 9442 ( 1999 |
|          | 明务设置           | 博士            |      | Roldi       | 0  | 已編用    | 912 - EIS   |
|          | 4日25年1月        |               |      |             |    | 10册页 ~ | 共4条 〈 1 〉   |
|          | 生日規則设置         |               |      |             |    |        |             |
|          | <del>2</del> 2 |               |      |             |    |        |             |
|          | 学位类型           |               |      |             |    |        |             |
|          | 代码类型           |               |      |             |    |        |             |
|          | 行业类型           |               |      |             |    |        |             |
|          | 人员类型           |               |      |             |    |        |             |
|          | 协会导行类型         |               |      |             |    |        |             |
|          | 政治面貌类型         |               |      |             |    |        |             |
| ø        | 工商注册类型         |               |      |             |    |        |             |

【删除】:选择需要删除的分类,在对应分类的操作栏单击删除。 注意:如果存在使用中的类型,是无法进行删除的。

| 46<br>M | 入会审批   | ← 編員 学位茨型                                                                                                    |       |         |             |
|---------|--------|----------------------------------------------------------------------------------------------------|-------|---------|-------------|
|         | 退到后来   |                                                                                                    |       |         |             |
| ٣       | 会员职务申请 | + 教諭分类                                                                                                    |       |         | 前           |
| E       | 游客列表   | 68                                                                                                    | 1879: | HS.     | 握作          |
| ۵       | 游客管理   | 无                                                                                                    | o     | 已編用     | 9792 - 1879 |
| 82      | 职务权限   | R±                                                                                                    | 0     | Eeff    | 942 - 1800  |
|         | 角色权限   |                                                                                                    |       | 10条/页 ~ | 共2条 < 1 >   |
|         | 即先设置   |                                                                                                    |       |         |             |
|         | 组织编辑   | 102/11 102/11 1 |       |         |             |
|         | 会员关系   | 201 462                                                                                                    |       |         |             |
|         | 生日規則设置 |                                                                                                    |       |         |             |
|         | 分类     |                                                                                                    |       |         |             |
|         | 学位教型   |                                                                                                    |       |         |             |
|         | 代码类型   |                                                                                                    |       |         |             |
|         | 行业类型   |                                                                                                    |       |         |             |
|         | 人员类型   |                                                                                                    |       |         |             |
|         | 协会身份类型 |                                                                                                    |       |         |             |
|         | 政治面貌类型 |                                                                                                    |       |         |             |
| 0       | 工會注册类型 |                                                                                                    |       |         |             |

### (十三) 财务管理

模块描述: 商协会的财务订单模块用于处理会员缴费、活动 费用以及记账订单记录。

商协会会员通常需要定期支付会员费用,财务订单模块用于

处理会员的缴费。

商协会可能会组织各种活动,包括会议、研讨会、培训等, 财务订单模块也用于会员报名并支付相应的费用。

根据活动类型和会员身份,费用可以有不同的分类。

支付方式:模块通常支持多种支付方式,包括信用卡、在线 支付、银行转账等,这需要在账户设置上进行操作。

支付状态:模块可以跟踪每个订单的支付状态,包括待支付、 已支付、已确认等。

提醒和通知:如果订单未支付或支付逾期,模块通常可以发送提醒通知给会员。

商协会的财务订单模块有助于简化会员的支付流程、提高财 务透明度,同时也为商协会提供了一个有效的方式来管理财务事 务。这有助于确保会员费用的准确收取,同时提供方便的支付选 项,促进会员参与协会的各种活动和服务。

#### (十四) 银行账户设置

设置不同付款方式以及账号绑定

|    | 捷管云后台用户端 |              |       |          |         |          | 😭 🌲 🥚 英明 🗸       |
|----|----------|--------------|-------|----------|---------|----------|------------------|
| 46 | ▲ 财务管理   |              |       |          |         |          |                  |
| 45 | 财务       | ← 返回 银行账户设置  |       |          |         |          |                  |
| ٣  | 财务列展     | + 活动账户       |       | 账户类型: 微信 | > 状态 全部 | ✓ 关键字: ○ | 关键词数末 <b>参切</b>  |
| ₿  | 银行账户设置   | □ 影户类型 叛号    | 开户行   | P8       | 累计收入    | 状态       | 操作               |
| ۵  |          | 支付宝 献 132132 | 3213. | asdsa    | 0.1     | 启用       | 修改(停用            |
| 8  |          |              |       |          |         |          | 10条页 > 共1条 < 1 > |
|    |          |              |       |          |         |          |                  |
|    |          |              |       |          |         |          |                  |
|    |          |              |       |          |         |          |                  |
|    |          |              |       |          |         |          |                  |
|    |          |              |       |          |         |          |                  |
|    |          |              |       |          |         |          |                  |
|    |          |              |       |          |         |          |                  |
|    |          |              |       |          |         |          |                  |
|    |          |              |       |          |         |          |                  |
|    |          |              |       |          |         |          |                  |
|    |          |              |       |          |         |          |                  |

标注:

[1]添加账户:点击【添加账户】,在[创建账户]弹窗内进行[账 户类型选择]、[账户填写]、[开户行填写]、[户名填写]、[设置 是否为默认账户],填写完成后便可点击【创建】,即可创建成 功。

|       | 律曾云后台用户端 |                     |       |        |             |     |         |       | ¥ A 0 R             | 04) ~ |
|-------|----------|---------------------|-------|--------|-------------|-----|---------|-------|---------------------|-------|
| -86-1 | ▲ 财务管理   |                     |       |        |             |     |         |       |                     |       |
|       | 10th     | ← 返回 银行账户设置         |       |        |             |     |         |       |                     |       |
| ۳.    | 财务列表     | + 15115617          |       | 创建账户   | ×           | 4   | 9555 全部 |       | 20                  |       |
| E     | 使行動产品量   |                     | H/45  | * 账户类型 | 現金          | 制收入 | t       | 65    | 服作                  |       |
| ۵     |          | 支付宝 (家 132132<br>以) | 3213. | • 账户   |             | 1   |         | 2/0   | 62 ( <del>5</del> 5 |       |
| 16    |          |                     |       | * 开户行  |             |     |         | 10册(页 | #1# 🛛 🚺 👌           |       |
|       |          |                     |       | · P8   |             |     |         |       |                     |       |
|       |          |                     |       |        | 是否小程序改派就认账户 |     |         |       |                     |       |
|       |          |                     |       |        | 834 082     |     |         |       |                     |       |
|       |          |                     | 0.    |        |             |     |         |       |                     |       |
|       |          |                     |       |        |             |     |         |       |                     |       |
|       |          |                     |       |        |             |     |         |       |                     |       |
|       |          |                     |       |        |             |     |         |       |                     |       |
|       |          |                     |       |        |             |     |         |       |                     |       |
|       |          |                     |       |        |             |     |         |       |                     |       |
| 0     |          |                     |       |        |             |     |         |       |                     |       |

[2]账户筛选:根据[特别注释]中的[•查询]说明进行操作。
[3]表单类型:状态栏目:在当前表单展示条目的[账户类型][账号][开户行][户名][累计收入][状态],方便管理员进行查看关键信息并进行管理。
[4]操作栏目:可对账户进行【修改】【停用】。

【修改】:点击后操作方式与标注[1]相同。

【停用】:停用后用户将无法使用停用的账户来进行付款。

### (十五)财务列表

|    | 捷管云·后台用户端 |     |     |                |        |         |        |                           |             |               | 🍟 🌲 🕚 第8 🛩                |
|----|-----------|-----|-----|----------------|--------|---------|--------|---------------------------|-------------|---------------|---------------------------|
| 45 | ▲ 财务管理    |     |     |                |        |         |        |                           |             |               |                           |
| 45 | 财务        | ÷   | 返回  | 财务列表           |        |         |        |                           |             |               | 3                         |
|    | 财务列表      |     | + 汤 | itostr# 1      |        |         | 2 www. | 「单来源                      | ~ 训选探订单状态   | ~ 〇 订单号来源於    | el. Mix A Xee and a State |
| B  | 银行账户设置    |     | 1   | 订单号            | 何款会员   | 付款金額(元) | 订单来源   | 來遊说明                      | 支付方式        | 订单状态          | 5 废作                      |
| ۵  |           | Ē   |     | 20230724000070 | 植货件    | 0.01    | 会费撤纳   | 2023年会赛徽府-会长              | 无           | 待付款           | <b>放动:取纳:这下</b> 变付        |
| 8  |           | 10  |     | 20230722000069 | 柠檬     | 0.01    | 活动搬售   | 7.8j85ib                  | 级下支付        | ERM           | 20                        |
|    |           |     |     | 20230718000068 | 海斯克    | 0.1     | 活动撤费   | 清远市湖南南会领导编雕20万元附问调<br>警支队 | III武 - 成下支付 | 已取得           | 26                        |
|    | 4         |     |     | 20230717000067 | 唐章恒    | 0.01    | 活动撤费   | 请远市湖南南会领导捐赠20万元励问清<br>警支队 | li元进        | 已取得           | 26                        |
|    |           |     | 1   | 20230717000066 | 小華     | 0.01    | 活动撤费   | 溝远市湖南南会领导捐赠20万元酚问调<br>警支队 | li元武        | 已取消           | 26                        |
|    |           | - 0 |     | 20230717000065 | 李立新    | 0.01    | 会删除纳   | 第3届会融航内-副会长               | 缆下支付        | 已付款           | 100 ·                     |
|    |           |     |     | 20230717000064 | U9U9   | 0.01    | 会费邀纳   | 第3届会费撤纳-副会长               | 线下支付        | 已取消           | 26                        |
|    |           | 1   |     | 20230717000063 | [1][1] | 0.01    | 会费邀纳   | 第3届会费撤纳副会长                | 无           | 待付款           | 重要:取得:经下支付                |
|    |           | 0   | 1   | 20230717000062 | 赵阳     | 0.01    | 会觀測的   | 第3届会趣能的副会长                | 无           | 已取满           | 26                        |
|    |           | - 0 |     | 20230717000061 | 唐章恒    | 0.01    | 会觀測的   | 第3届会融缴纳·副会长               | 无           | 特付款。          | 重新:取消:线下支付                |
| \$ |           |     | 收入: | : 0.1元         |        |         |        |                           | 10          | 島页 - 共70条 < 1 | 2 3 4 5 6 7 >             |

## 标注:

[1]发送订单:管理员可对任意会员生成任意订单,生成后将发送到会员小程序段,会员可进行支付。

|    | 捷管云后台用户端 |          |              |        |      |                |                     |             |           |         |            | 👕 🌲 🛑 英明 ~   |
|----|----------|----------|--------------|--------|------|----------------|---------------------|-------------|-----------|---------|------------|--------------|
| 46 | ▲ 财务管理   |          |              |        |      |                |                     |             |           |         |            |              |
| 46 | 财务       | ← 返回     | 财务列表         |        |      |                |                     |             |           |         |            |              |
| ٣  | 财务列展     |          | <b>#</b>     |        |      | 新建订单           |                     | ×           |           |         |            | XII XII AU   |
| E  | 银行账户设置   | 114      | 94           | 付款会员   | 付款   | * 会员           | 请选择会员               |             |           | 支付方式    | 订单状态       | 器作           |
| ۵  |          | 202      | 30724000070  | 植设伟    | 0.01 | * 金額           | 诸编入金额               |             |           | 无       |            | Ré Rie BTait |
| 22 |          |          | 30722000069  | 柠檬     | 0.01 | - 本語は明         | 御絵入立部時日             |             |           | 版下支付    | ERIA       | <b>16</b>    |
|    |          | 202      | 30718000068  | 海南市完   | 0.1  |                |                     |             | 万元A的调选武   | 线下支付    | 已取得        | 26           |
|    |          | 202      | 30717000067  | 市立道    | 0.01 | · SJ #FEJRODAN | O MISSING WESHIGTEN |             | HT. NOMER | 线下支付    | BRH        | 26           |
|    |          |          | 30717000056  | 小草     | 0.01 |                |                     | Riji Wile   | 历元的印刷元武   | 織下受村    |            | 26           |
|    |          |          | 130717000065 | 李立新    |      |                | 会熟觉的                | 第3届会融资纳-割会长 |           | 线下支付    | 已付款        | 25           |
|    |          |          | 30717000064  | 同时     | 0.01 |                | 会推缴纳                | 第3届会赛撤纳-副会长 |           | 线下支付    | 已取得        | 26           |
|    |          | 202      | 30717000063  | ान्छन् |      |                | 会费撤销                | 第3届会赛撒纳-副会长 |           | 无       |            | 重要:取消:线下支付   |
|    |          |          | 30717000062  | 225    | 0.01 |                | 会影响的                | 第3届会跟你的-副会长 |           | 无       | enn        | 26           |
|    |          |          | 30717000061  | 康章恒    |      |                | 会影响的                | 第3届会摄影纳-制会长 |           | 无       |            | 面板 取消 出下支け   |
|    |          | 总收入: 0.1 | 元            |        |      |                |                     |             |           | 10氟/页 ~ | 共70条 < 1 2 | 3 4 5 6 7 >  |
|    |          |          |              |        |      |                |                     |             |           |         |            |              |

[2]订单查询:根据[特别注释]中的[•查询]说明进行操作。 [3]订单导出:在表单左侧勾选需要导出的财务订单,选择后点 击【导出】按钮后将以 excel 表格形式导出。

| 6   | 财务列表-提售云 ×          | +                            |                      |                        |                |                           |                   |                    | ✓ – Ø ×                    |
|-----|---------------------|------------------------------|----------------------|------------------------|----------------|---------------------------|-------------------|--------------------|----------------------------|
| ÷   | → ℃ ☆ ▲ 不安全   ▶     | eguanyun.com/admin/financing | /finance/list        |                        |                |                           |                   |                    | 🕶 ९ ၉ ବ 🛛 🧏 🏾 🗰 i)         |
| • 8 | 第8 · 飞书 🔕 筑企云・让企业管理 | L. 懀 Axure源型模板-Ax 🔝 知        | ジ·有问题. 就… 當百歲殆吧——全球… | 😨 Виртуальные но 强 MD  | 5在线如南、端 😕 首页 🚮 | GSAP - GreenSock 📅 jQuery | 何页特效最 🙆 CSShake 🕻 | instafavicon.com   | ) Instagram 😈 登录与注册html代 » |
|     | 捷管云后台用户端            |                              |                      |                        |                |                           |                   |                    | 😭 🌲 🌰 前田 🗸                 |
|     | ▲ 财务管理              |                              |                      |                        |                |                           |                   |                    |                            |
|     | 财务                  | ← 返回 财务列表                    |                      |                        |                |                           |                   |                    |                            |
|     | 财务列表                | + 添加订单                       |                      | 9                      | 183译订单来源 ~     | 谢选择支付方式 🗸                 | 诸法师订单状态           | √ ○ 订单号来源          |                            |
|     | 银行账户设置              | □ 订单号                        | ● 另帮为<br>付款会员        |                        |                |                           |                   | ×<br>订单状态          | 操作                         |
|     |                     |                              | ← → < ↑ □ • 1        | 比电脑 > 貞国 > icon > 肥务曲) | π.             | ~ 0                       | 搜索"职务中语"          | <u>م</u>           |                            |
| ^   |                     | 20230724000070               | 植快伟 组织 * 新建文件夹       |                        |                |                           | •                 | O HALL             | 重要:取得:统下支付                 |
|     |                     | 20230722000069               |                      | 1                      | 没有与推           | 素条件匹配的项。                  |                   | 日取得                | 26                         |
|     |                     | 20230718000068               | 通新完 ↓ 下號 メ ○ 文档 メ    |                        |                |                           |                   | erom               | 20                         |
|     |                     | 20230717000067               |                      |                        |                |                           |                   | 已取消                |                            |
|     |                     | 20230717000066               | 小斑 OneDrive          |                        |                |                           |                   | 巴取得                | 26                         |
|     |                     | 20230717000065               | 李立新 监系统(C:)          |                        |                |                           |                   | 已付款                | 26                         |
|     |                     | 20230717000064               | [9][6]<br>文件名(N): 财务 | 订单导出表xlsx              |                |                           |                   | - <sup>- 田取得</sup> | 26                         |
|     |                     | 20230717000063               | (R7FMID): XLS        | X 王作表 (*.xisx)         |                |                           | Series Series     | ~ 待何款              | <b>型石:取用:线下交付</b>          |
|     |                     | 20230717000062               | 赵滔                   |                        | 0013           | DISHOND PRIMIN            |                   | 日取消                | 25                         |
|     |                     | 20230717000051               | 唐室垣 0.07             | 分费物                    | 助 第3篇          | 合教物内·副会长                  | 无                 | 特付款                | <b>建新</b> 1 配用 1 经下运行      |
| ø   |                     | 后收入: 0.1元                    |                      |                        |                |                           | 10歲页              | ◇ 共70条 〈           | 234567>                    |

[4]表单状态:在当前表单展示条目的[订单号][付款会员][付款 金额][订单来源][来源说明][支付方式][订单状态],方便管理 员进行查看关键信息并进行管理审核。

[5]操作栏目:对财务列表订单进行操作

【查看】: 点击查看对应订单详情页面

|    | 捷管云后台用户端 |     |           |            |                |                 |                  |   |      |                 |      | * * | 🌖 X明 ~ |
|----|----------|-----|-----------|------------|----------------|-----------------|------------------|---|------|-----------------|------|-----|--------|
| 46 | ▲ 财务管理   |     |           |            |                |                 |                  |   |      |                 |      |     |        |
| 46 | 财务       | ←遥回 | 财务详情      |            |                |                 |                  |   |      |                 |      |     |        |
| ٣  | 财劳列表     |     | 订单值度      |            |                |                 |                  |   |      |                 |      |     |        |
| E  | 银行账户设置   |     | (TM-E     | 2023072400 | 1070           | 付款会员            | 捐份传              |   |      | 付款余额            | 0.01 |     |        |
|    |          |     | 订单来源      | 会赛缴纳       |                | 来源说明            | 2023年会赛缴纳-会长     |   |      | 订单状态            | 将付款  |     |        |
|    |          |     | 8520910FJ | 2023-07-24 | 10:14          | 订单结束时间          | 2023-07-31 10:14 |   |      |                 |      |     |        |
|    |          |     | ROMINE    |            |                |                 |                  |   |      |                 |      |     |        |
|    |          |     |           |            |                |                 |                  |   |      |                 |      |     |        |
|    |          |     | 付款值息      |            |                |                 |                  |   |      |                 |      |     |        |
|    |          |     | 付款方式      | 无          | (11111) (1111) | 023-07-24 10:14 | 付飲時间             |   | 收款账户 | 132132[支付宝][默认] |      |     |        |
|    |          |     | 付款流水号     | -          |                |                 | 付款郑正             | - |      |                 |      |     |        |
| ¢  |          |     |           |            |                |                 |                  |   |      |                 |      |     |        |

| 捷管云·后台用户端 |                |         |      |          |                           |               |              | 😭 🌲 🛑 黄明 ~             |
|-----------|----------------|---------|------|----------|---------------------------|---------------|--------------|------------------------|
| ▲ 财务管理    |                |         |      |          |                           |               |              |                        |
| 财务        | < 週回 約分列表      |         |      |          |                           | _             |              |                        |
| 财务列展      | + 添加37单        |         | 取消原因 |          | ×                         | WE BEET WARKS |              |                        |
| 银行账户设置    | 口 订单号          | 付款会员    | 222  |          |                           | 素的方式          | 订单状态         | 操作                     |
|           | 20230724000070 | 植织体     |      |          |                           | 7;            |              | mai . Ria : MTatt      |
|           | 20230722000069 | 狩機      |      |          | h                         | 拉下支付          | ERCH         | 26                     |
|           | 20230718000068 | 海際完     |      |          | ROM                       | l就。<br>约下支付   | BRA          | 26                     |
|           | 20230717000067 | 唐室恒     |      | 10014865 | 警支队                       | 能能。他不定时       | Exa          | 26                     |
|           | 20230717000066 | 小章      |      | 活动激展     | 演活市湖國際全部局總證20万元對10<br>署支队 | 國际支付          | 已取得          | 26                     |
|           | 20230717000065 | 李立新     |      | 会勘测纳     | 第3届会融版内·副会长               | 级下支村          | 已付款          | 26                     |
|           | 20230717000064 | ान्तान् | 0.01 | 会费缴纳     | 第3届会费撤纳-副会长               | 线下支付          | ERH          | 26                     |
|           | 20230717000063 | 16[16]  |      | 会费缴纳     | 第3届会赛撤纳-副会长               | 无             | BRA          | 26                     |
|           | 20230717000062 | 2255    | 0.01 | 会課能的     | 第3届会赛缴纳制会长                | 无             | exa          | 26                     |
|           | 20230717000061 | 康徽任     |      | 会摄影纳     | 第3届会整徽功制会长                | 无             |              | <b>南新 · 取得 · 线下</b> 变付 |
|           | 总收入: 0.1元      |         |      |          |                           | 105/3         | 美 - 共70条 - 1 | 2 3 4 5 6 7 >          |

【取消】点击后将取消该条订单支付[需要输入原因]

【线下支付】如若用户是线下支付,管理员可以将该订单进行修 改备注。选择[收款账户],输入[付款时间],输入[付款流水号], 上传[流水截图]。信息无误后点击确定即可提交更改。

|    | 捷管云后台用户端 |     |                |        |      |         |                                |             |         |          |              | 🎬 🌲 🌰 東明 ~                   |
|----|----------|-----|----------------|--------|------|---------|--------------------------------|-------------|---------|----------|--------------|------------------------------|
| 45 | ▲ 财务管理   |     |                |        |      |         |                                |             |         |          |              |                              |
| 46 | 财务       | ÷ 迥 | 8 财务列表         |        |      |         |                                |             |         |          |              |                              |
| ٣  | 财务列表     |     | 委由於丁華          |        |      | 线下付款    |                                | ×           | ~       |          |              | 18 <b>2</b> 677 <b>1</b> 745 |
| E  | 银行账户设置   |     | 订单号            | 何款会员   | 付款   | * 收款账户  | 诸选择收累积户                        |             |         | 支付方式     | 订单状态         | 凝作                           |
| ă  |          |     | 20230724000070 | 極後伸    | 0.01 | * 付款时间  | <ul> <li>() 通過操行数组间</li> </ul> |             |         | 无        |              | <b>建新:款用:低下</b> 空行           |
| 32 |          |     | 20230722000069 | 行權     | 0.01 | • 行動法水平 | 1000 X 4100 TO 10 BUT          |             |         | 级下支付     | ERCA         | <b>16</b>                    |
|    |          |     | 20230718000068 | 海豚完    | 0.1  | *上传流水敷图 |                                |             | 万元航间请遗武 | 线下支付     | 已取得          | 26                           |
|    |          |     | 20230717000067 | 唐宣恒    | 0.01 |         | +                              |             | 万元即可调元社 | 线下支付     | 已取得          | 26                           |
|    |          |     | 20230717000066 | 小草     | 0.01 |         |                                |             | 万元期间剩迁武 | 線下支付     | 已取得          | 26                           |
|    |          |     | 20230717000065 | 李立新    | 0.01 |         |                                |             |         | 级下支付     | 已付款          | 26                           |
|    |          |     | 20230717000064 | njaj   | 0.01 |         |                                | ander Allia |         | 线下支付     | ERM          | 26                           |
|    |          |     | 20230717000063 | lijlij |      |         | 会费撤纳                           | 第3届会费撤纳-副会长 |         | 无        | BRA          | 26                           |
|    |          |     | 20230717000062 | 205    | 0.01 |         | 会課證功                           | 第3届会费能纳-副会长 |         | 无        | EXXA         | 26                           |
|    |          |     | 20230717000061 | #章语    |      |         | 会無能防                           | 第3届会際微功-副会长 |         | 无        |              | 重新 取消 战下支付                   |
|    |          | 总收入 | 、: 0.1元        |        |      |         |                                |             |         | 105/02 ~ | 共70象 < 1 2 3 | 8 4 5 6 7 >                  |

(十六) 账户转账

模块描述:账户转账用于商协会录入平台的账户之间进行资金流转,可以进行【新建】创建订单,输入转出账户和转入账户以及金额,审核后即可插入流水订单,账户转账记录也可支持到处 Excle 表格,用于线下保存与记录。

| 4  | 捷管云·后台用户端     |        |            |                |         |                 |     |      | 8 🚔 948 -           |
|----|---------------|--------|------------|----------------|---------|-----------------|-----|------|---------------------|
| •  | <b>华</b> 会员管理 |        |            |                |         |                 |     |      |                     |
| E. | 会员列表          |        |            |                |         |                 |     |      | + #12 *** 🙄         |
| 46 | 会员管理          | ● 中田協守 | 新建转账       |                |         |                 | ×   | W.S. | 12ft                |
| *  | 徽胜列表          |        | • 单振编号:    | ZZ202401290001 | * 业务日期: | 2024-01-29      |     |      |                     |
|    | 入会申请          |        | * 转出账户:    | 15621唯三樓行账户    | * 较入账户: | 3432(lest/银行账户) | ~   |      |                     |
|    | 肥务申请          |        |            |                |         |                 |     |      |                     |
|    | 审批流程          |        | * 转烁金额(元): | 5000           | * 经手人:  | 罗实就             | × 1 |      |                     |
|    | 平台编数          |        | 备注:        | 请输入做注          |         |                 |     |      |                     |
|    | #5i≑£         |        |            |                |         |                 |     |      |                     |
|    | 金商绕计          |        |            | 4              |         |                 |     |      |                     |
|    | 财务            |        |            |                |         |                 |     |      |                     |
|    | 對勞列表          |        |            |                |         |                 |     |      |                     |
|    | 银行影响设置        |        |            | 口保存。 回保存       | +新建 × 取 | <b>均</b>        |     |      |                     |
|    | No112.00      |        |            |                |         |                 |     |      |                     |
|    | 游客列表          |        |            |                |         |                 |     |      | 10新闻 ~ 共0 新 6 1 4版手 |
| -0 | 游客管理          |        |            |                |         |                 |     |      |                     |

#### 三、日常互动

商协会的活动模块是商协会管理体系中的一个重要组成部 分,旨在组织和推动会员参与各种活动,促进会员之间的互动和 合作。下面是商协会活动模块的一般介绍:

模块描述: 商协会可以通过小程序发布活动、投票、问卷, 邀请会员线上进行活动报名,线上投票或者完成问卷,大大的增 加会员与商协会的粘性,又不用借助第三方平台,数据都汇总在 一个平台上,方便后期做统计和回顾。

#### (一) 活动发布

商协会可以使用管理后台轻松发布各类活动信息,管理人员 可以在后台管理已发布的活动,包括活动时间、地点、费用、报 名情况等。他们可以随时更新活动信息,取消或修改活动安排。 进入页面:点击【活动管理】(第一步),在活动管理页点击次 级列表中的【活动发布】,跳转到[活动列表],在该页面中可查 看协会中所有活动并可进行相关操作,操作将会在下文的[标注]

# 中展示。

|    | 捷管云后台用户端     |       |                       |           |         |                                         |                                         |                                      |                |               |     |        | <b>1</b>           | <b>)</b> XX |
|----|--------------|-------|-----------------------|-----------|---------|-----------------------------------------|-----------------------------------------|--------------------------------------|----------------|---------------|-----|--------|--------------------|-------------|
| *  | ₹ 活动管理       | - 150 | 注动发布                  |           |         |                                         |                                         |                                      |                |               |     |        |                    |             |
| 46 | 活动           |       | A HEWIKIN             |           |         |                                         | 2                                       | 4                                    |                |               | 5   | 1      |                    | 2           |
| ۲  | 活动发布         | + 18  | ābolitāsh 3           |           |         | 谢选绎活动形式 🗸 计                             | 随用活动栏目 🗸 🗌 计选择                          | 限名限制 🗸 前选                            | ♀ ~ 】 〔 Q 关键词数 | 8 <b>8</b> 66 | WE  | 设置活动标签 | 5 (Q#2)            | 刮动栏目        |
| B  | 活动报名列表       |       | 活动各座                  | 服名        | 人数 活动类型 | 活动时间                                    | HURSHI                                  | 地点                                   | 报名限制           | 开放状态          | 状态  |        | 操作                 | 1           |
| ā  | 问卷调查<br>投票评选 |       | 环保公益义工活动              | 6<br>0/50 | 捐款      | 2023-09-01 00:00 ~ 2023-09<br>-08 00:00 | 2023-06-10 00:00 ~ 2023-06<br>-30 00:00 | 清近市中山公園                              | 所有人可报名         | 开放            | 报名中 |        | 招名列表   編編<br>  二線码 | E 1869.     |
| -  |              |       | 01业与01所编会<br><b>7</b> | 0/100     | ) 会议和直播 | 2023-08-17 00:00 ~ 2023-08<br>-31 00:00 | 2023-08-10 00:00 ~ 2023-08<br>-16 00:00 | 飞翔动新园,上海市<br>景福区育北路3号                | 所有人可报名         | 开放            | 进行中 | 8      | 最名列版   編編<br>  二級码 | E BRP       |
|    |              |       | 数字化转型与未来简显缔会          | 0/50      | 348/b   | 2023-09-07 00:00 ~ 2023-09<br>-12 00:00 | 2023-08-10 16:56 ~ 2023-08<br>-31 00:00 | 清近属际会议中心;<br>清近市清城区桥北路<br>金沙南势大厦1103 | 所有人可报名         | 开放            | 报名中 |        | 1987)後(199<br>(二時日 | i iste      |
|    |              |       |                       |           |         |                                         |                                         |                                      |                |               |     | 0張價 ~  | 共3条 (              | 1           |

标注:

[1]设置活动标签

[2]设置活动栏目

以上两张种类型操作方式都相同。该功能模块用以设置活动发布 信息中的学位类型,并可对类型进行编辑和删除。注:该设置应 用于发布活动的表单信息填写。

|    | 捷管云后台用户端     |             |    |        |            | 🌒 菜明 🗸 |
|----|--------------|-------------|----|--------|------------|--------|
| *  | 入会审批<br>退会记录 | ← 通照   学位展型 |    |        |            |        |
| ٣  | 会员职务申请       | + ##89%     |    |        |            | 意词     |
| B  | 游客列表         | 88          | 排序 | 状态     | 操作         |        |
| ă  | 游客管理         | 光 3         | 0  | 已腐用    | 978 ( 809. | 1      |
| н  | 职务权限         | 学士          | 0  | 已启用 4  | 998 - 899  |        |
|    | 角色权限         | 硕士          | 0  | 已由用    |            |        |
|    | 即并设置         | 物土          | 0  | 已會用    | 988 - 889  |        |
|    | 组织新物         |             |    | 10条页 ~ | 共4条 <      | 1      |
|    | 金四大系         |             |    |        |            |        |
|    | 分開           |             |    |        |            |        |
|    | 学位类型         |             |    |        |            |        |
|    | 代码类型         |             |    |        |            |        |
|    | 行业类型         |             |    |        |            |        |
|    | 人员类型         |             |    |        |            |        |
|    | 协会身份类型       |             |    |        |            |        |
|    | 政治面貌类型       |             |    |        |            |        |
| \$ | 上開注於荣望       |             |    |        |            |        |

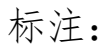

[1]新增分类:点击【新建分类】,填写[分类名称],填写[分类 排序]排序若不填写则默认为0,按照添加顺序排序。点击确认 后添加对应的分类条目。

| 46<br>46 | 入会审批<br>退会记录 | ← 返回   学位类型 |      |       |    |        |             |     |
|----------|--------------|-------------|------|-------|----|--------|-------------|-----|
| ٣        | 会员职务申请       | 十 新雄分类      | 新建分类 | ×     |    |        |             | 前间  |
| E        | 游客列表         | 80          | 名称   |       | 指弦 | KS     | 證作          |     |
| ۵        | 游客管理         | ž           | 18/9 | Ū.    | 0  | 已成用    | 9732   1879 |     |
| 22       | 职务权限         | 7±          |      |       | 0  | Eeff   | 编辑(图称       |     |
|          | 角色权限         | 發土          |      |       | 0  | 己白用    | 明祖 ( 田内     |     |
|          | 19501940     | 10±         |      | 職調 機能 | 0  | 已成用    | 943 - 1948  |     |
|          | 会员关系         |             |      |       |    | 10振颂 ~ | 共4条 <       | 1 > |
|          | 生日規則设置       |             |      |       |    |        |             |     |
|          | 分開           |             |      |       |    |        |             |     |
|          | 学位类型         |             |      |       |    |        |             |     |
|          | 代码类型         |             |      |       |    |        |             |     |
|          | 行业类型         |             |      |       |    |        |             |     |
|          | 人员类型         |             |      |       |    |        |             |     |
|          | 协会导份类型       |             |      |       |    |        |             |     |
|          | 政治面貌类型       |             |      |       |    |        |             |     |
| a.       | 工會注册类型       |             |      |       |    |        |             |     |

[2]查询分类:根据[特别注释]中的[•查询]说明进行操作。
[3]表单状态:可查看当前表单的[分类名称][排序][状态],方
便管理员管理分类类型。

[4]操作栏目:可对分类条目进行【编辑】【删除】操作。

【编辑】:选择对应需要修改的条目,点击【编辑】按钮,开始编辑分类[可对名称、排序、状态显示、状态隐藏进行修改,修改完成后点击确认保存修改]

|     | 捷管云后台用户端               |                       |      |             |           |       |     | 11 🜲 🧶 双明 🗸       |
|-----|------------------------|-----------------------|------|-------------|-----------|-------|-----|-------------------|
| 4 4 | 入会事批<br>退会记录<br>会员即劳申请 | ← 返回   学位美型<br>+ 新聞分表 | 编辑分类 |             | ×         |       |     | 1088. <b>1</b> 00 |
| E   | 游客列表                   | 2.67                  | 名称   | 无           |           | 1879: | #S  | 握作                |
| ă   | 游客管理                   | 无                     | 1019 | 0           |           | 0     | 已腐用 | 66 BB             |
| 82  | 肥务权限                   | ₽±                    | 秋志   | ● 已启用 ○ 已除藏 |           | 0     | 已启用 | 948 - E83         |
|     | 角色反限                   | 硕士                    |      |             |           | 0     | 已由用 | 912 - 801         |
|     | 职务设置                   | 10±                   |      | 和同時         | <b>11</b> | 0     | 已增用 | 40 - en           |
|     | 组织制用                   |                       |      |             | _         |       |     | 10 新页 🗸 共4条 🤇 👖 义 |
|     | 生日規則設置                 |                       |      |             |           |       |     |                   |
|     | 分类                     |                       |      |             |           |       |     |                   |
|     | 学位英型                   |                       |      |             |           |       |     |                   |
|     | 代码类型                   |                       |      |             |           |       |     |                   |
|     | 行业类型                   |                       |      |             |           |       |     |                   |
|     | 人员类型                   |                       |      |             |           |       |     |                   |
|     | 协会身份类型                 |                       |      |             |           |       |     |                   |
|     | 政治面貌类型                 |                       |      |             |           |       |     |                   |
| ø   | 工會注册类型                 |                       |      |             |           |       |     |                   |

【删除】:选择需要删除的分类,在对应分类的操作栏单击删除。 注意:如果存在使用中的类型,是无法进行删除的。

|          | 捷管云后台用户端                                                                                          |             |       |           | * * • *                                                           | 朝明 ~ |
|----------|---------------------------------------------------------------------------------------------------|-------------|-------|-----------|-------------------------------------------------------------------|------|
| 46<br>46 | 入会审批                                                                                              | ← 編四 □ 学位表型 |       |           |                                                                   |      |
| ۲        | 会员职务申请                                                                                            | + 8000 A    |       |           | 9000                                                              |      |
| E        | 游客列表                                                                                              | 28          | 1819: | ns        | 援作                                                                |      |
| ۵        | 許審管理                                                                                              | ž           | 0     | 已应用       | 418 - 859.                                                        |      |
| 38       | 职务权限                                                                                              | ₩±          | 0     | eeff      | 98.00                                                             |      |
|          | <ul> <li>角色取現</li> <li>原外必要</li> <li>(出代時時)</li> <li>会長大系</li> <li>主日知り(必要</li> <li>分类</li> </ul> | 提示: ×       |       | 109/77 -> | <u></u> , <u></u> , <u></u> , <u></u> ,,,,,,,,,,,,,,,,,,,,,,,,,,, |      |
|          | 9000年2<br>代記時期2<br>行业映型<br>人品映型<br>から後の映型<br>記術開始映型<br>工術社研会社                                     |             |       |           |                                                                   |      |

[1]添加活动:管理员根据商会需求进行活动的创建。创建方式为:点击【添加活动】,跳转到[新建活动]页,按照提示与需求填写表单信息[活动信息、活动流程、报名缴费]。
活动信息填写:

| 提曾云·后台用户端 |                    |                                        |                         |        |   |          |         |          |          |           | <u> </u>               | • |
|-----------|--------------------|----------------------------------------|-------------------------|--------|---|----------|---------|----------|----------|-----------|------------------------|---|
| ▶ 活动管理    | 4 14780 - BATTRENS | -                                      |                         |        |   |          |         |          |          |           |                        |   |
| 活动        | ** 38.88 新19年16    |                                        |                         |        |   |          |         |          |          |           |                        |   |
| 活动发布      | 活动信息               |                                        |                         |        |   |          |         |          |          |           |                        |   |
| 活动服名列表    | • 活动形式             | <b>新教师法3</b> 次形式                       |                         |        |   | 活动标签     | 954     |          |          |           |                        |   |
| 问卷调查      | * 活动栏目             | 此法律活动任何                                |                         |        |   |          |         |          |          |           |                        |   |
| 投票评选      | • 活动标题             |                                        |                         |        |   |          |         |          |          |           |                        |   |
|           | - 寒力地点             |                                        |                         |        |   |          |         |          |          |           |                        |   |
|           | - 活动开始时间           | ② 开始目標                                 | • 活动结束时间                | G MREM |   | • 报名开始时间 | O THERE |          | - 报名结束时间 | © 16#81\$ |                        |   |
|           | 参与对象说明             |                                        |                         |        |   | * 活动人政   | 0       |          |          |           |                        |   |
|           | - 主力単位             |                                        |                         |        |   | 指导单位     |         |          |          |           |                        |   |
|           | 泽办单位               |                                        |                         |        |   | 协办单位     |         |          |          |           |                        |   |
|           | 报名备注               |                                        |                         |        |   |          |         |          |          |           |                        |   |
|           | 报名原制               | 所有人可报名                                 |                         |        |   | 单次报名人数限制 | 0       |          |          |           |                        |   |
|           | 活动介绍               | 文件・ 嫡編・ 施入・ 査要・ 格式                     | 845 ·                   |        |   |          |         |          |          |           |                        |   |
|           |                    | B / № 6 E Ξ Ξ Ξ<br>- E · E · M E · A · | ⊞ 44 h # ∄<br>≝ • 0 ⊛ X | ×, ×'  |   |          |         |          |          |           |                        |   |
| 问卷调查      |                    |                                        |                         |        |   |          |         |          |          |           |                        |   |
| 投票评选      |                    |                                        |                         |        |   |          |         |          |          |           |                        |   |
|           |                    |                                        |                         |        |   |          |         |          |          |           |                        |   |
|           |                    |                                        |                         |        |   |          |         |          |          |           |                        |   |
|           |                    |                                        |                         |        |   |          |         |          |          |           | 0 个学 POWERED BY TINY 」 |   |
|           | 自动事物               |                                        |                         | 活动可见 🧲 | 0 |          |         | 显示服名人员 🧲 | C        |           |                        |   |
|           | • 活动截覆             | + #周辺園                                 |                         |        |   |          |         |          |          |           |                        |   |
|           |                    |                                        |                         |        |   |          |         |          |          |           |                        |   |

活动流程填写:

|      | 活动流程(选编,如有活动流程可)    | 真写(此栏)        |      |         |           |    |    | ×            |  |
|------|---------------------|---------------|------|---------|-----------|----|----|--------------|--|
|      | 論程标題                |               | 流程说明 |         | 論程確率      |    | 操作 | + 3231256    |  |
|      |                     |               |      | 输无数语    |           |    |    |              |  |
|      |                     |               |      |         |           |    |    |              |  |
| 把欠谢  | 出垣乞                 |               |      |         |           |    |    |              |  |
| 扣石绒子 | <b>矿坝刁:</b>         |               |      |         |           |    |    |              |  |
|      | ┃ 报名邀善:(选填, 如需报名邀费, | 可填此栏。须开通假信支付) |      |         |           |    |    | U.           |  |
|      | 支付方式 0 对公转数         | 做信或对公转账       | 对公账号 | 新新教科会報告 | ~ 是否可开票   |    |    |              |  |
|      | 支付说明                |               |      |         |           |    |    |              |  |
|      | 費用名称                | 费用动用          |      | 会员价     | 非众员价      | 授作 |    | + Receiption |  |
|      |                     |               |      | 聖元数据    |           |    |    |              |  |
|      |                     |               |      |         |           |    |    |              |  |
|      |                     |               |      | 返回列表    | R014.0777 |    |    |              |  |

填写完成后确认无误点击【确认保存】,该活动表单将出现在活动发布页。

[2]筛选查找活动:根据[特别注释]中的[•查询]说明进行操作。 [3]清空筛选:点击后将会清楚标注[4]所进行的条件筛选。

[4] 表单状态栏:在当前表单展示条目的[活动名称][报名人

数][活动类型][活动时间][活动报名时间][活动地点][报名限制][开放状态][当前状态],方便管理员进行查看关键信息并进行活动管理。

[5]条目复选框:对条目进行选择进行批量操作。

[6]操作栏:可对相应的活动条目进行【报名列表查看】【编辑】 【活动二维码生成】【删除】操作。

【报名列表查看】:点击后可查看当前活动的报名人员情况,并 且可以点击相关人员查看其报名信息。

|    | 捷管云后台用户端 |             |       |                  |       |      |         | 👕 🌲 🕚 菜明    |
|----|----------|-------------|-------|------------------|-------|------|---------|-------------|
| 46 | ₹ 活动管理   |             |       |                  |       |      |         |             |
|    | 活动       | ← 返回   报名列表 |       |                  |       |      |         |             |
| ۲  | 活动发布     |             |       |                  |       |      | Q 关键词搜索 | and a       |
|    | 活动报名列表   | 156204-008  | 报名人名称 | 申请时间             | -<br> | 报名人数 | 状态      | 提作          |
| ă  | 问整调查     | 环保公益义工活动    | 植俊伟   | 2023-08-22 15:30 | 0.00  | ī    | (春季:50  | 洋鍋:取消       |
|    | 投票评选     |             |       |                  |       |      | 102.0   | × ±16 / 1 > |
|    |          |             |       |                  |       |      | 102034  |             |
|    |          |             |       |                  |       |      |         |             |
|    |          |             |       |                  |       |      |         |             |
|    |          |             |       |                  |       |      |         |             |
|    |          |             |       |                  |       |      |         |             |
|    |          |             |       |                  |       |      |         |             |
|    |          |             |       |                  |       |      |         |             |
|    |          |             |       |                  |       |      |         |             |
|    |          |             |       |                  |       |      |         |             |
|    |          |             |       |                  |       |      |         |             |
|    |          |             |       |                  |       |      |         |             |
|    |          |             |       |                  |       |      |         |             |
| 4  |          |             |       |                  |       |      |         |             |

若活动需要审核,用户不符合报名条件的情况下则可点击取消,并填写取消原因来驳回用户提交的申请。

|    | 捷管云后台用户端 |             |          |          |      |        | 👕 🌲 🕚 英明 🗸  |
|----|----------|-------------|----------|----------|------|--------|-------------|
| 46 | ₹ 活动管理   |             |          |          |      |        |             |
| 45 | 活动       | ▼ 週回   按合列表 |          |          |      |        |             |
| ۴  | 活动发布     |             | 取消原因     | ×        |      |        | 意词          |
| E  | 活动报名列表   | 25224632    | 福和人取到的原因 | <u> </u> | 报名人数 | 15.S   | Bift        |
| ā  | 问卷调查     | 环保公益义工活动    |          | 0.00     |      | (6.920 | (学術 ) 取消    |
| 88 | 投票计选     |             |          |          |      | 10振/页  | → 共1条 ( 1 ) |
|    |          |             |          |          |      |        |             |
|    |          |             |          | 取消 确定    |      |        |             |
|    |          |             |          |          |      |        |             |
|    |          |             |          |          |      |        |             |
|    |          |             |          |          |      |        |             |
|    |          |             |          |          |      |        |             |
|    |          |             |          |          |      |        |             |
|    |          |             |          |          |      |        |             |
|    |          |             |          |          |      |        |             |
|    |          |             |          |          |      |        |             |
|    |          |             |          |          |      |        |             |
| 4  |          |             |          |          |      |        |             |

若活动需要审核,用户符合报名条件的情况下则可在详情中点击

审核。

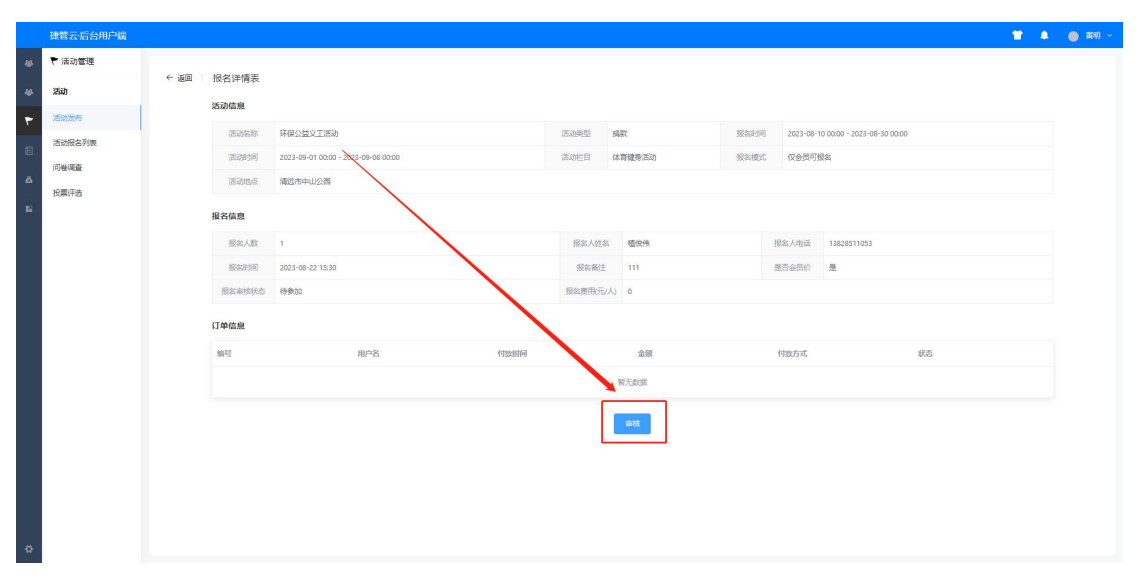

【编辑】: 若活动有变更, 可以对活动进行编辑修改, 信息与标注[3]中的表单类目相同, 变更后会对用户进行一次信息通知。

【活动二维码生成】:点击后会生成一张该活动的二维码图片,用户可以通过微信扫码来直接进入到小程序的报名表单的填写。

|    | 捷管云·后台用户端 |                      |                                                                                                    |               |                              |            |             |                 | A 🕘 第明 -             |
|----|-----------|----------------------|----------------------------------------------------------------------------------------------------|---------------|------------------------------|------------|-------------|-----------------|----------------------|
| 4  | ₹ 活动管理    | VI MALTIN MALTINGTON |                                                                                                    |               |                              |            |             |                 |                      |
| 45 | 35ab      | ← 返回 活动发布            |                                                                                                    |               |                              |            |             |                 |                      |
| ٣  | 活动发布      | + 添加回西动              |                                                                                                    | RAFESTRA -    | RREAR -                      |            | 潮空          | 设置活动标签          | 设置活动栏目               |
| 1  | 活动服名列表    | No. No. No. No.      | 8 局積为                                                                                                    |               |                              | ×          | 40          | 12141           |                      |
|    | 问卷词查      | XOM/CHP              |                                                                                                    | → icon → 职务由请 | <ul> <li>シ 投票:肥券は</li> </ul> | а; , , , , | 4045        | inti-           |                      |
| 4  | 投票评选      | D Rid                | 组织 • 新建文件共                                                                                                    |               |                              | 88 • 🚷     | <b>粉</b> 集中 | 588708<br>(二)00 | a i sing i supe      |
| -  |           |                      | ★ 快速访问                                                                                                    | 设有与搜索。        | 性匹配的难。                       |            |             |                 |                      |
|    |           | 日 环保公益义工活动           | ■ 4回 / /<br>◆ 下転 /                                                                                                    |               |                              |            | 884         | · 授名列3<br>- 二級初 | e 1. ANNE 1. ANNE 1. |
|    |           | 1 111年1月1日日日         | 副兄は                                                                                                    |               |                              |            | 进行中         | 1985 Fr         | ( 1978 ) Bite        |
|    |           | 5-14+FIL++==5-146.0  | <ul> <li>▲ WPS云盘</li> <li>▲ OneDrive</li> </ul>                                                                                                    |               |                              |            |             | 服務利用            | 1 56 BB              |
|    |           | KATOPEZ-GANARAZZER   | ■ 此电路                                                                                                    |               |                              |            |             | ) = 183         |                      |
|    |           |                      |                                                                                                    |               |                              |            | 10          | ⊕/□ _ #4 ⊕      | 6 1 5                |
|    |           |                      | 文明者(N):<br><u>2012</u> (1):<br>(1):<br>(1 | ng)           | <b>展行(5)</b>                 |            |             |                 |                      |
| ø  |           |                      |                                                                                                    |               |                              |            |             |                 |                      |

【删除】:注意:点击后将会删除活动,且无法找回。已报名用 户将全部遣散,费用将原渠道退回。

|        | 捷管云后台用户端 |              |              |       |       |                                         |                                         |                                      |        |      |                 | 🕈 🌲 🍵 🕬 -                                                                                                    |
|--------|----------|--------------|--------------|-------|-------|-----------------------------------------|-----------------------------------------|--------------------------------------|--------|------|-----------------|----------------------------------------------------------------------------------------------------|
| 46     | ₹ 活动管理   |              |              |       |       |                                         |                                         |                                      |        |      |                 |                                                                                                    |
| -46    | 活动       | (~ <u>18</u> | 画 活动以及何      |       |       |                                         |                                         |                                      |        |      |                 |                                                                                                    |
| ٣      | 活动发布     |              |              |       |       |                                         |                                         |                                      |        | (11) | · 纳在 设置活动标志     | 设置活动栏目                                                                                                    |
| E      | 活动报名列表   |              | 250266       | 报名人数  | 活动类型  | 活动时间                                    | 活动服名时间                                  | 地点                                   | REAR   | 开放状态 | H.S.            | 操作                                                                                                    |
| 4<br>2 | 问發現臺     |              | 201          | 0/50  | 会议    | 2023-08-24 00:00 ~ 2023-08<br>-26 00:00 | 2023-08-22 00:00 ~ 2023-08<br>-24 00:00 | Mit                                  | 所有人可报名 | 开放   |                 | 1998年1月後(1998年) (1999年)<br>(二)1995日                                                                                            |
|        |          |              | 环保公益义工活动     | 1/50  | 捕款    | 2023-09-01 00:00 ~ 2023-09<br>-06 00:00 | 2023-06-10 00:00 ~ 2023-08<br>-30 00:00 | 清远市中山公园                              | 所有人可报名 | 开放   |                 | 報告列曲 (編編) (編)<br>(二)(1)<br>(二)(1)<br>(二)(1)<br>(二)(1)<br>(二)(1)<br>(1)<br>(1)<br>(1)<br>(1)<br>(1)<br>(1)<br>(1)<br>(1)<br>(1) |
|        |          |              | 创业与创新编合      | 0/100 | 会议和面積 | 示<br>  此銀作将永久闘除该活动 是否                   | ×<br>建築?                                | 飞翔的新聞,上海市<br>景福区育北路3号                | 所有人可报名 | 开放   | 进行中             | 5165738 - 558 - 869<br>- 11653                                                                                                 |
|        |          |              | 数字化转型与未来商业编会 | 0/50  | 948E  | -12 00:00                               | 30% ME                                  | 清远国际会议中心;<br>清远市清城区桥北路<br>金沙南务大厦1103 | 所有人可报名 | 开放   |                 | 1987)a (1998) and<br> 1997                                                                                                    |
|        |          |              |              |       |       |                                         |                                         |                                      |        |      | <u>1086</u> 2 → | <b>#42 &lt; 1</b> >                                                                                                    |
| Ø      |          |              |              |       |       |                                         |                                         |                                      |        |      |                 |                                                                                                    |

## (二) 活动报名列表

该列表对所有活动的报名人员进行了信息汇总,可对报名人员进行【详情查看】【取消参加】【活动退款】操作,便于管理员进行管理。其中拓展操作将会在下文的[标注]中展示。

|    | 捷管云·后台用户端 |                         |       |                  |         |            |           |                 | 👚 🏦 🔺     | 🔵 菜明 ~ |
|----|-----------|-------------------------|-------|------------------|---------|------------|-----------|-----------------|-----------|--------|
| 46 | ▶ 活动管理    |                         |       |                  |         |            |           |                 |           |        |
| 46 | 活动        | ← 遍回 活动报名列表             |       |                  |         |            |           |                 | 3         | 4      |
| ٣  | 活动发布      | <i>d.</i> trise 1       |       | 2 通法释状态          | · 全部    | <b>1</b> 5 | ✓ Q 关键词搜索 | - 1860          | 6 8.893   | 湘空     |
| B  | 活动报名列表    | 15204008                | 报名人名称 | 申请时间             | 费用(元/人) | 报名人数       | 总计元)      | 状态              | 提作        |        |
| ă  | 问些调查      | 环保公益义工活动 5              | 植使伟   | 2023-08-22 15:30 | 0.00    | 1          | 0.00      | 传费自由            | 洋橋(取消     |        |
| 8  | 放展汗迹      | 开发用的数据,请勿修改词里嘎多         | 植彼伟   | 2023-07-24 10:21 | 0.00    | 1          | 0.00      | ERGN            | 洋滑        |        |
|    |           | 7.8运动                   | 柠檬    | 2023-07-22 16:09 | 0.01    | 3          | 0.01      | 退款中             | 洋橋(追款     |        |
|    |           | 请运术湖南商会领导物闢20万元期间请运武警支队 | 海斯克   | 2023-07-18 15:52 | 0.01    | 10         | 0.10      | 退款中 6           | ing i aar |        |
|    |           | 开发用的数据,请勿修改同里赚多         | 老王    | 2023-07-18 14:36 | 0.00    | 1          | 0.00      | 已取消             | 建调        |        |
|    |           | 清远市湖南南会领导编雕20万元剧印清远武警支队 | 康章恒   | 2023-07-17 14:19 | 0.01    | 1          | 0.01      | 温歌中             | 洋橋(追款     |        |
|    |           | 清远市湖南南会领导编辑20万元期间请远武警支队 | 小單    | 2023-07-17 13:50 | 0.01    | 1          | 0.01      | 已取消             | 洋橋        |        |
|    |           | Rist                    | 植後伸   | 2023-07-12 15:22 | 0.00    | 1          | 0.00      | 已取到             | 洋橋        |        |
|    |           | 测试                      | 植使伟   | 2023-07-12 15:10 | 0.00    | 1          | 0.00      | 已取消             | 1910      |        |
|    |           | 退会测试活动                  | 植物件   | 2023-07-12 15:08 | 0.00    | 1          | 0.00      | 已取消             | ivig      | J      |
|    |           |                         |       |                  |         |            |           | 10 振页 💚 共36 条 < | 1 2 3     | 4 >    |
|    |           |                         |       |                  |         |            |           |                 |           |        |
| 4  |           |                         |       |                  |         |            |           |                 |           |        |

标注:

[1]创建: 该功能可直接在后台拉取特定用户进入活动,无需用 户在小程序上操作提交报名表单。点击【创建】后,首先选择需 要报名的活动,其次选择需要拉取的会员,再根据表单填写报名 数与备注,点击确定后即可将指定会员拉取进入指定活动。

|     | 撞营云后台用户端 |               |                                                                                                    | 1 A 😐 20 -     |
|-----|----------|---------------|----------------------------------------------------------------------------------------------------|----------------|
| 46  | ▶ 活动管理   |               |                                                                                                    |                |
| -46 | :50      | ← 遠隔   沽切报名列表 |                                                                                                    |                |
| ٣   | 15303/6  | d. 1602       | 版名 × 株成成金 v Q. 3.55000 m                                                                                               | 100 0 11.0 Ptc |
|     | 10000    |               | RE RANKER C C CARACTER C C CARACTER C C CARACTER C C C CARACTER C C C C CARACTER C C C C C C C C C C C C C C C C C C C |                |
| 0   |          |               |                                                                                                    |                |

[2]条件筛选:根据[特别注释]中的[•查询]说明进行操作。
[3]批量导出:根据标注[2]进行活动标题条件筛选之后,点击【批量导出】将会导出筛选后的列表,若不进行筛选,将无法批量导出。

| 6   | 古动报名列表·提管云        | × +                                       |                                                                                                    |                                                                                                    | v – о х                                 |
|-----|-------------------|-------------------------------------------|----------------------------------------------------------------------------------------------------|----------------------------------------------------------------------------------------------------|-----------------------------------------|
| ÷   | → ℃ ☆ ▲ 不安全       | jleguanyun.com/admin/activity/enrollList/ |                                                                                                    |                                                                                                    | 익 년 🎓 🖬 😫 (東新三)                         |
| • 1 | 總 - 飞书 🕜 筑企云-让企业言 | 2理 🎓 Axure原型模板-Ax 🔂 知乎 - 有问题              | . 就 🙁 首鹿站吧——全球 😴 Виртуальные но 强 МОБ在线加                                                                                                    | 截 - 站 😫 前页 🚮 GSAP - GreenSock 頂 jQuery用页符效最 🥝 CSShake 🔗 inst                                                                                                    | afavicon.com 📵 Instagram 📝 登录与注册htmi代 😕 |
|     | 捷管云后台用户端          |                                           |                                                                                                    |                                                                                                    | 😭 🌲 🥚 第明 ~                              |
| 46  | ▶ 活动管理            |                                           |                                                                                                    |                                                                                                    |                                         |
| 46  | 活动                | ← 返回 活动报名列表                               |                                                                                                    |                                                                                                    |                                         |
| ۲   | 活动发布              | d. thick                                  |                                                                                                    | 全部 🗸 数字化转型与未来商业组会 🗸 🔾 关键词搜索                                                                                                    | nia O Alaysii Nie                       |
| B   | 活动报名列表            | 活动接触                                      | <ul> <li>另符为</li> </ul>                                                                                                    | ×                                                                                                    | 状态 操作                                   |
|     | 间带调查              |                                           | ← → ~ ↑ 🔒 > 此电脑 > 虞国 → icon → 职务申请                                                                                                    | > ひ 提案"初日中语" P                                                                                                    |                                         |
| •   | 投票评选              |                                           | 组织 ▼ 新建文件夹                                                                                                    | 88 - 🕐                                                                                                    |                                         |
| 8   |                   |                                           | ・ (中国大学内)         ・ (中国大学内)         ・ (中国大学内)         ・ (中国大学内)         ・ (中国大学内)         ・ (中国大学内)         ・ (中国大学内)         ・ (中国大学内)         ・ (中国大学内)         ・ (中国大学内)         ・ (中国大学内)         ・ (中国大学内)         ・ (中国大学内)         ・ (中国大学内)         ・ (中国大学内)         ・ (中国大学内) | 2049/8230-226002.<br>V<br>827(5)<br>827(5)<br>827 | 4 1 3 201 V 10201                       |
| ø   |                   |                                           |                                                                                                    |                                                                                                    |                                         |

[4]清空:点击后将会清除标注[2]所进行的条件筛选。

[5]状态栏目:在当前表单展示条目的[活动标题][报名人名称][申请时间][个人费用][报名人数][总费用][参加状态]方便管理员进行查看关键信息并进行审核。

[6]操作栏目:可对相应的报名条目进行【详情查看】【退款】 【取消参加】操作。

【详情查看】: 可以点击相关人员查看其报名信息。

|    | 捷管云·后台用户端 |                   |         |                  |      |      |          | 👕 🌲 🍈 英明 🗸  |
|----|-----------|-------------------|---------|------------------|------|------|----------|-------------|
| 46 | ₹ 活动管理    |                   |         |                  |      |      |          |             |
| 46 | 活动        | ← 返回   报名列表       |         |                  |      |      |          |             |
| ٣  | 活动发布      |                   |         |                  |      |      | Q 关键词搜索  | #600        |
| E  | 活动报名列表    | 3Kohama           | 88188   | 由法时间             |      | 据关人数 | 1735     | 1541:       |
| _  | 问些调查      | TERALANY TOPON    | 15/5/4  | 1011 00 22 16:20 | 000  |      | (8.8.1)  | INS DOM     |
|    | 投票评选      | 24.0K(X,W)X(T)(H) | ding rp | 2023-08-22 13:30 | 0.00 | I.   | 10 Prote | 100         |
|    |           |                   |         |                  |      |      | 10振页     | ◇ 共1条 〈 1 > |
|    |           |                   |         |                  |      |      |          |             |
|    |           |                   |         |                  |      |      |          |             |
|    |           |                   |         |                  |      |      |          |             |
|    |           |                   |         |                  |      |      |          |             |
|    |           |                   |         |                  |      |      |          |             |
|    |           |                   |         |                  |      |      |          |             |
|    |           |                   |         |                  |      |      |          |             |
|    |           |                   |         |                  |      |      |          |             |
|    |           |                   |         |                  |      |      |          |             |
|    |           |                   |         |                  |      |      |          |             |
|    |           |                   |         |                  |      |      |          |             |
| •  |           |                   |         |                  |      |      |          |             |

若活动需要审核,用户不符合报名条件的情况下则可点击取消, 并填写取消原因来驳回用户提交的申请。

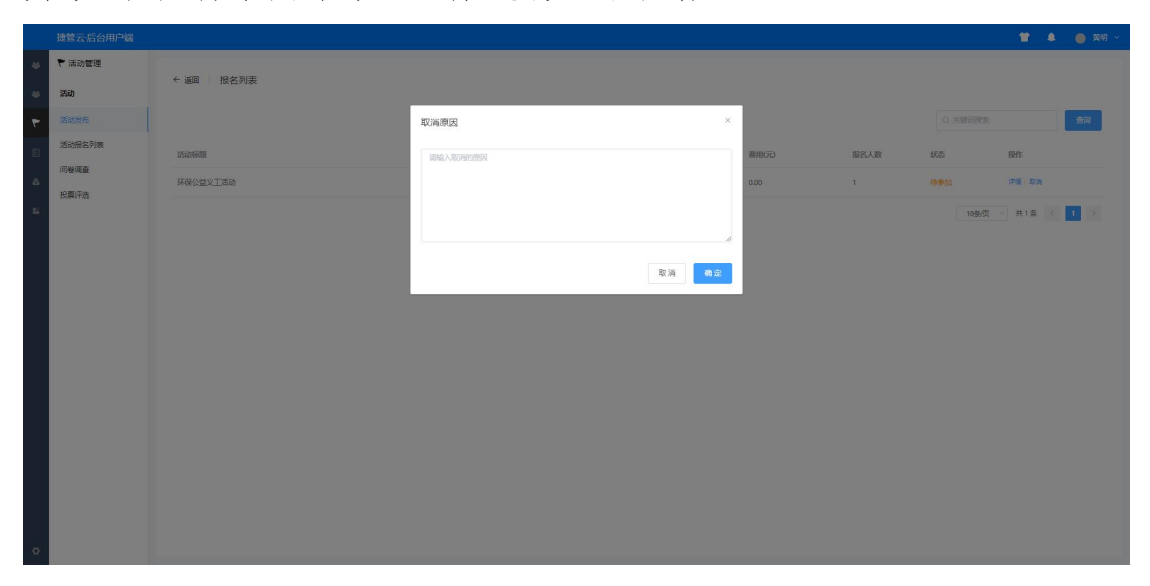

若活动需要审核,用户符合报名条件的情况下则可在详情中点击 审核。

|     | 捷管云后台用户端 |     |        |                                     |           |      |        |      |           |                             | ● 葉明 ~ |
|-----|----------|-----|--------|-------------------------------------|-----------|------|--------|------|-----------|-----------------------------|--------|
| 46  | ₹ 活动管理   |     |        |                                     |           |      |        |      |           |                             |        |
| -46 | 活动       | ←通回 | 报名详情表  |                                     |           |      |        |      |           |                             |        |
| ٣   | 活动发布     |     | 活动信息   |                                     |           |      |        |      |           |                             |        |
| E   | 活动服名列表   |     | 活动名称   | 环保公益义工活动                            | 活动单型      |      | 攝款     | 报名时间 | 2023-08-1 | 10 00:00 - 2023-08-30 00:00 |        |
| -   | 问卷调查     |     | 活动时间   | 2023-09-01 00:00 - 2023-09-08 00:00 | 活动栏目      |      | 体育健身活动 | 报名模式 | 仅会员可持     | 根名                          |        |
| 4   | 投票评选     |     | 活动地点   | 清远市中山公園                             |           |      |        |      |           |                             |        |
| 82  |          |     | 报名信息   |                                     |           |      |        |      |           |                             |        |
|     |          |     | 报名人数   | 1                                   | 报告        | Ves  | 植役伟    |      | 报名人电话     | 13828511053                 |        |
|     |          |     | 报名时间   | 2023-08-22 15:30                    | 服装        | 备注   | m      |      | 是否会员价     | 是                           |        |
|     |          |     | 报名审核状态 | 待御加                                 | 报名费用      | 8元/) | 0      |      |           |                             |        |
|     |          |     | 订单信息   |                                     |           |      |        |      |           |                             |        |
|     |          |     | 编号     | 用户名                                 | (1000010) |      | 金額     |      | 付款方式      | 状态                          |        |
|     |          |     |        |                                     |           | 1    | 幣无数据   |      |           |                             |        |
|     |          |     |        |                                     |           |      | 1875   |      |           |                             |        |
| ø   |          |     |        |                                     |           |      |        |      |           |                             |        |

【退款】:用户申请退款后,用户的状态将变更为[退款中],需 要管理员进行审批操作:点击【退款】,填写用户[收款账号], 填写[核账时间],填写[付款流水号],上传[流水截图],确认无 误后点击【确认】;若用户不符合退款条件,则可以无需理会。

| 46 | ₹ 活动管理 |                         |              |                   |            |          |      |               |              |    |
|----|--------|-------------------------|--------------|-------------------|------------|----------|------|---------------|--------------|----|
| 45 | 活动     | ← 週回 活动脱名列表             |              |                   |            |          |      |               |              |    |
| ۴  | 活动发布   | L 018                   | 退款           |                   | ×          | <b>3</b> |      | <b>東印</b>     | 0 HARGH 7    | 12 |
| E  | 活动服名列表 | 15624638                | · #2560      | 3840 人 副型的合数部件 () |            | 握在人数     | 总计行已 | 妖态            | Hefe         |    |
| ۵  | 间裡调查   | 环保公益义工活动                |              |                   |            | 1        | 0.00 | 传费加           | 洋領人取消        |    |
| 26 | 投票评选   | 开发用的数据请勿修改周里嘎多          | * (d()()()() | ③ 加約441 甲列用日用     |            | 1        | 0.00 | ERCM          | 详细           |    |
|    |        | 7.8:55th                | • 付款高水号      | 请输入付款完水账号         |            | 1        |      |               | 评语:追款        |    |
|    |        | 靖远市湖南商会领导编纂20万元局印南远武警支队 | *上传流水煎图      |                   |            | 10       | 0.10 |               | and inter    |    |
|    |        | 开发用的数据请勿修改同里端多          |              | +                 |            | 1        | 0.00 | 已称调           | 译信           |    |
|    |        | 编述市湖南南会领导编雕20万元即印表远此整支队 |              |                   |            | 3        |      |               | <b>洋橋:道駅</b> |    |
|    |        | 编远市湖南南会级导编雕20万元即印表远此警支队 |              |                   | 100-0-     | 1        |      | ERM           | 洋街           |    |
|    |        | Rid                     |              |                   | ALCE ALCES |          | 0.00 | ERM           | 洋橋           |    |
|    |        | 制成                      | 植使体          | 2023-07-12 15:10  | 0.00       |          | 0.00 | Esce          | arg.         |    |
|    |        | 退金测试活动                  | 植使持          | 2023-07-12 15:08  | 0.00       |          | 0.00 | Elizie        | 39435        |    |
|    |        |                         |              |                   |            |          |      | 10条页 - 共36条 ( | 1 2 3 4      |    |
|    |        |                         |              |                   |            |          |      |               |              |    |
| 0  |        |                         |              |                   |            |          |      |               |              |    |

【取消参加】: 若活动需要审核, 用户不符合报名条件的情况下则可点击取消, 并填写取消原因来驳回用户提交的申请。

|    | 捷管云后台用户端 |              |          |       |      |           | 🖀 🌲 🛑 英明 5                            |
|----|----------|--------------|----------|-------|------|-----------|---------------------------------------|
| 46 | ₹ 活动管理   | 4 Y2 124217  |          |       |      |           |                                       |
| 46 | 活动       | ▼ 週回    仮査列表 |          |       |      |           |                                       |
| ۲  | 活动发布     |              | 取消原因     | ×     |      |           | · · · · · · · · · · · · · · · · · · · |
| E  | 活动报名列表   | 174244-02    | 调输入取到的原因 | 数用(元) | 报名人数 | 15.S      | 操作                                    |
| ă  | 间卷调查     | 环保公益义工活动     |          | 0.00  |      | (8 (9 (1) | 洋橋 取消                                 |
| -  | 投票评选     |              |          |       |      | 10振页      | - 共1条 く 1 >                           |
|    |          |              |          | A     |      |           |                                       |
|    |          |              |          | 取消 确定 |      |           |                                       |
|    |          |              |          |       |      |           |                                       |
|    |          |              |          |       |      |           |                                       |
|    |          |              |          |       |      |           |                                       |
|    |          |              |          |       |      |           |                                       |
|    |          |              |          |       |      |           |                                       |
|    |          |              |          |       |      |           |                                       |
|    |          |              |          |       |      |           |                                       |
|    |          |              |          |       |      |           |                                       |
|    |          |              |          |       |      |           |                                       |
| ø  |          |              |          |       |      |           |                                       |

(三) 活动统计图

对活动的发布和报名情况进行统计,从活动的数量、活动的 报名情况、缴费情况以及活动各类型、标签、栏目的分布数据, 便于活动管理员对活动情况进行掌握。

#### (四) 投票评选

商协会管理人员可以使用管理后台创建投票,并指定投票的 主题、选项、投票截止日期等信息;并能够根据需要创建不同类 型的投票。商协会可以设置投票的权限,确定哪些会员有权参与 投票,以确保投票的合法性。会员会通过小程序收到投票通知, 提醒他们有新的投票可以参与;会员可以在小程序上查看投票信 息,并在线进行投票,选择他们支持的选项。并且可以选择是否 公开投票结果,具体取决于投票的性质和要求。后台管理员可以 在实时查看投票结果,以便了解当前的投票情况。在该页面中可 查看协会中所有投票并可进行相关操作,操作将会在下文的[标 注]中展示。

|    | 捷管云后台用 | 戶端 | 🛣 🌲 🍈 हरा -                                                                        | ł |
|----|--------|----|------------------------------------------------------------------------------------|---|
| *  | ₹ 活动管理 | 1  | 2. 发起的原                                                                            | 1 |
| 46 | 活动     |    |                                                                                    | ٦ |
| ٣  | 活动发布   | 2  |                                                                                    |   |
| E  | 活动报名列表 |    |                                                                                    | 7 |
|    | 问聲调查   |    | 王爷爷喜欢听听戏曲,为了满足老人家的愿望,他的孩子王叔叔特差为老人办理了无线网,并购买了智能机。某天,王爷爷在浏览器中搜索戏曲时,网页里有个绅富           |   |
| -  | 投票评选   |    | 「一個技元的。予約中有時毒。 社代宣宗、主大令应该怎么做?<br>2018年9月4月1日4月4日                                   |   |
| 8  |        |    | 2000.482                                                                           |   |
|    |        |    | (Mer 1999au)                                                                       |   |
|    |        |    | Bearing                                                                            |   |
|    |        | 3  | 17.4-108                                                                           |   |
|    |        |    | 1. 〇 重要558人 万种能力在分类。外发现成为、最新能量发现外分为出。 0人                                           |   |
|    |        |    | 2. 1000 至后注意人 使用手机自带的消导和执行并和执行扫描意识,不由击风云中的冲载。 (人                                   |   |
|    |        |    | 3. 第400 新新加工 用于机能力的运动的工作和 用于机能力的运动器和中,用于相称 (1) (1) (1) (1) (1) (1) (1) (1) (1) (1) |   |
|    |        |    | 4. <b>第時限制</b> 增量限制 增量和 增量和 增量和 增量和 增量和 增量和 增量和 增量和 增量和 增量和                        |   |
|    |        |    | 73387                                                                              |   |
|    |        |    | 1 028-1028 2010                                                                    |   |
|    |        |    |                                                                                    |   |
|    |        |    |                                                                                    | 5 |
|    |        |    | 小梦喜欢在工作的空闲时间观看惊艺节目。最近她收到一则未自某热播偶像培训综艺节目的中奖短信,通知小梦被选为节目举运观众,获得现金奖励两万元和苹果等           |   |
|    |        |    | 112 123 122 123 123 123 123 123 123 123                                            |   |
| 4  |        |    | 2015人 在王                                                                           |   |

标注:

[1]发起投票:点击后将创建新的投票,需要填写[投票标题][投 票描述][添加投票选项][选择可选项数][选择截止日期][选择 投票范围][选择是否匿名投票][选择投票人是否可见结果][选 择附件上传],确认无误后点击【立即发起】即可创建投票,用 户将收到该投票通知。

|    | 捷管云后台用户端 |                  | 🍟 🌲 🍥 英明                                                                                                    |
|----|----------|------------------|----------------------------------------------------------------------------------------------------|
| *  | ₹ 活动管理   | 之 发起投票           | v                                                                                                    |
| 46 | 活动       |                  |                                                                                                    |
| ۲  | 活动发布     | * 0(S24702       |                                                                                                    |
| B  | 活动报名列表   | - 投票描述           |                                                                                                    |
| ă  | 问卷调查     |                  |                                                                                                    |
|    | 投票评选     | * (calification) |                                                                                                    |
|    |          |                  | 2 🕒                                                                                                    |
|    |          | * 可选项数           | t v                                                                                                    |
|    |          | *截至日期            | Image: Applied and the state of the state of the stat |
|    |          | 投票范围(全部)         |                                                                                                    |
|    |          | 重名投票             |                                                                                                    |
|    |          | 投票人可见            |                                                                                                    |
|    |          | 附件上传(可上传多个最多10个  | ●上市時時                                                                                                    |
|    |          |                  | S.IF.MA                                                                                                    |
|    |          |                  |                                                                                                    |
|    |          | 诸输入发布人           |                                                                                                    |

[2]投票查询:根据[特别注释]中的[•查询]说明进行操作。
[3]投票记录:可查看历史投票记录,随时对该投票表单进行【中止】【隐藏】【删除】操作,并可查看其投票详情,包括[每个

选项的投票者][选项投票总数][投票人员总数][投票截止日期],还可以随时添加选项。

| 王谷爷喜欢听听戏曲,为了满足老人家的<br>一直提示他,手机中有病毒,赶快直杀。<br>它的研究和目的。<br>资本心电音<br>满账 计实际图 | )愿望,他的孩子王叔叔特意为老人办理了<br>王大爷应该怎么做?             | 无线网,并购买了智能机、某天,王爷爷在浏览器中搜索戏曲时,网页里有个弹窗 📷 🛑 🕅 🧰                                                                                     |
|--------------------------------------------------------------------------|----------------------------------------------|----------------------------------------------------------------------------------------------------|
| Винания<br>в станконанитерал<br>1                                        | <b>安安正成人</b><br>1033 新会と高人<br>重合公高人<br>重合公高人 | 对理察内容存得起,关闭网页,重新提供想听给30点。<br>使用更机调用的3块毒软件对更可进行注调直急,不得由网页中的3弹数。1人<br>将专机拿到机匠3中国电信重制行开始35量公寓34中,寻求解散。 2人<br>点由网页中的重对线组,对手机进行参考,10人 |

#### (五) 投票评选

商协会管理人员可以使用管理后台创建问卷,并设计问题, 包括多选、单选、开放性问题等。每个问卷通常有一个特定的主 题,可以涵盖多个方面,如会员满意度、市场需求、政策意见等。 商协会的问卷将发布到小程序上,以供会员在线填写。问卷通常 会设置一个截止日期,截止后不再接受回答。在该页面中可查看 协会中所有调差问卷并可进行相关操作,操作将会在下文的[标 注]中展示。

|    | 捷管云后台用户端 |                 |                  |             |      |            |               | 👕 🌲 🧉 英明 🗠                          |
|----|----------|-----------------|------------------|-------------|------|------------|---------------|-------------------------------------|
| 4  | ₹ 活动管理   |                 |                  |             |      |            |               |                                     |
| 46 | 活动       | ← 返回 湖 塗回巻      |                  |             |      |            |               |                                     |
| ۲  | 活动发布     | + 新識问卷 1        |                  |             | 2 75 | 出日期 至 结束日期 | ● 通過得状态 ~ Q 身 |                                     |
| B  | 活动报名列表   | 标题 🗅            | 日期 🗘             | 部題进度(已答/未答) | 是否中止 | 是否上架       | 状态 0          | 選作 3                                |
| ă  | 问整调查     | 2021防诈骗统一考试(全国卷 | 2023-08-31 00:00 | 0/0         | 8    | 香          | 未没布           | 编辑:发布:最快                            |
| 82 | 投票计选     | 测试问卷题目          | 2023-07-31 00:00 | 0/23        | A    | 否          | 日江期           | 型級將亞)型發并設備完 ( B00                   |
|    |          | 3232            | 2023-07-29 00:00 | 0/23        | æ    | 否          | 已过期           | 型石并在:型石并空清元:EDA                     |
|    |          | 联合会会员调研问卷       | 2023-09-30 00:00 | 2/22        | 否    | 좀          | 日没布           | 國藝著藝)國藝著國傳統(180%)上編(中止)<br>(國新國的金质) |
|    |          | 1111111         | 2023-07-20 00:00 | 2/21        | 百    | 否          | 日过期           | 16110 1611017. 100                  |
|    |          | 测试定时接触          | 2023-07-13 00:00 | 0/14        | 是    | 香          | 日过期           | 10.6778 - 10.6772133 - 809          |
|    |          | OWARL           | 2023-07-12 00:00 | 0/6         | 是    | 是          | 已过期           | 重新發展: 重新發展開発: 新計                    |
|    |          | 3333            | 2023-07-11 00:00 | 0/12        | 五    | 香          | 已过期           | 重新等等:重新等程等完 · 新於                    |
|    |          | 测试是否会否适会        | 2023-07-18 00:00 | 1/12        | 西    | 否          | 已过期           | 2679 267272 80                      |
|    |          | 后勤即门调查来         | 2023-07-09 00:00 | 1/8         | 是    | 是          | 已过期           | <b>这些苦愁,这些苦怒情况;他的</b>               |
|    |          |                 |                  |             |      |            |               | 10 鍋页 ∨ 共14 条 < 1 2 >               |
| \$ |          |                 |                  |             |      |            |               |                                     |

标注:

 [1]新建问卷:该功能可帮助管理员发布新的调查问卷。创建 流程如下:

第一步:点击新建问卷,并填写[问卷题目][问卷备注][问 卷前言][问卷结束语][问卷截止时间];在问卷类型中先任意选 择一项并[填写题目],根据所选类型来完善该题目选项列表,而 后选择是否[发送短信通知]选择[范围],根据需求选择是否上传 封面图信息,都确认无误后点击确认即可进行到详情创建页面。

|      | 捷管云后台用户端 |                            |            |        |                  |          |      |             | 1                     | r a ( | 🍺 黄明 ~ |
|------|----------|----------------------------|------------|--------|------------------|----------|------|-------------|-----------------------|-------|--------|
| - 45 | ₹ 活动管理   |                            |            |        |                  |          |      |             |                       |       |        |
| 46   | 活动       | ←返回 调查问卷                   |            |        |                  |          |      |             |                       |       |        |
| ٣    | 活动发布     | + 855810946                |            | 新建     |                  |          | ×    |             |                       | 201   | 8œ.    |
| E    | 活动报名列表   | 杨월 :                       | 日明:        | * 问卷题目 |                  | 问世备注     |      | <b>状态</b> : | 接作                    |       |        |
| ā    | 问發調查     |                            | 2022-09-25 | 问卷前言   |                  | 问卷结束语    |      |             | 200 - 1072 - 1074     |       |        |
| 22   | 投票评选     |                            | 2023 00 24 | * 截止日期 | 11 秋山日期          |          |      |             | 0000 - 1000 - 2000    |       |        |
|      |          | 2021601159895-916. (3.2495 | 2023-08-31 |        |                  |          |      |             | 9956 (275) 1295       |       |        |
|      |          | 熟动问卷题目                     | 2023-07-31 | * 问卷类型 | 多项选择             |          | ~    | 已过期         | 型石茶花 · 型石茶型情况 · 影响    |       |        |
|      |          |                            | 2023-07-25 | * 选项题目 |                  |          |      | Bizti       | 型石茶花: 五石茶型描文: BOS     |       |        |
|      |          | 联合会会员调研问卷                  | 2023-09-30 | 选项列表   | ★ 能力至<br>请输入内容   |          |      | 已发布         |                       | 上翼 中止 |        |
|      |          |                            | 2023-07-20 |        | 满tukto           |          |      | Bam         | Delte Deltuga Bo      |       |        |
|      |          | TRUCTED STUDIE             | 2023-07-13 | 是否发送短信 |                  | 范围(全部) 💽 |      | Ekting      |                       |       |        |
|      |          | inent                      | 2023-07-12 | 封面     |                  |          |      | Ball        | <b>立石石石 立石石石</b> 石 新秋 |       |        |
|      |          |                            | 2023-07-11 |        | +                |          |      | Eith        | 2679 267012 100       |       |        |
|      |          | 期就是百会员退会                   | 2023-07-18 |        |                  |          |      | 已过期         | 2677 267253 BB        |       |        |
|      |          |                            |            |        | 建议上传尺寸比例为750°524 |          |      |             | 10条页 🖂 共15条           | < 1 2 |        |
| ¢    |          |                            |            |        |                  |          | Roja |             |                       |       |        |

第二步:在详情创建页面中可完善该问卷,可对问卷添加[单 项选择呢提][多项选择题][填空题][图片题][附件题]。操作方 式为点击左侧的题目类型,便可出现在问卷答题中,排序可自由 选择,添加后可在题目右侧进行【编辑】【删除】。并在页面右 侧栏对相应题目的选项进行[修改][添加选项]。

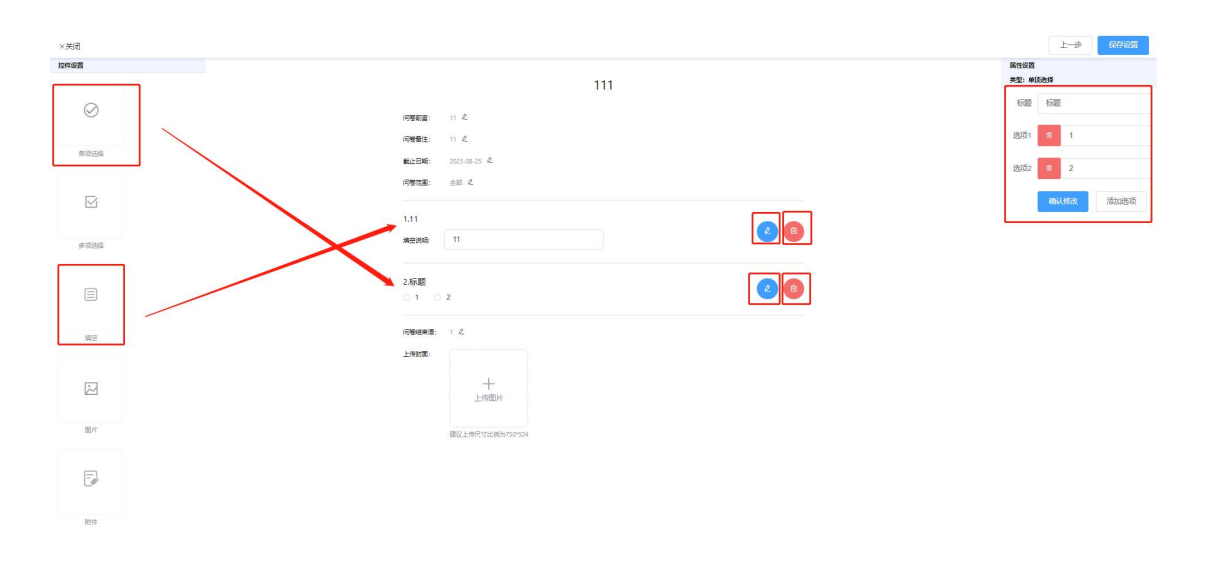

第三步:设定完成并确认无误后点击右上角[保存设置],该 调查问卷将进行保存并出现在问卷表单。

|    | 捷管云后台用户端 |                 |                  |             |                 |            |                 | 👕 🌲 🕚 黄明 -                                 |
|----|----------|-----------------|------------------|-------------|-----------------|------------|-----------------|--------------------------------------------|
| 46 | ₹ 活动管理   |                 |                  |             |                 |            |                 |                                            |
| 46 | 活动       | ← 返回   调查问卷     |                  |             |                 |            |                 |                                            |
| ٣  | 活动发布     | + 863810)**     |                  |             | 111 <b>7</b> 13 | 出日期 至 结束日期 | i 1855年秋志 → 0 关 |                                            |
| B  | 活动报名列表   | 标题 ::           | 日期:              | 振興进度(已等/未等) | 是否中止            | 是否上架       | 状态 :            | <b>接作</b> :                                |
| ă  | 间輕視靈     |                 | 2022-08-25 00:00 | 00          | 3               | -          | 294             | 1078 - 1972 - 1816                         |
| 12 | 投票评选     |                 | 2023 00 23 0000  | 90          | -               | -          | 1000            | and a second second                        |
|    |          | 2021防诈骗统一考试(全国卷 | 2023-08-31 00:00 | 0/0         | - A             | 否          | 未发布             | · 明璟   发布   量時                             |
|    |          | 测试问卷题目          | 2023-07-31 00:00 | 0/23        | 是               | 否          | 已过期             | 重石祥在:重石祥拉情况: 田田                            |
|    |          | 3232            | 2023-07-29 00:00 | 0/23        | 是               | 否          | 已过期             | 型石并带 · 型石并控制元 · 当除                         |
|    |          | 联合会会员调研问卷       | 2023-09-30 00:00 | 2/22        | -               | 쥼          | 已发布             | · 索希哥教 : 南帝哥提倡马 : 影响 : 上起 : 中止<br>: 西哥语的会员 |
|    |          | 111111          | 2023-07-20 00:00 | 2/21        | 曹               | 香          | 日过期             | 2670 267232 20                             |
|    |          | 测试会时接醒          | 2023-07-13 00:00 | 0/14        | 疉               | 否          | 已过期             | <b>五百茶花:五百茶花莲</b> 光:新叶                     |
|    |          | 15#2Aut         | 2023-07-12 00:00 | 0/6         | 墨               | 歴          | 已过期             |                                            |
|    |          | 3333            | 2023-07-11 00:00 | 0/12        | 墨               | 否          | 已过期             | <b>业业计划:业业计划有</b> 元:数39                    |
|    |          | 测试是否会员退会        | 2023-07-18 00:00 | 1/12        | 蔷               | 否          | 日过期             | 2678 267232 89                             |
|    |          |                 |                  |             |                 |            |                 | 10勤页、> 共15条 < 1 2 >                        |
| ~  |          |                 |                  |             |                 |            |                 |                                            |

第四步:可自选特定时间进行发布,在发布前都可进行问卷 修改,点击操作栏中的【发布】即可对该调查问卷进行发布。

|   | 捷管云后台用户端     |                 |                  |             |          |            |               | 👕 🌲 🥚 英明 🗸                                          |
|---|--------------|-----------------|------------------|-------------|----------|------------|---------------|-----------------------------------------------------|
| * | ₹ 活动管理       |                 |                  |             |          |            |               |                                                     |
| 4 | 活动           | 在 第四 他更问经。      |                  |             |          |            |               |                                                     |
| ۲ | 活动发布         | + 85381016      |                  |             | m #      | 始日期 至 结束日期 | ● 通過彈状态 ~ Q 关 |                                                     |
| 8 | 活动报名列表       | 标题 ≑            | 日期 🗧             | 答题进度(已答/未答) | 是否中止     | 是否上架       | 状态 ≎          | 操作                                                  |
| ă | 间整调查         | 111             | 2023-08-25 00:00 | 0/0         | 杏        | 否          | 未发布           | 病理:275:800                                          |
| 8 | <b>扶屬</b> 件者 | 2021防行编统一考试(全国卷 | 2023-08-31 00:00 | 0/0         | 否        | 否          |               | 998 (276 ( B0)                                      |
|   |              | 测动问卷题目          | 2023-07-31 00:00 | 0/23        | 是        | T          | Biztil        | 型石并亚:型石并型第元: <b>王</b> 帅                             |
|   |              | 3232            | 2023-07-29.00:00 | 0/23        | <b>A</b> | 쥼          | 已过期           | 型石林石 · 型石林石林元 · 田田                                  |
|   |              | 联合会会员调研问卷       | 2023-09-30 00:00 | 2/22        | KI       | 좀          | 已发布           | <b>南省百姓:南省百姓</b> 英名:新秋:上曰:中止<br>: <b>五</b> 秋田の合元    |
|   |              | 111111          | 2023-07-20 00:00 | 2/21        | 8        | 香          | 已过期           | 26110 12112 1 10 10 10 10 10 10 10 10 10 10 10 10 1 |
|   |              | 测试定时提醒          | 2023-07-13 00:00 | 0/14        | 是        | 香          | 已过期           | <b>王白云云:王白云石</b> 武名:王曰                              |
|   |              | 1989At          | 2023-07-12 00:00 | 0/6         | 量        | 墨          | 已过期           |                                                     |
|   |              | 3333            | 2023-07-11 00:00 | 0/12        | 是        | 푬          | 已过期           | 2678 SETER                                          |
|   |              | 测试是否会员退会        | 2023-07-18 00:00 | 1/12        | đ        | 否          | 已过期           | 2678:267232:20                                      |
|   |              |                 |                  |             |          |            |               | 10‰页: > 共15条 〈 1 2 >                                |
| ж |              |                 |                  |             |          |            |               |                                                     |

[2]筛选问卷:根据[特别注释]中的[查询]说明进行操作。
[3]表单状态:在当前表单展示条目的[问卷标题][发布日期][答题进度][中止情况][上架情况][发布状态];方便管理员进行查看关键信息并进行管理。

[4]操作栏目:可对未发布问卷进行【编辑】【发布】【删除】 操作,对已发布问卷进行【查看问卷】【查看答题情况】【删除】

【上架】【终止】【重新通知会员】操作,对已过期问卷只能进 行【查看答卷】【查看答题情况】【删除】操作。

【编辑】:只能在表单[未发布]状态下进行编辑,点击编辑后将 跳转的该调查问卷详情页进行修改。

【发布】:只能在表单[未发布]状态下操作,点击后将发布问卷, 系统将会发送通知到用户,用户可以通过小程序进行答题。

【删除】:注意:点击删除后该条答题问卷数据将完全消失。

【查看问卷】:点击可查看该问卷题目详情,但无法进行修改。 【查看答题情况】:点击查看所选答题问卷的用户答题总览,可 以看到用户作答情况[已作答/未作答],并显示用户的手机号码。 【显示/隐藏】只能在[已发布]状态下进行操作,点击后将变换 调查问卷的状态(该状态变更只对小程序用户有影响)。这将决 定用户是否能看到该调查问卷。

【终止】:只能在[已发布]状态下进行操作,点击后问卷将停止 开放,用户能在小程序上查看到该问卷,但无法进行答题。注意: 该操作不可逆,请谨慎操作。

【重新通知会员】: 该操作只能在[已发布]并且处于[可答题] 的状态下进行,点击后系统将会向用户自动发送通知短信。

(六) 协会视频

模块描述:为充分展示商协会活动的丰富多样与精彩纷呈, 我们将通过小程序记录并发布各类活动盛况。此举不仅可对外展 示商协会的独特魅力,同时为会员提供便捷的下载与观看途径, 让每位会员都能随时回味活动的精彩瞬间。

管理员可以在后台进行视频上传并管理视频,用户可在小程序进行查看

后台操作:点击【信息发布】(第一步),在协会概况列表页点 击次级列表中的【协会视频】,跳转到视频列表,在该页面中可 查看协会中所有视频并可进行相关操作,操作将会在下文的[标 注]中展示。

|    | 捷管云后台用户端          |               |                       |      |               |              |         |             |                | <b>e</b> ¤ |
|----|-------------------|---------------|-----------------------|------|---------------|--------------|---------|-------------|----------------|------------|
| 46 | 目 信息发布            | 4 10月 一 持会地路  |                       |      |               |              |         |             |                |            |
| 46 | 新闻动态              |               |                       |      |               |              |         |             |                |            |
| ۴  | 新闻动态列表            | + 85/1878.555 |                       |      | 2             | 请选择分类 🗸      | Q 关键词搜索 | <b>1</b> 00 | 1 <b>1</b> 111 | 颂分类        |
| 3  | 新闻动态分类            | 视频名称          | 調介                    | 关联活动 | Bili          | 分类           | 制花漏     | 点器量         | 證作             |            |
|    | 新闻动态留言            | 年中经济覆面观       | ~                     | ~    | 2023/7/24-202 | 23/7/24 / 經济 | D       | D           | 编辑:图研          | 1          |
| E  | 协会概况              | 公益 乡嘯 新生      | 中国公益新村庄是中国公益新农村的基本单元。 |      | 2023/7/3-2023 | 3/7/3 体育     | 0       | 0           | 98 B           |            |
| ſ  | 前页头条              |               |                       |      |               |              |         | 107.00      |                |            |
|    | 协会概见              |               |                       |      |               |              |         | 10%/0       | t ∨ 共2策 <      | 1 2        |
|    | 19960             |               |                       |      |               |              |         |             |                |            |
|    | 协会视频评论            |               |                       |      |               |              |         |             |                |            |
|    | 协会相册              |               |                       |      |               |              |         |             |                |            |
|    | 协会相册评论            |               |                       |      |               |              |         |             |                |            |
|    | <del>协会会</del> 귀) |               |                       |      |               |              |         |             |                |            |
|    | 供需大厅              |               |                       |      |               |              |         |             |                |            |
|    | 供应列表              |               |                       |      |               |              |         |             |                |            |
|    | 燕求列表              |               |                       |      |               |              |         |             |                |            |
|    | 供需分类              |               |                       |      |               |              |         |             |                |            |
| Γ  |                   |               |                       |      |               |              |         |             |                |            |
| Γ  |                   |               |                       |      |               |              |         |             |                |            |
|    |                   |               |                       |      |               |              |         |             |                |            |

标注:

[1]新增视频:新增视频前需要先设置视频分类,具体操作参照标注[4]。

第一步:点击【新增视频】,页面将会跳转到[新增协会视频页]。

第二步: 在[新增协会视频页]上传需要展示的视频并进行相关设置; 完成后点击右上角的新建, 即可发布协会视频。用户便可在小程序端进行查看。

|    | 捷管云后台用户端                                   |              |             | * *                       | ● 裁明 ~   |
|----|--------------------------------------------|--------------|-------------|---------------------------|----------|
| 44 | 🗉 信息发布                                     |              |             |                           |          |
| 4  | 新闻动态                                       | * 20日 新雄の学校線 |             | -                         |          |
|    | 新闻动态列表                                     |              |             |                           |          |
| 8  | 新闻动态分类                                     |              | 19 M        | +                         |          |
| ā  | 新闻动态留言                                     |              |             | 上传题片                      |          |
| -  | 协会概况                                       |              |             | BAY LARDING AUL WATER     |          |
|    | 普页头景                                       |              | - 100000000 | #04_E1974_9_029909730*324 | _        |
|    | 协会概见                                       |              | - DESERVAN  | RORVOLUSIN                | _        |
|    | 协会规模                                       |              | 简介          | 请输入规划简介目数字不要相过200个字       |          |
|    | 协会视频评论                                     |              |             |                           |          |
|    | 协会相册                                       |              | ·视频分类       | 请选择                       | <u> </u> |
|    | 协会相关的论                                     |              | 关联活动        | #6#                       |          |
|    | (5) (1) (1) (1) (1) (1) (1) (1) (1) (1) (1 | WCE3880      | ·祝您时间       | 問 开始日期 董 统单日期             |          |
|    | 供需大厅                                       |              | 639-65      |                           |          |
|    | 供应列表                                       |              | ANCHURA     |                           |          |
|    | 需求列表                                       |              | 浏览量         | 0                         |          |
|    | 供需分类                                       |              | 排序号         | 0                         |          |
|    |                                            |              | 是吉隐藏(       |                           |          |
| 0  |                                            |              | 否遵實可见(      |                           |          |

[2]视频筛选:根据[特别注释]中的[•查询]说明进行操作。
[3]清空筛选:点击后将会清楚标注[2]所进行的条件筛选。
[4]视频分类:该功能模块用以设置表单信息中的分类,并可对
类型进行编辑和删除。

|    | 捷管云·后台用户端 |             |    |          | - 👕 🌲 🕚 翼明 🗸 |
|----|-----------|-------------|----|----------|--------------|
| 46 | 入会审批      | ← 遍回   学位炭型 |    |          |              |
| *  | 退会记录      |             |    |          |              |
| ٣  | 会员职务申请    | + 新油分类      |    | 2 《关键词搜索 | <b>MEDO</b>  |
| B  | 游客列表      | 名称          | 排序 | 状态       | 操作           |
| ă  | 游客管理      | ж 3         | 0  | 已启用      | 998 - 809.   |
| 82 | 职务权限      | 学士          | 0  | 已自用      | 998 : 809    |
|    | 角色权限      | 硕士          | 0  | 已启用      | 910 100      |
|    | 即转设置      | #士          | 0  | 已启用      | 995 - 1979   |
|    | 组织研究      |             |    | 1000 00  |              |
|    | 会员关系      |             |    | 109032   | 2431 V       |
|    | 生日規則设置    |             |    |          |              |
|    | 分開        |             |    |          |              |
|    | 学位类型      |             |    |          |              |
|    | 代码类型      |             |    |          |              |
|    | 行业类型      |             |    |          |              |
|    | 人员类型      |             |    |          |              |
|    | 协会身份类型    |             |    |          |              |
|    | 政治面貌类型    |             |    |          |              |
| \$ | 工會注册类型    |             |    |          |              |

新增分类:点击【新建分类】,填写[分类名称],填写[分类排 序]排序若不填写则默认为0,按照添加顺序排序。点击确认后 添加对应的分类条目。

|        | 捷管云后台用户端     |             |                 |    |     | 🎽 🌲 🍵 黄明 🗸     |
|--------|--------------|-------------|-----------------|----|-----|----------------|
| 4<br>4 | 入会审批<br>退会记录 | ← 返回   学位类型 |                 |    |     |                |
| ٣      | 会员职务申请       | + 和國的美      | 新建分类            |    |     | tings.         |
| E      | 游客列表         | 86          | 4:65            | 接攻 | #3  | 操作             |
| ä      | 許審管理         | 无           | 排卵 0            | ٥  | 已成用 | 9732 - 1879    |
| 82     | 职务权限         | ₩±          |                 | 0  | 已由用 | 编辑:图称          |
|        | 角色权限         | 發生          |                 | 0  | 已由用 | 912 - 801      |
|        | 即务设置         | 博士          | R08 <b>R0</b> 8 | 0  | 已編用 | 915 - 801      |
|        | 组织架构         |             |                 |    |     | 10条页 - 共4条 (1) |
|        | 生日规则设置       |             |                 |    |     |                |
|        | 分类           |             |                 |    |     |                |
|        | 学位类型         |             |                 |    |     |                |
|        | 代码类型         |             |                 |    |     |                |
|        | 行业类型         |             |                 |    |     |                |
|        | 人员类型         |             |                 |    |     |                |
|        | 协会导份类型       |             |                 |    |     |                |
|        | 政治面貌类型       |             |                 |    |     |                |
| ø      | 工創注册类型       |             |                 |    |     |                |

[5]表单状态:在当前表单展示条目的[视频名称][视频简介][关 联活动][发布时间][视频分类][浏览量][点赞量]方便管理员进 行查看关键信息并进行管理。

[6]操作栏目:对所选条目进行【编辑】【删除】操作。

【编辑】点击后可对相应视频信息进行编辑,操作方式与标注[1] 的方式相同。

【删除】点击后将会删除该视频。

(七)协会视频评论

对用户留言进行管理。该页面可以查看视频所有留言,考虑 到信息安全的原因,所有用户留言都需要经过后台管理人员的审 核才能展示给别的用户查看。该页面操作将会在下文的[标注] 中展示。

| <b>建管云后</b> :                        | 台用户端           |                                                                                                    |                           |                  |            | <b>1</b> • | - 100 |
|--------------------------------------|----------------|----------------------------------------------------------------------------------------------------|---------------------------|------------------|------------|------------|-------|
| ◎ 目信息发作                              | 5              |                                                                                                    |                           |                  |            |            |       |
| 4 新闻动态                               | ← 返回   文章评论    |                                                                                                    |                           |                  |            |            |       |
| 下 新闻35557日                           | ₩ + 85381712   |                                                                                                    |                           | 2                | Q. 关键词搜索   |            | 意问    |
| 新闻动态分割                               | 美 评论会员         | 留言内容                                                                                                    | 新闻动态标题                    | 留言时间             | KS         | 操作         | 3     |
| 81533558                             | 高」             | 测试水积补闭器引                                                                                                    | 中央重磅部署,促进民憲经济!            | 2023-07-21 15:11 | 日审核        | 418   809  |       |
| 协会概况                                 | 康徽省            | 夜離                                                                                                    | 时政策观察丨股股注念顺备江             | 2023-07-17 15:40 | 已审核        | -          |       |
| 前页头条                                 | 柠檬             | 田动事物也会没短期吗?                                                                                                    | Pitymynes   Manifesenter: | 2023-07-17 15:37 | 已审核        | -          |       |
| 协会视频                                 | <b>建能信</b>     | namana nama resna vitegentet                                                                                                    | 时政策观察丨股极挂念暖香江             | 2023-07-17 15:28 | 日本核        | 918 - 519  |       |
| 协会视频评                                | 16 <b>B</b> TE | 这个活动怎么参加呢?                                                                                                    | 时政策观察 服服性念暖費江             | 2023-07-17 15:25 | 日审核        | 418 ( BFR  |       |
| 协会相册<br>协会相册开<br>协会会刊<br><b>供骗大厅</b> | 建酸油            | трание и пробласти и пробласти и пробласти и пробласти и пробласти и пробласти и пробласти и пробласти и пробла<br>и пробласти и пробласти и пробласти и пробласти и пробласти и пробласти и пробласти и пробласти и пробласти и<br>пробласти и пробласти и про<br>и пробласти и пробласти и пробласти и пробласти и пробласти и пробласти и пробласти и пробласти и пробласти и пробласти и пробласти и пробласти и пробласти и пробласти и пробласти и пробласти и пробласти и пробласти и пробласти и пр | 时政策观察(新新社会编奏工             | 2023-07-17 15:18 | 4<br>(988) | WIG I BOS  |       |
| 供应列表                                 | 柠檬             | 确实很感动                                                                                                    | 时政務規模「服務社会販養工             | 2023-07-17 15:11 | 已审核        | -          |       |
| 樂求列表                                 | 罗姆杰            | 中国統計圖气                                                                                                    | 团建活动策划方窗                  | 2023-07-12 09:58 | 日串核        | 918 - 819  |       |
| 供關分类                                 | 罗姆杰            | 中国城武器气                                                                                                    | 因建活动策划方案                  | 2023-07-12 09:58 | 日审核        | 415 - 509  |       |
|                                      | 柠檬             | 九07 喝喝吃了台放子台的                                                                                                    | 团建活动策划方案                  | 2023-06-30 17:04 | 日串核        | 418   B79  |       |
|                                      |                |                                                                                                    |                           |                  | 10新页 ~     | 电10条 <     | 1 >   |

标注:

[1]新建评论:管理员可在后台进行操作替代用户对视频进行留言。

第一步:点击【新建评论】。

第二步:在新建评论的弹窗选择需要评论的新闻[1]、选择 帮助发布留言的会员[2]、选择发布的时间[3]、填写评论内容[4]。

|    | 捷管云后台用户端           |              |                                                            |                 |                  |        | 11 🜲 🍈 英明 ~ |
|----|--------------------|--------------|------------------------------------------------------------|-----------------|------------------|--------|-------------|
| 46 | E 信息发布             | 4.10月 - 古奈河外 |                                                            |                 |                  |        |             |
| 46 | 新闻动态               | < 函则 文章排形    |                                                            |                 |                  |        |             |
| ₹. | 新闻动态列表             | + 171281712  | 新疆评论                                                       | ×               |                  |        | 前间          |
| E  | 新闻动态分类             | 评论会员         | 1 新闻 站站的你结查馆妈课面动已致10人课程。 ※有1人相                             | a c             | 雷言影响             | KS.    | 操作          |
| ā  | 新闻动态留言             | 的小明          |                                                            |                 | 2023-07-21 15:11 | 已細枝    | 418 mile    |
| 22 | 协会概况               | 康愈恒          | 2 会员 周奥                                                    | ~               | 2023-07-17 15:40 | 已审核    | 消費 : 100    |
|    | 首页头条               |              | 3 时间 ③ 2023 年 08 月 23 日 00时:00分                            |                 |                  | 日由核    | 90 80       |
|    | 协会概见               | 69/2         | 4 "内容 福祉入评论内容                                              |                 | 2022 07 37 3625  | Deve   | 1078 - 1000 |
|    | 动会视频               |              |                                                            |                 |                  | Danie  | 3426 ED2    |
|    | 17-9-92/00:1716    | 唐章但          | 建输入停诊内容                                                    |                 |                  | 已审核    | ALIE   BUA  |
|    | 协会相关评论             |              |                                                            |                 |                  |        |             |
|    | <del>协会会</del> ŦIJ | 康徽信          |                                                            | Riti            | 2023-07-17 15:18 |        | 1915 i 800  |
|    | 供需大厅               |              | 除時時有其主人大共共認識的時時時有其主人大共共認認時時時時<br>時期其主人人民共認認時時時時時時時時時時時時時時時 |                 |                  |        |             |
|    | 供应列表               | 行權           | 确实很感动                                                      | PHORE INDESSENT | 2023-07-17 15:11 | 已审核    | 948 - 849   |
|    | 業水列表               | 罗姆杰          | 中国成世霸气                                                     | 因建活动策划方案        | 2023-07-12 09:58 | 已审核    | 编辑:图称       |
|    | 供需分类               | 罗城杰          | 中国城武器气                                                     | 因建活动策划方案        | 2023-07-12 09:58 | Bank   | 415 EIS     |
|    |                    | 村標           | tu? 嘲嘲的好的好好的                                               | 因建活动施划方室        | 2023-06-30 17:04 | 已编辑    | 416 - 859   |
| 0  |                    |              |                                                            |                 |                  | 10新页 ~ | 共10条 < 1 >  |

第三步:确认无误后点击【确认】即可进行发布。

[2]搜索评论:根据[特别注释]中的[•查询]说明进行操作。
[3]表单状态栏:在当前表单展示条目的[评论会员][留言内容][新闻动态标题][留言时间][状态]方便管理员进行查看关键信息并进行审核。

[4]操作栏目:可对表单内容进行【审核】【编辑】【删除】 操作。

【编辑】:对用户发布的评论进行修改与回复

【审核】: 该操作只能在[待审核]状态下进行只能进行,点击后操作状态与点击【编辑】相同,管理员依然可以对其进行修改,或不进行修改,审查无误后点击【确认】便可通过审核。

【删除】: 点击后删除评论。

(八) 协会相册

与[协会视频]操作方式一致,本文不再赘述。

(九) 协会相册评论

与[协会视频评论]操作方式一致,本文不再赘婿。

### (十)供需分类

该功能模块用以设置表单信息中的供需类型和标签类型,并 可对类型进行编辑和删除。注:该设置应用于用户的表单信息填 写[一切申请表单都由小程序中用户的提交,后台来进行审批查 看]。

|    | 捷管云后台用户端 |             |          |            | 👕 🌲 🍵 菜明 🛩                                |
|----|----------|-------------|----------|------------|-------------------------------------------|
| 46 | 目 信息发布   |             |          |            |                                           |
| 45 | 新闻动态     | ← 通風 □ 公演役置 | _        |            |                                           |
| *  | 新闻动态列表   |             |          | + 新建分类 + 和 |                                           |
| E  | 新闻动态分美   | (中国共立)      |          |            |                                           |
| ā  | 新闻动态留言   |             | tibely a | 10.00      | 10.64                                     |
|    | 协会概况     | Qt/1        | 1019     | 806        | JRTF-                                     |
|    | 首页头条     | <b>额</b> 务  | 0        | 已由用        | (時間) 第16月2日間(1月11日) 第16月2日(1月11日) (1月11日) |
|    | 协会概况     | 品牌          | 0        | 已處用        |                                           |
|    | 协会视频     | 农产品         | 0        | 已處用        | 44 100 FROM 1 24 FROM 1 800               |
|    | 协会视频评论   | 体育          | 0        | 已启用        | 编辑:我如下说分词: 亚哲下说分词: 新帅                     |
|    | 10-会相册   |             |          |            | 10扇页 > 共4条 < 1 >                          |
|    | 协会相助评论   |             |          |            |                                           |
|    | 协会会刊     |             |          |            |                                           |
|    | 供需大厅     |             |          |            |                                           |
|    | 供应列表     |             |          |            |                                           |
|    | 需求列表     |             |          |            |                                           |
|    | 供關分类     |             |          |            |                                           |
|    |          |             |          |            |                                           |
|    |          |             |          |            |                                           |
| 4  |          |             |          |            |                                           |

标注:

[1]供需类型:用户提交表单中的分类选项,让用户进行信息分类,增加后台管理员管理的便捷性。供需类型分为一级标签和次级标签。

[2]标签类型:用户提交表单中的标签选项,让用户进行信息分类,增加后台管理员管理的便捷性。

[3]新建分类:点击后可新建需要的分类;填写[分类名称][输入排序][选择展示状态],填写完成后点击确认便可创建 一级分类。

[4]新建标签:点击后可新建需要的标签;填写[标签名称][输入排序][选择展示状态],填写完成后点击确认便可创建

新的标签。

[5]搜索查询:根据[特别注释]中的[•查询]说明进行操作。 [6]操作栏目:

(1) 标签类型操作:

【编辑】:点击对标签进行修改

【删除】: 点击删除标签

(2) 供需类型操作:

【编辑】: 点击对供需类型进行修改

【添加下级分类】:点击后对该一级类型添加次级类型,操作方式与标注[4]过程相同。

【查看下级分类】:点击查看该一级分类下的次级分类,可对次 级分类进行相同的【编辑】【删除】操作。

【删除】:点击后将删除该一级分类和其连带的次级分类。

(十一)供应&需求列表

模块描述:会员具备自定义上传商品或需求的功能,上传的 内容将经过后台严格审核,确保信息的真实性和合规性。一旦审 核通过,相关信息将展示在供需大厅中,便于会员浏览和发现潜 在商机。若会员对某条信息感兴趣,可通过平台提供的联系方式 与上传信息的会员取得沟通,以促成商业合作。这一机制有效发 挥了商协会作为桥梁的作用,促进了会员间的交流与合作。 查看用户发布的需求,需要经过管理员审核后才才对外展示, 其中用户可以中途进行修改、取消等操作,需求状态也会随之改 变。操作将会在下文的[标注]中展示。

|    | 捷管云·后台用户端 |   |                 |  |         |                              |                                                                                                    |          | * *     | 🍈 黄明 🕤 |
|----|-----------|---|-----------------|--|---------|------------------------------|----------------------------------------------------------------------------------------------------|----------|---------|--------|
| 46 | 目 信息发布    |   |                 |  |         |                              |                                                                                                    |          |         |        |
| 46 | 新闻动态      | ÷ | 遍回 供应列表         |  |         |                              |                                                                                                    |          |         | 2      |
| -  | 新闻动态列表    |   |                 |  | 1       | ~ (iii)                      | 編集語動版 〜 Q 美                                                                                                    | 建司法本     | 200     | 海空     |
| E  | 新闻动态分美    | Ē | 87039           |  | 发布用户    | 68                           | 分墨                                                                                                    | 鉄肉       | 提作      | 1      |
| ă  | 新闻动态留言    |   | 880345/T780     |  | 103     | 影乐小                          | 的标-订制                                                                                                    | (Aracite | 26 89   | 1      |
|    | 协会概况      |   | mer-incore      |  | 10/14/9 |                              | 2000 - 100 - 100 - | Desig    |         |        |
|    | 首页头条      |   | Weitz shappeter |  | (HISCIP | #161227.1829322.19294004.132 | \$0-00-11494                                                                                                    |          | EG BIS  |        |
|    | 协会概况      |   | EDANAES         |  | 赵滔      | 服务业                          | 服务-印刷                                                                                                    | 已审核      | 20 89   |        |
|    | 协会视频      |   | 教回              |  | 柠檬      | 快调品行业                        | 农产品·主粮类                                                                                                    |          | 228 EP  |        |
|    | 协会规划评论    |   | 测试规回测器          |  | 唐奎恒     | 服务业-快调品行业                    | 体育-足球                                                                                                    |          | 26 29   |        |
|    | 协会相联      |   | 底色              |  | 大明      | 服务业-快消局行业                    | 体育·足球                                                                                                    | 已取消      | 26 20   |        |
|    | 协会相册评论    |   | 学区房供应           |  | 罗姆杰     | 制造业·服务业·快消品行业                | 体育·足球                                                                                                    | 已审核      | 20 (BN) |        |
|    | 协会会刊      |   | 发出的供应           |  | 大树      | 制造业·服务业·快消品行业                | 体育·足球                                                                                                    | 已审核      | 20 89   |        |
|    | 供需大厅      |   |                 |  |         |                              |                                                                                                    | 10岛/页    | 共8条 《   | 1 >    |
|    | 供应列表      |   |                 |  |         |                              |                                                                                                    |          |         |        |
|    |           |   |                 |  |         |                              |                                                                                                    |          |         |        |
|    | 供需分类      |   |                 |  |         |                              |                                                                                                    |          |         |        |
|    |           |   |                 |  |         |                              |                                                                                                    |          |         |        |
| ۵  |           |   |                 |  |         |                              |                                                                                                    |          |         |        |
|    |           |   |                 |  |         |                              |                                                                                                    |          |         |        |

标注:

[1]筛选查询:根据[特别注释]中的[•查询]说明进行操作。[2]清除筛选:点击后将会清楚标注[1]所进行的条件筛选。

[3]表单状态:在当前表单展示条目的[供应标题][发布用户][标签][分类][发布状态],方便管理员进行查看关键信息并进行管理。

[4]操作栏目:对供应列表中的条目进行【查看】【删除】操作, 其中需要审核的表单可通过【查看】进入到详细页面,来选择驳 回 or 通过,该操作只能作用于[待审核]状态上。

[5]查看供需订单:点击【查看】进入想要查看订单的供应需求的详情页,在详情下方有一个订单列表,可以对感兴趣的订单进行查看以及修改订单状态。

(十二) 抽奖管理

## 1. 抽奖活动

【创建抽奖】

| 2  | 捷管云·后台用户端   |          |      |      |      |      |            |                |         |    |    |       | 🍘 928 -   |
|----|-------------|----------|------|------|------|------|------------|----------------|---------|----|----|-------|-----------|
| •  | 活动栏目        |          |      |      |      |      |            |                |         |    |    |       | 1         |
| m  | 活动报名        | ← 巡回 新増抽 | 奖    |      |      |      |            |                |         |    |    |       |           |
| 10 | 活动统计图       |          |      |      |      |      |            |                |         |    |    |       |           |
| 44 | 投票问卷        | 基本信息     |      |      |      |      |            |                |         |    |    | ~     |           |
| ٣  | 投票列表        | * 抽奖名称   |      |      | 中奖名章 |      |            |                | 取得名单排除: |    |    |       |           |
| æ  | 间极列表        | 抽笑简介     |      |      |      |      |            |                |         |    |    |       |           |
|    | 供需大厅        |          |      |      |      |      |            |                |         |    |    |       |           |
|    | 供应列表        |          |      |      |      |      |            |                |         |    |    |       |           |
|    | 需求列表        | * liştin |      |      |      |      |            |                |         |    |    |       |           |
|    | 供需分类        |          | +    |      |      |      |            |                |         |    |    |       |           |
|    | 抽奖管理        |          |      |      |      |      |            |                |         |    |    |       |           |
|    | 抽奖活动        |          |      |      |      |      |            |                |         |    |    |       |           |
|    | <b>茶项分类</b> | 奖品添加     |      |      |      |      |            |                |         |    |    | ~     |           |
|    | 学习平台        | 奖品图      | 发琐名称 | 奖项类别 | 始即单位 | 奖品数田 | 单个价值       | 总价值            | 排逐号     | 断注 | 报作 | 十滿加東坡 |           |
|    | 價程列表        |          |      |      |      |      | 報无数据       |                |         |    |    |       | ~         |
|    | 课程关型        |          |      |      |      |      |            |                |         |    |    |       | M<br>AI助手 |
| ٥  | 报名列表        |          |      |      |      |      | 8回列表 480.6 | 1 <del>7</del> |         |    |    |       |           |

通过后台发布抽奖活动,需要注意一下:

中奖名单排除:默认每人只能中一次奖,开启后一个人可以多次中奖(不同的奖品),同一奖品一人只能中奖一次。

取消名单排除:默认已取消用户(中奖后没人领奖,取消中 奖记录的用户)将退出抽奖用户池,开启后中奖取消用户不会退 出抽奖用户池。

奖品排序号:用于抽奖页面同一奖项的排列顺序。 【查看报名列表】

| 6  | 捷管云·后台用户端      |                       |             |                  | <b>a</b> | 🍅 57496    |
|----|----------------|-----------------------|-------------|------------------|----------|------------|
|    | 活动栏目           |                       |             |                  |          |            |
| m  | 活动报名           | ← 巡回 报名名单             |             |                  |          |            |
|    | 活动统计图          |                       |             |                  |          | 2000       |
| 48 | 投票问卷           |                       |             |                  |          | <u>140</u> |
| ٣  | 投票列表           | 用户名                   | 手机号码        | 报名时间             |          |            |
| a  | 问卷列表           | 3例编13800138009        | 13800138009 | 2024-03-01 10:23 |          |            |
|    | 供需大厅           | 游响13800138008         | 13800138008 | 2024-03-01 10:23 |          |            |
|    | 供收到期           | <b>游燕13800138007</b>  | 13800138007 | 2024-03-01 10:23 |          |            |
|    | H2201表<br>需求列表 | <b>游</b> 嘛13800138006 | 13800138006 | 2024-03-01 10:23 |          |            |
|    |                | 游癫13800138005         | 13800138005 | 2024-03-01 10:23 |          |            |
|    | 10mm72390      | 游响13800138003         | 13800138003 | 2024-03-01 10:23 |          |            |
|    | 抽奖管理           | 当時##F13800138002      | 13800138002 | 2024-03-01 10:23 |          |            |
|    | 抽逐活动           | 游响13800138001         | 13800138001 | 2024-03-01 10:23 |          |            |
|    | 奖项分类           | 1994th:13800138000    | 13800138000 | 2024-03-01 10:23 |          |            |
|    | 学习平台           | 罗实就                   | 13          | 2024-03-01 10:02 |          |            |
|    | 课程列表           |                       |             | 10飯/页 ~          | 共13条 < 1 | 2          |
|    | 课程类型           |                       |             |                  |          | AI助手       |
| ø  | 报名列表           |                       |             |                  |          |            |

功能介绍:创建抽奖活动后,在列表上可以点击【查看报名 列表】查看当前抽奖的扫码签到用户列表。

【查看中奖列表】

| 2   | 捷管云-后台用户端   |      |      |                   |          |              |      |      |     |      |      | ۰      | 🍯 948 - |
|-----|-------------|------|------|-------------------|----------|--------------|------|------|-----|------|------|--------|---------|
|     | 活动栏目        |      |      |                   |          |              |      |      |     |      |      |        | 1       |
| in. | 活动服名        | ← 返回 | 抽奖详情 |                   |          |              |      |      |     |      |      |        |         |
|     | 活动统计图       |      |      |                   |          |              |      |      |     |      |      |        |         |
| 45  | 投票问卷        |      | 奖品图  | 奖项名称              | 奖顷类别     | 赞励单位         | 奖品数量 | 单个价值 | 总价值 | 中奖人数 | 作成人数 | 授作     |         |
| ٣   | 投票列表        |      | -    | 10に該由4に満幸に        | 65.00.10 | 贵州坊上坊酒业销售    | 1    | 0    | 0   | 1    |      | esorat |         |
| a.  | 问卷列表        |      |      | TO/TOPOSIONALISTO | 10-05.00 | 有限公司         | ,    | U C  |     |      |      |        |         |
|     | 供需大厅        |      | -    |                   |          |              |      |      |     |      |      |        |         |
|     | 供应列表 2      | 2    |      | 扫地机器人             | —等这      | 中国邮政储蓄银行     | 3    | 0    | 0   | 3    | 0    | 重要中华名单 |         |
|     | 需求列表        |      |      |                   |          |              |      |      |     |      |      |        |         |
|     | 供需分类        |      | -    |                   |          | 清厉市清城区小市政    |      |      |     |      |      |        |         |
|     | <b>抽奖管理</b> | 3    |      | 银径健怀              | 一等奖      | <b>以根经言部</b> | 5    | 0    | 0   | 2    | 0    | 皇育中美名年 |         |
|     | 抽奖活动        |      |      |                   |          |              |      |      |     |      |      |        |         |
|     | 奖项分类        |      |      |                   |          |              |      |      |     |      |      |        |         |
|     | 学习平台        |      |      |                   |          |              |      |      |     |      |      |        |         |
|     | 课程列表        |      |      |                   |          |              |      |      |     |      |      |        | G       |
|     | 使短关型        |      |      |                   |          |              |      |      |     |      |      |        | AI助手    |
| 0   | 报名列表        |      |      |                   |          |              |      |      |     |      |      |        |         |

功能介绍:显示当前抽奖活动的奖项情况,可以查看中奖人 数以及查看中奖名单,【查看中奖名单】可以弹窗显示中奖列表, 选择用户可操作重置或领奖,领奖为用户已拿奖品,重置会将奖 品名额释放,可以进入抽奖页面重新抽奖。

【进入抽奖】

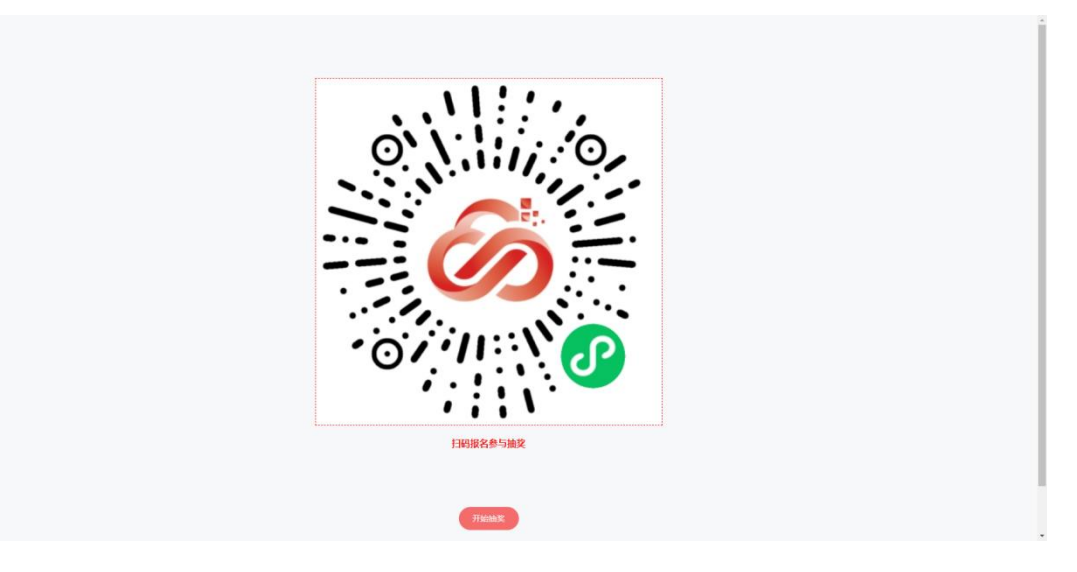

功能介绍:进入抽奖后会先进入一个二维码页面,商协会可 以右击图片另存为下载到本地,打印放到签到处。 注意:此处进入抽奖不会停止用户报名,当进行第一个抽奖时, 将停止报名。

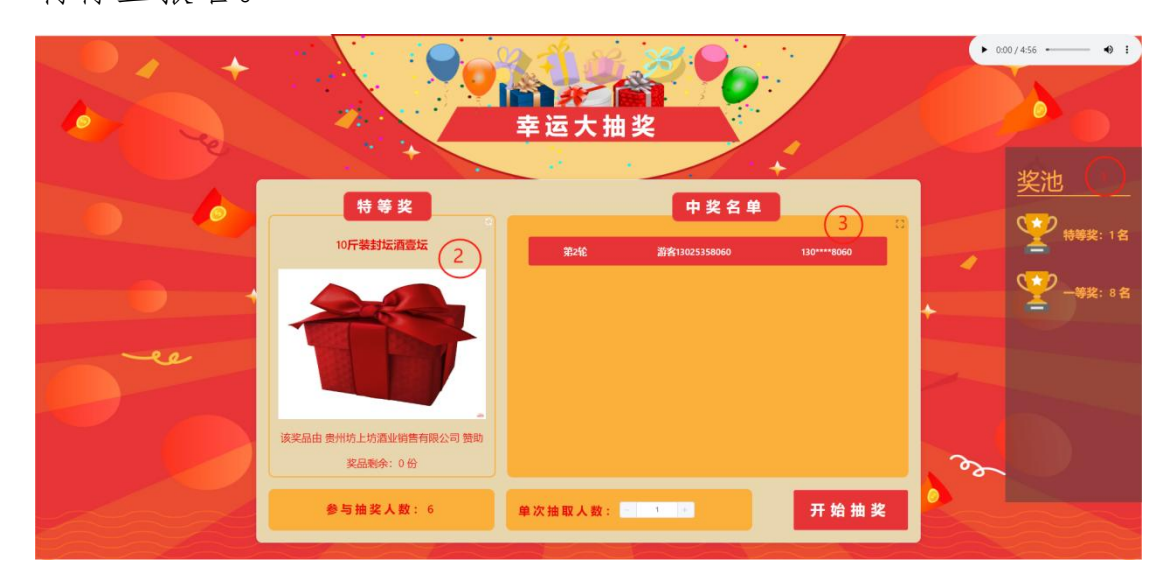

【右侧1号区】:显示当前抽奖的奖项分类,用户可以自己选择想要先抽几等奖。

【左侧2号区】:显示当前奖项分类下的奖品,可以左右切换,会显示当前奖品的剩余数量以及参与抽奖用户池数量,备注: 当奖品剩余0时,奖品右上角会有一个重置按钮出现,当要作废 所有本奖品中奖记录,可以点击此重置按钮。

【中间3号区】:显示当前奖品的中奖名单,可以放大显示, 并可以对单个中奖人员进行取消操作,每次抽奖可以设置抽取人 数以及手动开启和停止抽奖。

2. 奖项分类

功能描述: 创建奖项的类型, 【新建】可以创建新的分类, 【编辑】可以对已有的分类进行修改, 【删除】可以删除无数据 使用的分类, 有使用的无法删除, 【排序号】用于抽奖页面右侧 的奖项列表的显示顺序。

(十二) 学习平台

1. 课程列表

| - 週回 课程详细                             |                     |                                                                                                    |                     |                                                                                                    |
|---------------------------------------|---------------------|----------------------------------------------------------------------------------------------------|---------------------|----------------------------------------------------------------------------------------------------|
|                                       | 基础图察                |                                                                                                    | 126년8               |                                                                                                    |
| 100 X22 (m. 80)                       |                     |                                                                                                    |                     |                                                                                                    |
| 9280                                  |                     | Rate O Farm                                                                                                    | 1 5 mmrn 和名的用· **** |                                                                                                    |
|                                       |                     |                                                                                                    |                     |                                                                                                    |
|                                       | e 💽                 | 运行过程:                                                                                                    | K##3:               |                                                                                                    |
|                                       |                     |                                                                                                    |                     |                                                                                                    |
| 建市:                                   |                     |                                                                                                    |                     |                                                                                                    |
| *##EB<br>                             |                     |                                                                                                    |                     |                                                                                                    |
| ····································· | em以后,最高度剩个人存取外用当初偏同 | and the state of the state of the state of the state of the state of the state of the state of the state of the |                     |                                                                                                    |
| 证书封面                                  |                     |                                                                                                    |                     |                                                                                                    |
| 単元1: w3d商介                            |                     |                                                                                                    |                     |                                                                                                    |
|                                       |                     |                                                                                                    |                     |                                                                                                    |
| 学习名称: W3C 虽如何创建的? 学习形式: 图文            | 达标要求: 51            | 9 获得分数                                                                                                    | 载: 10 合             | 12 10                                                                                                    |
| デジ合称: 体計化 web デジ <del>形式</del> : 密文   | 这标要求: 30            | む <del>決</del> 部分数                                                                                              | k: 10 分             | and the second second s |
| 学习名称: W3C成员     学习形式: 图文              | 达标要求: 30            | シ 荻博分割                                                                                                    | g: 10 分             | 1995)<br>1997                                                                                                    |
| 学习名称:W3C Recommendations 学习形式: 图文     | 达标要求: 10            | 妙 获得分数                                                                                                    | ĝ: 10 ∰             | 1710                                                                                                    |
| 单元2: W3C 代码标准规范                       |                     |                                                                                                    |                     |                                                                                                    |
| 学习名称: W3C 代码标准规范                      | 达标要求: 60            | 分获得分数                                                                                                    | 牧: 20 分             | 10                                                                                                    |
| 单元3: 视频学习                             |                     |                                                                                                    |                     |                                                                                                    |
| 学习名称:清易签宣传视频学习 学习形式:视频                | 达标要求: 30            | 砂 获得分数                                                                                                    | 牧: 10 分             | 1710                                                                                                    |
| 单元4: 作业                               |                     |                                                                                                    |                     |                                                                                                    |
|                                       | 2000 (Address of a  | 0                                                                                                    |                     |                                                                                                    |
| 学习名称:读后感上传 学习形式:作业                    | (5)時后載: 20          | ~                                                                                                    |                     |                                                                                                    |
| 学习名称: 速后膨上传 学习形式: 作业<br>単型费用          | 状博·分数:20            |                                                                                                    |                     |                                                                                                    |

### 【课程发布】

**课程信息**:包含课程的名字、类型以及是否自动审核,是否 要求顺序学习(如有学分要求,学分为0的不受顺序学习限制)。 【报名时间】为允许用户报名时间,不填写即表示不限制。【报 名范围】可以设置本学习的报名范围,分为会员、非会员、所有 三个范围。【学习时间】为用户报名后的学习时间,不能早于报 名结束时间,学习时间结束后将无法进行学习,不填写即表示不 限制。【达标分数】填写后,各单元的学习内容会出现学分输入 框,完成对应学习得到累计学分达标后,才会记录为已完成学习。

【证书】可以显示课程后将得到的证书,将会在小程序的课程详情上显示。

单元信息:本模块用于上传学习的各个课程,包含的学习形式有图文、答题、视频、作业。达标方式有阅读/观看时间、答题达标分数、作业上传后打分。

**课程费用:**可以设置会员费用和游客费用,下单后可在订单 按设置生成订单进行线上缴费。

**报名信息:**已报名成功的用户会显示在此列表,并且可以单独查看用户的课程学习情况,可以进行【重置】和【打分】操作。

|       |            | 基础信                 | e. |             | 报名信息    |            |                 |
|-------|------------|---------------------|----|-------------|---------|------------|-----------------|
| + 报名  |            |                     |    |             |         |            | 100 <b>9</b> 4  |
| 报名人名称 |            | 全部                  | 全部 | > 输入关键词     | 查询      | 是否达标       | 操作              |
| 罗实就   | 所属单元       | 学习名称                | 得分 | 状态          | 操作      | 否          | 22              |
| 李火旺   | w3c简介      | 什么是 W3C?            | 10 | 已完成         | 重豐      | 否          | ±#              |
| 张海风   | w3c简介      | W3C 是如何创建的?         | 10 | 已完成         | 堂堂      | 否          | 立石              |
| 曉乐    | w3c简介      | 标准化 web             | 10 | 已完成         |         | 否          | <b>2</b> 2      |
| 黄小帅   | w3c简介      | W3C成员               | 0  | 未完成         |         | 香          | 22              |
| 张涛    | w3c简介      | W3C Recommendations | 0  | 未完成         |         | 否          | <u>唐</u> 晋      |
| 张文    | W3C 代码标准规范 | W3C 代码标准规范          | 0  | 未完成         |         | 否          | <b>1</b> 1      |
| 除小费   | 视频学习       | 清易签宣传视频学习           | 0  | 未完成         |         | 否          | 立百              |
| 王小明   | 作业         | 读后感上传               | 0  | 未完成         |         | 香          | 22              |
| 张卫东   |            |                     |    | 10条/页 -> 共8 | 条 〈 1 〉 | 是          |                 |
|       |            |                     | 关闭 |             |         | 10新页 ~ 共10 | AL助手<br>発 < 1 > |

#### 2. 课程类型

功能描述: 创建课程的类型, 【新建】可以创建新的分类, 【编辑】可以对已有的分类进行修改, 【删除】可以删除无数据 使用的分类, 有使用的无法删除, 【排序号】用于小程序课程列 表上方的显示顺序。

### 3. 报名列表

| 60 | 捷管云后台用户端 |             |       |             |                  |      |       | 💼 🚊 550                |
|----|----------|-------------|-------|-------------|------------------|------|-------|------------------------|
| •  | 活动栏目     |             |       |             |                  |      |       | 1                      |
|    | 活动报名     | ← 巡回 课程报名列表 |       |             |                  |      |       |                        |
|    | 活动统计图    | + ※加服名      |       | 10:55:35    | \$ v]            | 选择课程 | ✓ 关键道 | 、手机号、课程名提 重向           |
| 48 | 投票问卷     | 课程          | 报名人名称 | 手机号         | 报名时间             | 当前分数 | 状态    | 攝作                     |
| ~  | 投票列表     | W3C 較短程     | 罗实统   |             | 2024-04-13 22:10 | 0    | 报名成功  | saring - Rojas         |
| a  | 问卷列表     | W3C 教授      | 李火旺   | 1.          | 2024-04-13 16:02 | 0    | 报名成功  | 洋橋 形法                  |
|    | 供需大厅     | W3C 教授      | 张海风   | 13828511055 | 2024-04-13 16:02 | 0    | 报名成功  | 1年 <b>1月</b> 1日 現5月    |
|    | 供应列表     | W3C 教授      | 曉乐    | 13800138041 | 2024-04-13 16:02 | 0    | 报名成功  | serin ( Rom            |
|    | 供需分类     | W3C 数程      | 黄小帅   | 13800138035 | 2024-04-13 16:02 | 0    | 报告成功  | 洋橋 取消                  |
|    | 抽奖管理     | W3C 数程      | 张涛    | 13800138039 | 2024-04-13 16:02 | 0    | 报名成功  | 洋橋 日取消                 |
|    | 抽浆活动     | W3C 数程      | 张文    | 13800138034 | 2024-04-13 16:02 | 0    | 报名成功  | 洋橋 取納                  |
|    | 奖项分类     | W3C 数程      | 防小藥   | 13800138033 | 2024-04-13 16:02 | 0    | 报名成功  | <b>计时间</b> ( 取2)%      |
|    | 学习平台     | W3C 較短程     | 王小明   | 13800138032 | 2024-04-13 16:02 | 0    | 报名成功  | 1991 <b>0</b>   102346 |
|    | 课程列表     | W3C 教知版     | 张卫东   | 13800138002 | 2024-04-13 16:00 | 30   | 报名成功  | 1940 BUIN              |
|    | 课程类型     |             |       |             |                  |      |       | AI助手                   |
| ø  | 报名列表     |             |       |             |                  |      | 10条/页 | ◇ 共10条 〈 1 >           |

【报名处理】处理用户的学习报名,可以查看报名信息,审核与驳回报名,并查看对应的订单内容。

【添加报名】后台管理员可以帮助会员进行课程报名,选择课程+职务或者选择课程+单独选择会员都可以完成单独报名或批量报名。

四、信息发布

模块描述: 该模块致力于向公众发布及时、准确的协会 信息, 通过小程序这一便捷渠道, 全面展示协会的各项资料, 包括入会须知、协会章程、领导团队构成、会员及企业的卓 越风采。我们鼓励用户通过小程序进行内容分享, 以更加轻 便的方式展示协会形象, 提升社会影响力与信任度。

此外,还支持会员或后台上传荣誉证书,以便向外界展 示协会所获得的荣誉和成就,进一步增强协会的公信力和权 威性。我们将持续优化服务,为会员提供更加高效、便捷的
展示渠道,共同推动协会的发展与进步。

(一) 新闻动态列表

新闻动态列表:需要发布新闻动态首先需要为其添加分 类,在本章[第二点:新闻动态分类]对其操作进行了详细阐 述。该功能将用于商协会的信息发布,具体根据协会需求发 布信息,可以发布时事新闻、协会动态、政策动态等。在该 页面中可查看协会中发布的所有文章列表并可进行相关操作, 操作将会在下文的[标注]中展示。

|    | 捷管云后台用户端                     |                           |   |   |               |       |          |       | * *         | 🌒 戴明 🗸 |
|----|------------------------------|---------------------------|---|---|---------------|-------|----------|-------|-------------|--------|
| *  | 信息发布                         |                           |   |   |               |       |          |       |             |        |
| 45 | 新闻动态                         | a 文部列表<br>Zerora 1        |   |   |               |       |          |       |             | 3      |
| *  | 新聞助ち列表<br>新聞助ち分乗<br>新聞助を留言   | + 添加文章 1                  | 2 |   | 谢选择分类 🗸       | 2000  | 潮空       |       |             |        |
| E  |                              | - H08                     |   | _ | 新闻分类          | 排序号 0 | 是否游客可见   | 是否隐藏  | 操作          | -      |
| ă  |                              |                           |   |   | HA            |       | 5        |       | 4218 - 4014 | -      |
| 82 | 协会概况                         |                           |   |   | 12.27<br>201+ |       | -        |       | 100 - 1000  |        |
|    | 首页头条                         | MEDIEC-Profession Waterse |   |   | 科技            | 0     | 8        | IIIF. | 9151 (253   |        |
|    | 协会概见                         | 六齐哈印体育馆坍塌事故已致10人遗迹,尚有1人被困 |   |   | 社会            | 0     | 否        | 显示    | 995E   1979 | _      |
|    | 协会视频                         | 中国经济国旗会 年中经济面面观           |   |   | 财经            | 0     | 否        | 显示 4  | 915 ER      |        |
|    | 19会校(6)F18<br>19会相助<br>19会相助 | 中央重勝部署, 從世界戰怪济(           |   |   | 财经            | 0     | 是        | 显示    | 编辑(图4       |        |
|    |                              | 11次次以源   股份社会最新工          |   |   | 财利之           | 0     | 10<br>10 | 显示    | 978 - 869   |        |
|    | 승승승귀!                        | 因動活动魚划方案                  |   |   | 财经            | 0     | 是        | 显示    |             |        |
|    | 供蜀大厅                         |                           |   |   |               |       |          | 10条(页 | → 共7条 <     | 1 >    |
|    | 供应列表                         |                           |   |   |               |       |          |       |             |        |
|    | 擺求列表                         |                           |   |   |               |       |          |       |             |        |
|    | 供需分类                         |                           |   |   |               |       |          |       |             |        |
|    |                              |                           |   |   |               |       |          |       |             |        |
|    |                              |                           |   |   |               |       |          |       |             |        |
| 4  |                              |                           |   |   |               |       |          |       |             |        |

标注:

[1]添加文章:点击可为小程序添加文章咨询,用户可在小程序端进行查看。

第一步:点击【添加文章】,跳转到撰写文章页

|    | 捷管云·后台用户端         |                                 |        |                       |     | • 🔵 双明 ~ |
|----|-------------------|---------------------------------|--------|-----------------------|-----|----------|
| 45 | 目 信息发布            |                                 |        |                       |     | 905      |
| 46 | 新闻动态              | 単大学社                            |        |                       |     | 2210     |
| ٣  | 新闻动态列表            |                                 |        |                       |     |          |
| A  | 新闻动态分类            | 清給)、立音に賄                        | 1475   |                       |     |          |
| -  | 新闻动态留言            | 明相///大平/////2                   | ASUS   | +                     |     |          |
|    | 协会概况              | 谢临入拥顶内容,学致最行不更超过300字            |        | 上传惯片                  |     |          |
|    | 首页头条              |                                 |        |                       |     |          |
|    | 协会概况              |                                 |        | SEXTHANG 2 158028120. | 124 |          |
|    | 协会视频              | SUF MEE E 王 王 正 正 46 か か 広 X, X | *分类    | 请选择新闻动态分类             |     |          |
|    | 协会视频评论            |                                 | 作者     | 请输入文意的作者              |     |          |
|    | 协会相册              |                                 | *来源    | 调输入文章的来源              |     |          |
|    | 协会相关评论            |                                 | 151110 | STAD & COTTARNOS      |     |          |
|    | <del>청승승</del> 판J |                                 |        |                       |     |          |
|    | 供需大厅              |                                 | 排序号    | 0                     |     |          |
|    | 供应列表              |                                 | 是否隐藏   |                       |     |          |
|    | 集求列表              |                                 | 是否游客可见 |                       |     |          |
|    | 供需分类              | 0 ^‡ POWERED BY TBN'            | 评论     |                       |     |          |
|    |                   |                                 | 110    |                       |     |          |
|    |                   |                                 |        |                       |     |          |

第二步: 在撰写文章页对应填写[文章标题][文章摘要][正 文内容][上传封面][选择分类][填写作者][填写文章来源][输 入文章超链接][输入排序号][选择是否隐藏][选择是否游客可 见][选择是否可以评论]。

第三步:确认无误后点击右上角的发布,即可对文章进行发 布。

|    | 捷管云后台用户端 |                                       | 🎽 🌲 🍥 双明 🗠               |
|----|----------|---------------------------------------|--------------------------|
| 46 | 目信息发布    |                                       |                          |
| 46 | 新闻动态     | を 通目 一 類与文章                           | 2/0                      |
| -  | 新闻动态列表   |                                       |                          |
| B  | 新闻动态分类   | 唐綸λ文音坛師                               |                          |
| ō  | 新闻动态留言   |                                       | +                        |
|    | 协会概况     | 销输入调整环境,存载最近300字                      | 上传题片                     |
|    | 前页头条     |                                       | 2007 Luth Division for a |
|    | 协会概况     | · · · · · · · · · · · · · · · · · · · | MERCINET CONTRACTOR      |
|    | 协会视频     | N M M N N M N N N N N N N N N N N N N |                          |
|    | 协会视频评论   |                                       | <b>首</b> 请输入文室的作者        |
|    | 协会相册     | `来                                    | <b>现</b> 资始入文章的未源        |
|    | 协会相关评论   | 898                                   | <b>夏</b> 请输入文章规则接        |
|    | 1999 AL  |                                       |                          |
|    | 供需大厅     | 503                                   | 5 0                      |
|    | 供应列表     | 是否的                                   |                          |
|    | 業求列表     | - Acte DOVERED BY TH//                |                          |
|    | 供需分类     | vi,y-runokuoriini z)<br>评             | 8 🗩                      |
|    |          |                                       |                          |
| ø  |          |                                       |                          |

[2]查询文章: 根据[特别注释]中的[•查询]说明进行操作。 [3]表单状态栏

[4]操作栏目

(二)新闻动态分类

该功能模块用以设置表单信息中的文章分类,并可对类 型进行编辑和删除。注:该设置应用于用户在小程序上对新 闻分类的查看。

| 建官云后台                                  | 品用戶關 |           |   |  |    |          | 1 🖡 🌒 英明 🗠  |
|----------------------------------------|------|-----------|---|--|----|----------|-------------|
| <ul> <li>人会审批</li> <li>递会记录</li> </ul> |      | ← 返回 学位类型 |   |  |    |          |             |
| ▶ 会员职务申请                               | *    | + 新建分类    |   |  |    | 2 a xmax | *           |
| 部務列表                                   |      | 名称        |   |  | 排序 | 状态       | 操作          |
| ő BRTH                                 |      | 无         | 3 |  | 0  | 已启用      | 9738 I 869. |
| 11 肥务权限                                |      | 学士        |   |  | 0  | 已由用      | 4           |
| 角色权限                                   |      | 硕士        |   |  | 0  | 已启用      | 998 ( mm    |
| 即并设置                                   |      | 10士       |   |  | 0  | 已启用      | 1918 - 1919 |
| 组织架构                                   |      |           |   |  |    | 1035     |             |
| 会员关系                                   |      |           |   |  |    |          |             |
| 生日规则设置                                 | 2    |           |   |  |    |          |             |
| 分类                                     | _    |           |   |  |    |          |             |
| 学位典型                                   |      |           |   |  |    |          |             |
| 代码类型                                   |      |           |   |  |    |          |             |
| 行业类型                                   |      |           |   |  |    |          |             |
| 人员类型                                   |      |           |   |  |    |          |             |
| 协会身份类型                                 | 2    |           |   |  |    |          |             |
| 政治面貌类型                                 | 2    |           |   |  |    |          |             |
| ○ 工商注册类型                               | 2    |           |   |  |    |          |             |

标注:

[1]新增分类:点击【新建分类】,填写[分类名称],填写[分类 排序]排序若不填写则默认为0,按照添加顺序排序。点击确认 后添加对应的分类条目。

|    | 捷管云后台用户端 |            |                |    |     | 🎽 🌲 🕚 英明 ~        |
|----|----------|------------|----------------|----|-----|-------------------|
| 46 | 入会审批     | 4. 波图      |                |    |     |                   |
| 46 | 退会记录     | · am Tinge |                |    |     |                   |
| ۲  | 会员职务申请   | + 1183399  | 新建分类           |    |     | uiika <b>k</b> ii |
| E  | 游客列表     | 26         | 海豚             | 播放 | RS  | 操作                |
| ۵  | 許許管理     | 无          | 181 <b>%</b> 0 | 0  | 已腐用 | 978 B19           |
| 82 | 职务权限     | ₹±         |                | 0  | 已由用 | 编辑:图称             |
|    | 角色权限     | ₩±         |                | 0  | 已启用 | 98 - 80           |
|    | 即并设置     | 18主        | ROA MAG        | o  | 已腐用 | #12 EIN           |
|    | (EXPORTO |            |                |    |     | 10振页 - 英4条 《 1 》  |
|    | 会员关系     |            |                |    |     |                   |
|    | 生日規則设置   |            |                |    |     |                   |
|    | 分类       |            |                |    |     |                   |
|    | 学位类型     |            |                |    |     |                   |
|    | 代码类型     |            |                |    |     |                   |
|    | 行业类型     |            |                |    |     |                   |
|    | 人员类型     |            |                |    |     |                   |
|    | 协会身份类型   |            |                |    |     |                   |
|    | 政治面貌类型   |            |                |    |     |                   |
| ø  | 工命注册类型   |            |                |    |     |                   |

[2]查询分类: 根据[特别注释]中的[•查询]说明进行操作。

[3]表单状态:可查看当前表单的[分类名称][排序][状态],方便管理员管理分类类型。

[4]操作栏目:可对分类条目进行【编辑】【删除】操作。

【编辑】:选择对应需要修改的条目,点击【编辑】按钮,开始 编辑分类[可对名称、排序、状态显示、状态隐藏进行修改,修 改完成后点击确认保存修改]

|              |                        |                     |                |      |      |     | 🎁 🌲 🥚 英羽 🗸        |
|--------------|------------------------|---------------------|----------------|------|------|-----|-------------------|
| 1 <b>4</b> 4 | 入会审批<br>退会记录<br>会已取完中语 | ← 返回 学位类型<br>+ 約時分表 | 2018/144       | ×    |      |     |                   |
| Ē            | 11874 <b>8</b>         | 28                  | 3994年23396     |      | 1879 | ĦS  | 發作                |
| ä            | 游客管理                   | 无                   | 排序 0           |      | 0    | 已成用 | 48 89             |
| 26           | 职务权限                   | <del>7</del> ±      | 秋态 💿 已启用 🔿 已熟練 |      | 0    | 已由用 | 43 BS             |
|              | 角色视眼                   | 發土                  |                |      | 0    | 28# | 98.89             |
|              | INTERNAL INC.          | 19±                 |                | Rold | 0    | 已启用 | 90 BR             |
|              | 会员关系                   |                     |                |      |      |     | 10 熟页 ~ 共4条 〈 1 〉 |
|              | 生日规则设置                 |                     |                |      |      |     |                   |
|              | 分業                     |                     |                |      |      |     |                   |
|              | 学位类型                   |                     |                |      |      |     |                   |
|              | 行业类型                   |                     |                |      |      |     |                   |
|              | 人员类型                   |                     |                |      |      |     |                   |
|              | 协会局份类型                 |                     |                |      |      |     |                   |
| ø            | 取用性研究型                 |                     |                |      |      |     |                   |

【删除】:选择需要删除的分类,在对应分类的操作栏单击删除。 注意:如果存在使用中的类型,是无法进行删除的。

|              | 捷管云后台用户端                                                                                       |                                                                                   |       |                   | 11 A    | ● 黄明 ~ |
|--------------|------------------------------------------------------------------------------------------------|-----------------------------------------------------------------------------------|-------|-------------------|---------|--------|
| 1 <b>8</b> 6 | 入会审批<br>退会记录<br>合品职务申请                                                                         | + 通用   学位类型<br>+ 前面分类                                                             |       |                   |         | #10    |
|              | 游客列表                                                                                           | 59                                                                                | 1819: | #5<br>20 <b>0</b> | 操作      |        |
| 8            | 职务权限                                                                                           | R±                                                                                | 0     | Eeff              | 42 - 50 |        |
|              | <ul> <li>用色切段</li> <li>即号设置</li> <li>组织和和</li> <li>会员关系</li> <li>生日规则设置</li> <li>分类</li> </ul> | 提示: ×<br><ul> <li>#2月17日前時(10)時、月15日時時:</li> <li>第2月17日前時(10)時、月15日時時:</li> </ul> |       | 10월/页 ~           | 共2条 <   | 1      |
|              | <b>学び変型</b><br>代码発型<br>行业発型<br>人の発型<br>から登号発型<br>取り回転発発型                                       |                                                                                   |       |                   |         |        |

## (三) 新闻动态留言

对新闻动态的用户留言进行管理。该页面可以查看所有 留言,考虑到信息安全的原因,所有用户留言都需要经过后 台管理人员的审核才能展示给别的用户查看。该页面操作将 会在下文的[标注]中展示。

|            | 捷管云后台用户端                              |                                                                                                    |                                                                                                    |                          |                    |        | * *         | <b>•</b> 🕬 |
|------------|---------------------------------------|----------------------------------------------------------------------------------------------------|----------------------------------------------------------------------------------------------------|--------------------------|--------------------|--------|-------------|------------|
| 46         | E 信息发布                                |                                                                                                    |                                                                                                    |                          |                    |        |             |            |
| 46         | 新闻动态                                  | ← 返回   文章评论                                                                                                    |                                                                                                    |                          |                    |        |             |            |
| ۴          | 新闻动态列表                                | + #6801762                                                                                                    | + #08/FP2 1 2                                                                                                    |                          |                    |        |             |            |
| E          | 新闻动态分类                                | 评论会员                                                                                                    | 留言内容                                                                                                    | 新闻动态标题                   | 留言时间 步             | ð      | 操作          | 3          |
| ă          | 新闻动态留言                                | 國心中時                                                                                                    | 演试后時代專利                                                                                                    | 中央重磅部署,促进民营经济!           | 2023-07-21 15:11 E | 建核     | 418 809     |            |
| <b>9</b> 0 | 协会概况                                  | 10.00.00                                                                                                    | 794                                                                                                    | NUMBER 1 BURLE-CORD      | 2022 07 17 10 10   |        |             |            |
| -          | 首页头条                                  | And and a second second se | 17.05                                                                                                    | PUCCOUCH I MANUELIARET.L | 2023*07*17 15940 E | .#Q    | 2154   2243 |            |
|            | 协会概况                                  | 柠檬                                                                                                    | 自动审核也会发短值吗?                                                                                                    | 时政徽观察丨版版注念暖香江            | 2023-07-17 15:37 E | 康核     | 编辑《曲称       |            |
|            | 协会视频                                  | ARB(TE                                                                                                    | 哈哈哈哈爾爾斯                                                                                                    | 时政策观察丨股股挂念暖香江            | 2023-07-17 15:28 E | 建成     | 993 - 899   |            |
|            | 协会视频评论                                | 唐宣恒                                                                                                    | 这个活动怎么参加呢?                                                                                                    | 时政微观察丨股股挂念暖香江            | 2023-07-17 15:25 E | 串枝     | 418   879   |            |
|            | 协会相助<br>协会相助评论<br>协会会刊<br><b>供骗大厅</b> | 建设语                                                                                                    | TITI-SCHEMERTERSENSERTERSENSERTERS | 时成物观察丨肠肠注急缓缓丁            | 2023-07-17 15:18   | 4      | WIG I BAR   |            |
|            | 供应列表                                  | 柠檬                                                                                                    | 确实很感动                                                                                                    | 时政務規模丨股份社会暖香江            | 2023-07-17 15:11 E | 审核     | 98 ( 89)    |            |
|            | 需求列表                                  | 罗姆杰                                                                                                    | 中国成议霸气                                                                                                    | 因建活动策划方案                 | 2023-07-12 09:58 E | 潮技     | -           |            |
|            | 供需分类                                  | 罗姆杰                                                                                                    | 中国威武霸气                                                                                                    | 因建活动策划方案                 | 2023-07-12 09:58 E | 审核     | 416   509   |            |
|            |                                       | 柠檬                                                                                                    | 107 I喝I喝吃子会放子会会                                                                                                    | 团建活动策划方案                 | 2023-06-30 17:04 E | 康核     | 415 EF9     |            |
|            |                                       |                                                                                                    |                                                                                                    |                          |                    | 10影页 > | 共10条 <      | 1 >        |

标注:

[1]新建评论:管理员可在后台进行操作替代用户对新闻进行留言。

第一步:点击【新建评论】。

第二步:在新建评论的弹窗选择需要评论的新闻[1]、选择 帮助发布留言的会员[2]、选择发布的时间[3]、填写评论内容[4]。

|    | 捷管云·后台用户端                                                              |                      |                                 |                       |                  |        | 11 🜲 🍵 英明 ~ |
|----|------------------------------------------------------------------------|----------------------|---------------------------------|-----------------------|------------------|--------|-------------|
| 46 | E 信息发布                                                                 | a com a characteriza |                                 |                       |                  |        |             |
| 46 | 新闻运动运                                                                  | ← 返回   又章许论          |                                 |                       |                  |        |             |
| ₹. | 新闻动态列表                                                                 | + \$5\$\$1712        | 新建评论                            | ×                     |                  |        | 新詞          |
| E  | 新闻动态分类                                                                 | 评论会员                 | 1 新闻 许齐哈尔达富馆将梁骞故已登10人课建,送有1人书   | 19 V                  | 留高时间             | HS.    | 操作          |
| ā  | 新聞动态留言                                                                 | 1901-91              |                                 |                       | 2023-07-21 15:11 | Bank   | 9712 - 1879 |
| 22 | 协会概况                                                                   | 康察恒                  | 2 "                             | ~                     | 2023-07-17 15:40 | 日审核    | 9412 - 1944 |
|    | 首页头条                                                                   | 柠檬                   | 3 时间 ③ 2023 年 08 月 23 日 00时:00分 |                       |                  | 已审核    | 98.80       |
|    | 19980X                                                                 | 東京街                  | 4 "内容 调输入评论内容                   |                       | 2023-07-17 15:28 | 已审核    | 编辑:由的       |
|    | 协会规模评论                                                                 | 唐宣恒                  |                                 |                       |                  | 已細枝    |             |
|    | <ul> <li>协会相联并に</li> <li>协会相联并に</li> <li>协会会刊</li> <li>供職大厅</li> </ul> | R#5                  |                                 | R06 662               | 2023-07-17 15:18 |        | WIR I BRO   |
|    | 供应列表                                                                   | 符權                   | 确实很想动                           | PHERONOM   BERHESSING | 2023-07-17 15:11 | 已审核    | 98 BR       |
|    | 需求列表                                                                   | 罗城杰                  | 中国成武震气                          | 因建活动条约方案              | 2023-07-12 09:58 | 日审核    | 编辑 教授       |
|    | 供需分类                                                                   | 罗城杰                  | 中国城武器气                          | 因建活动保划方案              | 2023-07-12 09:58 | Bank   | 415 EIS     |
|    |                                                                        | 柠檬                   | tu? 嘲嘲歌行的好行的                    | 因重活动策划方案              | 2023-05-30 17:04 | 日申該    | 4752   B59  |
| Q  |                                                                        |                      |                                 |                       |                  | 10振页 ~ | 共10条 (1)    |

第三步:确认无误后点击【确认】即可进行发布。

[2]搜索评论: 根据[特别注释]中的[•查询]说明进行操作。

[3] 表单状态栏:在当前表单展示条目的[评论会员][留言内容][新闻动态标题][留言时间][状态]方便管理员进行查看关键 信息并进行审核。

[4]操作栏目:可对表单内容进行【审核】【编辑】【删除】操作。

【编辑】:对用户发布的评论进行修改与回复

【审核】: 该操作只能在[待审核]状态下进行只能进行,点击后操作状态与点击【编辑】相同,管理员依然可以对其进行修改, 或不进行修改,审查无误后点击【确认】便可通过审核。

【删除】:点击后删除评论。

(四) 首页头条

后台设置的头条将会展示在小程序的首页居中顶部位置。

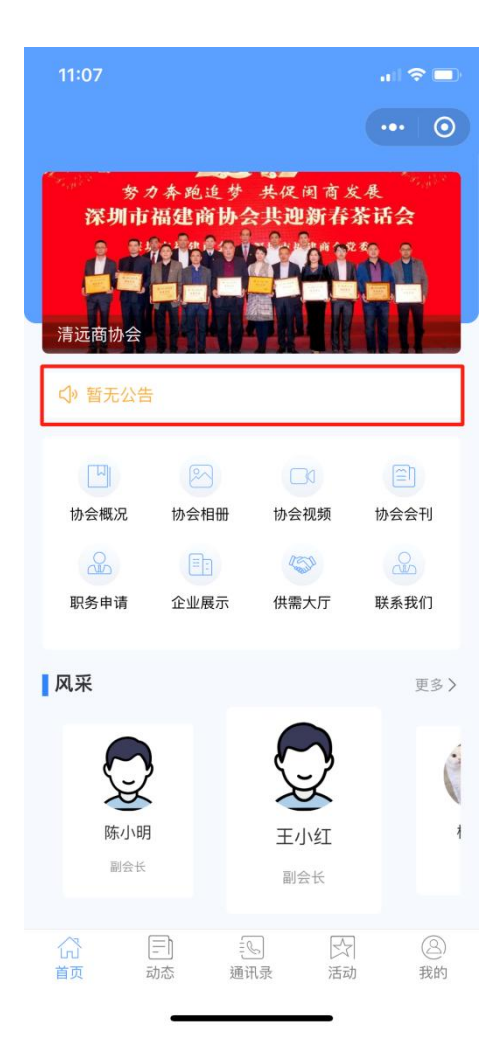

后台管理员可添加&编辑头条内容,用户点击头条可进行交互, 管理员可选择将头条关联为内部关联跳转[跳转到小程序的内容] 或关联为外部链接[跳转到外部页面],该页面中可查看协会中所 有头条内容并可进行相关操作,操作将会在下文的[标注]中展示。

|    | 捷管云后台用户端 |      |                                                     |                                                   |   |      |            |            |       |         |      |         |           | - 黄明 ~ |
|----|----------|------|-----------------------------------------------------|---------------------------------------------------|---|------|------------|------------|-------|---------|------|---------|-----------|--------|
| 4  | 目 信息发布   |      |                                                     |                                                   |   |      |            |            |       |         |      |         |           |        |
| 46 | 新闻动态     | ← 通回 | a 百页头条<br>1                                         |                                                   |   |      |            |            |       |         |      |         |           | 3      |
| ۴  | 新闻动态列表   | + 2  | 高加头条 <b>头条设置</b>                                    |                                                   | 2 | MODE | 秋志 🇸 🗍     | 和选择是否公开    |       | 请选择是否隐藏 |      | Q 关键词搜求 | 前间        | 潮空     |
| 8  | 新闻动态分类   |      |                                                     |                                                   |   |      | -          |            | 10.00 | 是否追客可   | -    |         |           | 1      |
| ă  | 新闻动态留言   |      | 闪岩                                                  | 開設                                                |   |      | 显示的问       | 过期时间       | ara ĉ | 见       | 是白彩石 | 秋台      | BRUE      | 4      |
|    | 协会概况     |      | 牙期粘质房破百亿,国产片大火,姜煤称「连汤姆<br>也无法吸引中国影迷看好莱坞电影」,如何看待此事? | 83.克鲁斯<br>https://www.zhihu.com/question/61358241 |   |      | 2023-07-24 | 2023-08-31 | 0     | 8       | 是    | 显示中     | 978 : 879 | 1      |
| -  | 首页头条     |      | 用龙江方方哈尔一中学体育馆接顶坍塌,已致 10 余人死亡,教学                     | 楼班工奏<br>https://www.zhihu.com/question/61358580   | , |      | 2023-07-03 | 2023-08-31 | 0     | 是       | 是    | 显示中     | 418 ( 100 | 5      |
|    | 协会概况     |      | 在人類的制                                               |                                                   |   |      |            |            |       |         |      |         |           | _      |
|    | 协会视频     |      |                                                     |                                                   |   |      |            |            |       |         |      | 10爲/页 ~ | 共2条 〈     | 1 3    |
|    | 协会视频评论   |      |                                                     |                                                   |   |      |            |            |       |         |      |         |           |        |
|    | 协会相册     |      |                                                     |                                                   |   |      |            |            |       |         |      |         |           |        |
|    | 协会相册评论   |      |                                                     |                                                   |   |      |            |            |       |         |      |         |           |        |
|    | 协会会刊     |      |                                                     |                                                   |   |      |            |            |       |         |      |         |           |        |
|    | 供需大厅     |      |                                                     |                                                   |   |      |            |            |       |         |      |         |           |        |
|    | 供应列表     |      |                                                     |                                                   |   |      |            |            |       |         |      |         |           |        |
|    | 燕求列表     |      |                                                     |                                                   |   |      |            |            |       |         |      |         |           |        |
|    | 供需分类     |      |                                                     |                                                   |   |      |            |            |       |         |      |         |           |        |
|    |          |      |                                                     |                                                   |   |      |            |            |       |         |      |         |           |        |
|    |          |      |                                                     |                                                   |   |      |            |            |       |         |      |         |           |        |

标注:

[1]添加头条:添加新的头条内容。

第一步:点击【添加头条】。

第二步:依次输入头条内容[1]、选择内部链接 or 外部链接, 在链接处选择相应的跳转内容[2]、选择开始显示的时间[3]、选 择过期的时间[4]、选择排序[5]、选择游客是否可见[6]、选择 是否隐藏[7]。

|    | 捷管云后台用户端 |                                                     |                                                                        | 🎬 🌲 🍵 粟明 ~    |
|----|----------|-----------------------------------------------------|------------------------------------------------------------------------|---------------|
| 46 | 目 信息发布   |                                                     |                                                                        |               |
| 46 | 新闻动态     | ← 返回   首页头条                                         |                                                                        |               |
| 7  | 新闻动态列表   | + 添加头条 头条闭束                                         | 添加头象广告 ×   読む浮屋古松田 >   読む浮屋古松館 >   〇 关雎に微集                             | <b>煮肉 別</b> 空 |
| B  | 新闻动态分类   |                                                     | 823941                                                                 |               |
| -  | 新闻动态留言   | 内容                                                  | 1 "失敗的資料」 新華人內容 计 过期时间 用來: 見 計算電 統定                                    | - 1849°C      |
|    | 协会概况     | 景朝陰震原被百亿,黨产片大火、美媒称「连远過·<br>也无法规引中国影迹看好莱坞电影」,如何看待创事? | 2 * 先条链接 谢和后入先乐经治(约51) Https://www.baldu.com) *24 2023-08-31 0 首 是 显示中 | 418 EP        |
|    | 首页头条     | 黑龙江卉方哈尔一中学体育馆楼顶坍墙、已致 10 余人死亡、数学切                    | 3、显示时间 回 选择日期 -03 2023-08-31 0 等 等 医示中                                 | 55 EP         |
|    | 协会概况     | 任人被控制                                               |                                                                        |               |
|    | 的会视频     |                                                     |                                                                        | 共2条 < 1 >     |
|    | 协会视频评论   |                                                     | 5 889% 0                                                               |               |
|    | 协会相册     |                                                     | 是否游客可见 🕥 🔓                                                             |               |
|    | 协会相册评论   |                                                     | 是否拘藏 〇 7                                                               |               |
|    | 协会会刊     |                                                     |                                                                        |               |
|    | 供需大厅     |                                                     | 1676 4802                                                              |               |
|    | 供应列表     |                                                     |                                                                        |               |
|    | 龍求列表     |                                                     |                                                                        |               |
|    | 供需分类     |                                                     |                                                                        |               |
|    |          |                                                     |                                                                        |               |
| 0  |          |                                                     |                                                                        |               |

第三步:确认无误后点击【确认】即可进行头条发布,头条 将会出现在小程序对应位置。 [2]筛选内容:根据[特别注释]中的[•查询]说明进行操作。
[3]清空筛选:点击后将会清除标注[1]所进行的条件筛选。
[4]表单状态:在当前表单展示条目的[内容][跳转方式][显示时间][过期时间][排序][游客可见状态][是否隐藏][显示状态]方便管理员进行查看关键信息并进行审核。

[5]操作栏目:可对表单内容进行【编辑】【删除】操作。

【编辑】:点击后操作状态与点击【添加头条】相同,管理员依 然可以对其进行修改,确认无误后点击【确认】便可进行发布。 【删除】:点击后删除对应头条。

## (五)协会概况

商会用以展示自身的介绍,用户将在小程序端的首页进入,进入的界面如下

| 11:29                                                    |                                              |                           |                                                                                                    | 11:30                                                                                                    |                                                                                                    | ul 🗢 🗖                                                                                             |
|----------------------------------------------------------|----------------------------------------------|---------------------------|----------------------------------------------------------------------------------------------------|----------------------------------------------------------------------------------------------------|----------------------------------------------------------------------------------------------------|----------------------------------------------------------------------------------------------------|
|                                                          | 捷管                                           | 营云                        | ••• 0                                                                                                    | <                                                                                                    | 协会概况                                                                                                    | ••• 0                                                                                              |
| タ<br>深圳市<br>● ● ●<br>清远商协会                               | カ条砲迫梦<br>「福建商协会<br>「新聞」「「「「「「「「」」」<br>「「「」」」 | 共促间育3<br>3 <b>共迎新存</b>    | ₹Æ<br>Kita<br>All and and and and and and and and and and                                                                                                    | 一、会员类<br>(也称单位 <sup>。</sup><br>普通会员、<br>二、申请加<br>(一)拥护                                                                  | <b>入会须知</b><br>别。本会会员分个人<br>会员)。个人会员分<br>高级会员、外籍会员<br>入本会的会员,应具<br>本会章程;                                                                                                    | <ul> <li>布时间:2023-07-03</li> <li>会员和团体会员</li> <li>为:学生会员、</li> <li>和会士。</li> <li>备以下条件:</li> </ul> |
| ()<br>协会概况<br>()<br>职务申请                                 | 》<br>协会相册<br>正<br>企业展示                       | 口3<br>协会视频<br>《⑤》<br>供需大厅 | □ 协会会刊 ○ ○ <td><ul> <li>(二)有加.</li> <li>(三)在本</li> <li>(四)团体;</li> <li>(五)学生</li> <li>(五)学生或;</li> <li>(六)普通</li> <li>的专业人士</li> </ul></td> <td>入本会的意愿;<br/>会的学科领域内具有<br/>会员:依法登记的企<br/>会员:注册在读的图<br/>硕士研究生;<br/>i会员:在图学及其相<br/>;</td> <th><sup>—</sup>一定的影响;<br/><sup></sup>业、事业单位或<br/>学及相关专业的<br/>目关技术领域从业</th> | <ul> <li>(二)有加.</li> <li>(三)在本</li> <li>(四)团体;</li> <li>(五)学生</li> <li>(五)学生或;</li> <li>(六)普通</li> <li>的专业人士</li> </ul> | 入本会的意愿;<br>会的学科领域内具有<br>会员:依法登记的企<br>会员:注册在读的图<br>硕士研究生;<br>i会员:在图学及其相<br>;                                                                                                    | <sup>—</sup> 一定的影响;<br><sup></sup> 业、事业单位或<br>学及相关专业的<br>目关技术领域从业                                  |
| 风采                                                       |                                              |                           | 更多>                                                                                                    | <ul> <li>(七)高级:</li> <li>限,且具有</li> <li>(八)外籍:</li> </ul>                                                               | 会员:在图学相关领<br>副高级以上职称或博<br>会员:在学术上有较                                                                                                    | 域从业一定年<br>社学位;<br>高成绩,对我国                                                                          |
| して<br>して<br>して<br>して<br>して<br>して<br>して<br>して<br>して<br>して | 黄                                            | <b>3</b><br>明<br>长        | <b>校報</b><br>新会长                                                                                                    | (八) 介霜<br>友好,并愿<br>者,经学会:<br>务主管单位<br>可优惠获得<br>应邀参加学<br>的其他服务<br>(九)会士                                                  | 高級外籍<br>一部<br>小<br>小<br>小<br>小<br>和<br>二<br>前<br>小<br>新<br>和<br>三<br>六<br>六<br>大<br>彩<br>振<br>小<br>一<br>二<br>六<br>六<br>元<br>、<br>少<br>"<br>小<br>彩<br>通<br>过<br>并<br>报<br>会<br>员<br>。<br>外<br>籍<br>会<br>云<br>并<br>服<br>业<br>二<br>会<br>合<br>。<br>今<br>新<br>報<br>会<br>员<br>。<br>小<br>第<br>名<br>ら<br>、<br>の<br>料<br>編<br>会<br>局<br>二<br>和<br>本<br>会<br>氏<br>一<br>和<br>二<br>六<br>次<br>料<br>相<br>相<br>关<br>否<br>料<br>相<br>相<br>关<br>二<br>二<br>二<br>六<br>六<br>代<br>制<br>相<br>月<br>六<br>二<br>二<br>二<br>二<br>二<br>二<br>二<br>二<br>二<br>二<br>二<br>二<br>二 |                                                                                                    |
| (1)<br>首页                                                | 三 20<br>动态 通道                                | □ ☆                       | 3 我的                                                                                                    | 适或有重要:<br>入会须知                                                                                                    | <b>贡献的人士,本人提</b><br>会务公开  发展历                                                                                                    | 出甲请, <b>至少三</b><br>程 协会架构                                                                          |

后台管理人员在当前页面进行介绍管理,可随时进行相关操作,操作将会在下文的[标注]中展示。

| 捷管云后台用户端         |   |               |            |         |         | * * •       |
|------------------|---|---------------|------------|---------|---------|-------------|
| E 信息发布           |   |               |            |         |         |             |
| 新闻动态             |   | ← 看面 100年1/38 |            | -       |         | 3           |
| 新闻动态列表           |   | + 満劫かが名 1     | 2          | 诸选择状态 🗸 | Q 关键词放来 | 1600 MA     |
| 新闻动态分类           |   | 初頭            | 建新台间       | 是古政政    | 排序:     | 1841:       |
| 新闻动态留言           | 1 | 1 Autorn      |            | *       | 2       | 0778 - 1944 |
| 协会概况             |   | 725900        | 2023-07-03 | -       | 0       | 2448   8242 |
| 前页头条             |   | <u> </u>      | 2023-07-03 | 8       | 0       | 415 609     |
| 协会概况             |   | <b>治現历程</b>   | 2023-07-03 | K       | ° 5     | 995 - 229   |
| 协会视频             |   | 协会调构          | 2023-07-03 | Ku      | 0       | 493 - 209   |
| 协会视频评论           |   | 协会草程          | 2023-07-03 | 8       | 0       | 978   899   |
| 协会相任             |   | 协会介绍          | 2023-07-03 | 8       | 0       | 978 - 899   |
| 协会相册评论           |   |               |            |         | 10卷/页   | → #6⊕ < 1   |
| <del>协会会</del> 刊 |   |               |            |         |         |             |
| 供需大厅             |   |               |            |         |         |             |
| 供应列表             |   |               |            |         |         |             |
| 業求列表             |   |               |            |         |         |             |
| 供需分类             |   |               |            |         |         |             |
|                  |   |               |            |         |         |             |
|                  |   |               |            |         |         |             |

## 标注:

[1]添加介绍:为商会添加介绍内容。

第一步:点击【添加介绍】,页面将会跳转到[撰写协会概 况页面]。

第二步: 在[撰写协会概况页]对协会概况进行撰写; 完成后 点击右上角的发布, 即可发布协会概况。用户便可在小程序端进 行查看。

|    | 捷管云后台用户端 |                                                     | 👕 🌲 🕚 萊明 🗠              |
|----|----------|-----------------------------------------------------|-------------------------|
| 46 | E 信息发布   |                                                     |                         |
| 45 | 新闻动态     | <ul> <li>4 返回 描写协会概况</li> <li>1</li> </ul>          | 3 26                    |
| -  | 新闻动态列表   |                                                     | 2                       |
| E  | 新闻动态分类   | 清龄》 文音标题                                            |                         |
| -  | 新闻动态留言   | ·····································               | PREMIMER IN PROSPECTIVE |
|    | 协会概况     | 文件・編書・紙入・量書・描記・製器・<br>B/U&酢 夢 酒 酒 酒 20 44 か か 万 × × | 制本号 0                   |
|    | 前页头条     |                                                     | 是否隐藏                    |
|    | 协会概况     |                                                     | 是否公开信息                  |
|    | 协会视频     |                                                     | itik and                |
|    | 协会视频评论   |                                                     |                         |
|    | 协会相册     |                                                     |                         |
|    | 协会相册评论   |                                                     |                         |
|    | 协会会刊     |                                                     |                         |
|    | 供需大厅     | 0 (†⊈ POWERED BY TIM'                               |                         |
|    | 供应列表     |                                                     |                         |
|    | 素闪志      |                                                     |                         |
|    | 供電分类     |                                                     |                         |
|    |          |                                                     |                         |
| \$ |          |                                                     |                         |

[2]筛选介绍: 根据[特别注释]中的[•查询]说明进行操作。

[3]清空筛选:点击后将会清楚标注[2]所进行的条件筛选。
[4]表单状态:在当前表单展示条目的[概况标题][更新时间][隐藏状态][排序序号]方便管理员进行查看关键信息并进行管理。
[5]操作栏目:对所选条目进行【编辑】【删除】操作。

【编辑】:点击后可对相应条目信息进行编辑,操作方式与标注[1] 的方式相同。

【删除】: 点击后将会删除该条目。

(六)协会会刊

后台管理人员可以对协会会刊进行增加编辑功能,每一条新增的会刊将展示在小程序页面供用户查看。

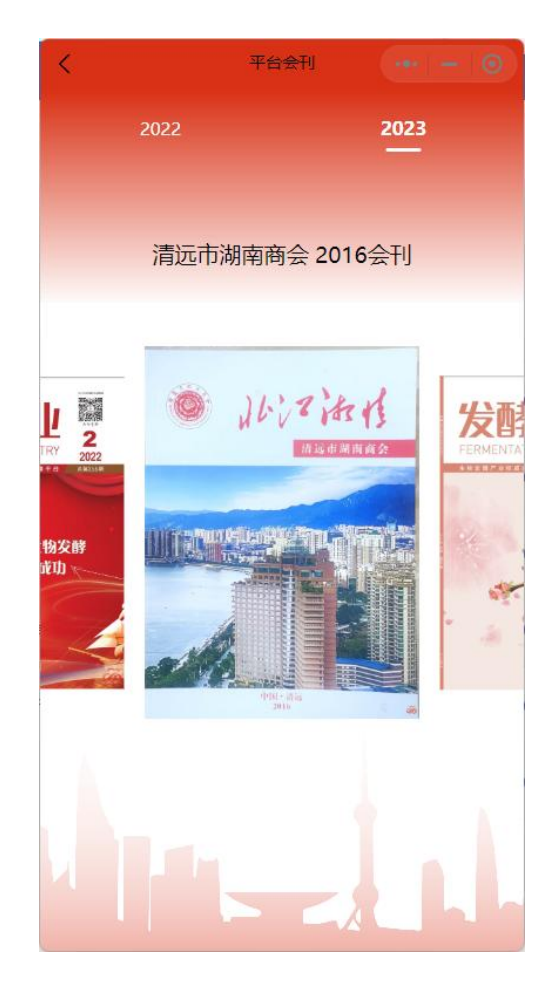

在该后台页面中中可查看协会中所有会刊并可进行相关操作,操

作将会在下文的[标注]中展示。

|    | 捷管云后台用户端 |   |                          |                                                                                                    |                  |       | ٠      | ● 黄明 ~ |
|----|----------|---|--------------------------|----------------------------------------------------------------------------------------------------|------------------|-------|--------|--------|
| 46 | 目 信息发布   | 1 |                          |                                                                                                    |                  |       |        |        |
| 46 | 新闻动态     | _ |                          |                                                                                                    |                  |       |        | _      |
| -  | 新闻动态列表   |   | + #588会开1 1              | 2                                                                                                    | Q 关键词搜索          |       |        | 意词     |
| B  | 新闻动态分类   | 3 | \$110.18                 | 節介                                                                                                    | 发布时间             | 提作    | _      | 1      |
| ă  | 新闻动态留言   |   | te si                    |                                                                                                    | 2022-07-24-02-02 | TRO   | inth i | -      |
| -  | 协会概况     |   | 第一句                      |                                                                                                    | 2023-07-24 00:00 | 11.86 | WERE . | 230    |
| 82 | 首页头条     |   | "她圣" 藻卫平井送中日面树篱台赛台南海后的故事 | "他经常现工学2015年4月2日把达滚流、在安徽晚建上路卫子部分发展,营营需运建个份市方、并在需要运、应差<br>出爆爆运用市场市场记,通过并让社长强要队团闯起点,请作《即爆剧器是卫子先生》一诗、当场搬送给"根经"、<br>运用出席人员一片喝泡。 | 2023-07-19 00:00 | 下载    | -      | 801    |
|    | 协会概见     |   | 金刊起称                     | 小師                                                                                                    | 2023-07-24 00:00 | 下载    | (818)  | 859    |
|    | 协会视频评论   |   |                          |                                                                                                    | 10条/页 ~          | 共3身   |        | 1 >    |
|    | 协会相关     |   |                          |                                                                                                    |                  |       |        |        |
|    | 协会相册评论   |   |                          |                                                                                                    |                  |       |        |        |
|    | 19487)   |   |                          |                                                                                                    |                  |       |        |        |
|    | 供需大厅     |   |                          |                                                                                                    |                  |       |        |        |
|    | 供应列表     |   |                          |                                                                                                    |                  |       |        |        |
|    | 燕求列表     |   |                          |                                                                                                    |                  |       |        |        |
|    | 供需分类     |   |                          |                                                                                                    |                  |       |        |        |
|    |          |   |                          |                                                                                                    |                  |       |        |        |
|    |          |   |                          |                                                                                                    |                  |       |        |        |

## 标注:

[1]新建会刊:管理员可通过点击该功能模块为协会新增会刊坎目。[第一步]点击【新增会刊】跳转到新建协会会刊页面。[第二步]根据页面内容上传展示文件、上传封面图片、填写会刊名称、填写会刊简介、选择发布时间、输入排序号、选择是否隐藏、选择游客是否可见。[第三步]确认无误后点击右上角保存,即可成功新建会刊。

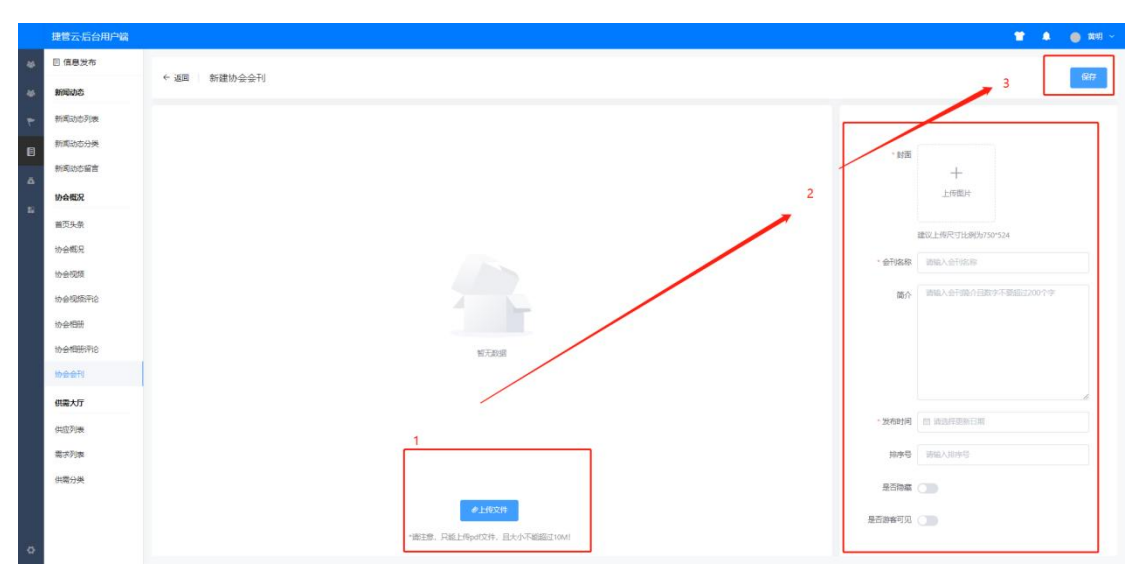

[2]会刊筛选: 根据[特别注释]中的[•查询]说明进行操作。

[3]表单状态:在当前表单展示条目的[会刊名称][会刊简介][发 布时间],方便管理员进行查看关键信息并进行审核。

[4]操作栏目:可对表单内容进行【下载】【编辑】【删除】操作。

【下载】: 点击后对会刊文档进行下载。

【编辑】:点击后操作状态与点击【新建会刊】相同,管理员依然可以对其进行修改,或不进行修改,审查无误后点击【确 认】便可保存修改。

【删除】:点击后删除会刊。

(七)专家库

模块描述:本模块专注发布商协会专家信息,展示商协会资 质,增强对外权威力,并促进行业交流。通过发布专家信息,商 协会能够向外界展示其专业人才资源,进而吸引更多合作伙伴。 这一举措不仅提升了商协会的权威地位,还加强了行业内的交流 与合作,推动行业健康发展。随着信息技术的进步,该模块将在 商业领域发挥更大作用,为行业繁荣与进步贡献力量。

#### 1. 专家库列表

功能描述:专家库列表可以在后台由管理员添加专家信息, 点击【新建专家】按钮可以创建一个新的专家信息,要对已有数 据进行优化可以选择右侧的【编辑】按钮。

| 2 | 捷管云·后台用户端 |            |    |      |         | 💼 🖕 543 -                             |
|---|-----------|------------|----|------|---------|---------------------------------------|
| • | 新闻动态分类    | -          |    |      |         |                                       |
| n | 新闻动态留言    | ← 返回 专家库列表 |    |      |         |                                       |
|   | 平台概况      | + 新建专家     |    |      | 专家典型(多迭 | · · · · · · · · · · · · · · · · · · · |
| - | 首页头条      | 姓名         | 类型 | 状态   | 排攻号     | 操作                                    |
| 4 | 平台概况      | \$735      | 市場 | 1975 | 1       | state Hole                            |
| æ | 平台会刊      |            |    |      |         |                                       |
|   | 相册视频      |            |    |      |         | 10条页 > 共1条 < 1 >                      |
|   | 平台视频      |            |    |      |         |                                       |
|   | 平台视频评论    |            |    |      |         |                                       |
|   | 平台相册      |            |    |      |         |                                       |
|   | 平台相册评论    |            |    |      |         |                                       |
|   | 专家库       |            |    |      |         |                                       |
|   | 专家库列表     |            |    |      |         |                                       |
|   | 专家库英型     |            |    |      |         |                                       |
|   | 荣音证书      |            |    |      |         | 6                                     |
|   | 平台荣誉证书设置  |            |    |      |         | ム地手                                   |
| 0 | 会员荣誉证书设置  |            |    |      |         |                                       |

编辑页面数据说明:

专家信息:包含姓名、类型(在2.专家库类型中选择,需要先添加好)、在职单位、专业、职务、排序号(影响前台排序,从大到小)、状态(开启即为可见状态)以及头像;

专家可以绑定会员账号,绑定后会员可以对专家进行编辑提 交审核,选择"无"即为平台管理的专家信息;

专家简介/擅长领域/主要荣誉与成果:呈现专家的简要生平、 专长领域、荣誉与成就,以文字形式展示。

教育背景/参与项目/工作经历:在添加专家信息时,应遵循 自增顺序,并特别注意以时间维度从远到近进行排列,以确保更 直观地展示专家的相关信息。这样的处理方式有助于我们更清晰 地了解专家的历史背景、研究成果和最新动态。

#### 2. 专家库类型

功能描述: 创建专家的类型, 【新建】可以创建新的分类, 【编辑】可以对已有的分类进行修改, 【删除】可以删除无数据 使用的分类, 有使用的无法删除, 【排序号】用于小程序专家库 列表的分类显示顺序

#### 3. 咨询列表

功能描述:会员或者游客可以对专家进行现在咨询,后台可 以进行回复和处理,如绑定了会员的专家的咨询,所绑定的会员 也可以通过小程序或者 H5 进行回复处理。

#### 五、记账管理

模块描述:系统内置的会员费缴纳、活动经费收取与退还功 能,均会自动与财务记账模块保持同步,极大地方便了管理员的 账目管理工作。此外,系统还支持管理员手动录入收入和支出信 息,同时兼容外部付款人与收款人的操作。为更好地管理财务状 况,系统还设有营收欠款和应付欠款模块。在年度汇报时,管理 员可以通过统计报表向会员展示商协会的资金流动情况,确保运 营透明度,从而增强会员的信任度。

(一) 收支管理

1. 收入管理

【新建】:管理员创建收入订单,需要填写"付款人(可选择会员)、单据编号、经手人、业务日期、科目、金额、科目备注、结算账户(在会员管理-财务中设置)、实收金额、单据备注"

| 捷管云·后台用户端 |        |                   |      |     |           |                      |              |    |         | <ul> <li>a</li> </ul> | <b>9</b> 1 |
|-----------|--------|-------------------|------|-----|-----------|----------------------|--------------|----|---------|-----------------------|------------|
| 收支        | -      |                   |      |     |           |                      |              |    |         |                       |            |
| 收入管理 +    | ← 返回   | 新建收入管理            |      |     |           |                      |              |    |         |                       |            |
| 支出管理 十    |        |                   |      | 收入  | 管理        |                      |              |    |         |                       |            |
| 收支科目管理    | • 请选择会 | ·景峻付款人: 请告辞 > 请告辞 |      |     |           |                      |              |    | • 单据编号: | SR202401290001        | Č.         |
| 资金往来      | • 经手人: | 罗女就               |      |     |           |                      |              |    | * 业务日期: | © 2024-01-29          |            |
| 收入应收欠款    | B      |                   | 科目名称 | 金額( | TC)       |                      |              | 备注 |         |                       |            |
| 支出应付欠款    |        | Withos .          |      |     |           | 18400 X 0511         |              |    |         |                       |            |
| 收入账单      |        |                   |      |     |           |                      |              |    |         |                       |            |
| 支出账单      | 2      | 请选择               |      |     |           | 骑输入条注                |              |    |         |                       |            |
| 设置        | 3      | 请选择               |      | 0   |           | 游输入条注                |              |    |         |                       |            |
| 付款人營理     |        | 10.01.10          |      |     |           | 1040 3 0410          |              |    |         |                       |            |
| 收款人管理     |        |                   |      |     |           |                      |              |    |         |                       |            |
| 参数设置      |        |                   |      |     |           | 结算账户:                | 讀选择          |    |         | ~][+                  | +          |
| 统计报表      |        |                   |      | 014 | A #       | 实收金额(元):             | 0            |    |         |                       |            |
| 记账箱报      |        |                   |      | 81  | mm(/t): U |                      | 本単欠款 (元) : 0 |    |         | 累计应收欠款 (元)            | 8          |
| 资金权支统计表   |        | 请输入第注             |      |     |           |                      |              |    |         |                       |            |
| 的专数网络计划   |        |                   |      | -   | -         | Sector Sector Sector |              |    |         |                       |            |

创建后有以下操作及说明:

【编辑】对"待审核"单据可以进入继续对单据内容进行编辑操作。

【审核】对"待审核"单据进行审核操作,审核后会同步资金流 水到财务列表。

【驳回】对"待审核"单据进行驳回操作,审核后会同步资金流 水到财务列表,单个驳回可填写驳回原因,批量驳回无法填写。

【作废】对"已审核"单据进行驳回操作,审核后会同步资金流 水到财务列表,单个驳回可填写驳回原因,批量驳回无法填写。 3. 支出管理

【新建】:管理员创建收入订单,需要填写"收款人(可选择会员)、单据编号、经手人、业务日期、科目、金额、科目备注、结算账户(在会员管理-财务中设置)、实付金额、单据备注"

| 捷管云·后台用户端  |        |                                         |     |               |                    |             |         |                |
|------------|--------|-----------------------------------------|-----|---------------|--------------------|-------------|---------|----------------|
| 化 记账<br>收支 | ← 返回   | 新建支出管理                                  |     |               |                    |             |         |                |
| 收入管理 +     |        |                                         |     | 支出管理          |                    |             |         |                |
| 支出管理 +     | • 请选择会 | · 新市市 · · · · · · · · · · · · · · · · · |     |               |                    |             | * 单据编号: | ZC202401290009 |
| 收支科目管理     | • 经手人: | 林磁理                                     |     |               |                    |             | * 业务日期: | © 2024-01-29   |
| 资金往来       | ß      | 科目名                                     | .in | 金級(元)         |                    | 备注          |         |                |
| 收入应收欠款     | 1      | 清洗择                                     |     |               | 增加入解注              |             |         |                |
| 收入账单       | 2      | · · · · · · · · · · · · · · · · · · ·   |     |               | 谢哈人祭汪              |             |         |                |
| 支出账单       | 3      | 请供释                                     |     | 0             | 游输入者注              |             |         |                |
| 设置         | 4      | <b>请选择</b>                              |     | 0             | 游输入新注              |             |         |                |
| 付款人管理      |        |                                         |     |               |                    |             |         |                |
| 收款人管理      |        |                                         |     |               | 结算账户:              | 222[222/微信] |         | ~ +            |
| 参数设置       |        |                                         |     | 总计余额(元): 0    | 实付金额(元):           | 0           |         |                |
| 统计报表       |        |                                         |     | - / and () () |                    | 本単次款(元): 0  |         | 累计应付欠款 (元)     |
| 记账箱报       |        | 時輸入解注                                   |     |               |                    |             |         |                |
| 资金收支统计表    |        |                                         |     |               | Contraction of the |             |         |                |

创建后有以下操作及说明:

【编辑】对"待审核"单据可以进入继续对单据内容进行编辑操作。

【审核】对"待审核"单据进行审核操作,审核后会同步资金流 水到财务列表。

【驳回】对"待审核"单据进行驳回操作,审核后会同步资金流 水到财务列表,单个驳回可填写驳回原因,批量驳回无法填写。

【作废】对"已审核"单据进行驳回操作,审核后会同步资金流 水到财务列表,单个驳回可填写驳回原因,批量驳回无法填写。 4. 收支科目管理

| 捷管云-后台用           | 沪端 |                          |      | 💼 👩 林28月 🕚 |
|-------------------|----|--------------------------|------|------------|
| <b>众 记账</b>       |    | ← 巡回 收支科目管理              |      |            |
| 收支                |    |                          |      |            |
| 收入管理              | +  | 收入料目 艾出料目                |      |            |
| 支出管理              | +  |                          |      | - ra 5     |
| 收支科目管理            |    | T BITE                   |      |            |
| 资金往来              |    | <ul> <li>利日名称</li> </ul> | 備注   | 状态         |
| ate à stude (come |    | > 会员管理                   |      |            |
|                   |    | 〇 > 收入料目1                |      |            |
| SC GERETTI X MA   |    | 次入科目2     次入科目2          |      |            |
| 400 Adenter       |    | ② 收入科目3                  | 33   |            |
| 支出账单              |    | 次入科目4                    | - 44 |            |
| 设置                |    |                          |      |            |
| 付款人營理             |    |                          |      |            |
| 收款人管理             |    |                          |      |            |
| 参数设置              |    |                          |      |            |
| 统计报表              |    |                          |      |            |
| 记账篇报              |    |                          |      | Aite       |
| -                 |    |                          |      |            |

【新建】收入管理和支出管理的科目从此栏目进行添加,输入科 目名称以及选择上级科目,以及科目的状态,因此状态下,单据 不可选择。

| 新建科目  |    |        |                      |          | × |
|-------|----|--------|----------------------|----------|---|
| 类型:   | 收入 | ~      | * 科目名称:              |          |   |
| 上级科目: | 顶级 | ~      | 备注:                  |          |   |
| 状态:   |    |        |                      |          |   |
|       |    |        |                      |          |   |
|       |    | 口保存回保存 | <del>7并新建</del> × 取滁 | <b>4</b> |   |

## (二)资金往来

1. 收入应收欠款

本模块用于记录收入管理中实收金额小于单据总金额的单据,可 多次创建子单据进行追收资金。

|   | 捷管云·后台用        | 户端     |       |                |       |      |                   |      |            |          |            |              | 🕘 MER - |
|---|----------------|--------|-------|----------------|-------|------|-------------------|------|------------|----------|------------|--------------|---------|
| • | 之 记账<br>收支     |        | ← 38回 | 收入应收欠款         |       |      |                   |      |            |          |            |              |         |
| * | 收入管理<br>支出管理   | +<br>+ |       | 应收欠款 (元<br>339 | )     | =    | 增加应收欠款 (元)<br>700 | -    | 回收欠款<br>30 | (元)<br>6 | -          | 优惠 (元)<br>55 |         |
| 2 | 收支料目管理<br>资金往来 |        | 请输    | 入关键字           | Ţ.    |      |                   |      |            |          |            |              |         |
|   | 收入应收欠款         |        |       | 单振编号           | 付款人名称 | 原单金银 | 实收金额              | 优惠金额 | 应收欠款金融     | 经手人      | 业务时间       | 操作           |         |
|   | 支出应付欠款         |        |       | SR202401190004 | 林经理   | 1000 | 606               | 55   | 339        | 林经理      | 2024-01-26 | <b>查</b> 要明细 |         |
|   | 收入账单           |        |       |                |       |      |                   |      |            |          | 10条/页      | ▽ 共1条 《      | 1 2     |
|   | 支出账单           |        |       |                |       |      |                   |      |            |          |            |              |         |
|   | 设置             |        |       |                |       |      |                   |      |            |          |            |              |         |
|   | 付款人管理          |        |       |                |       |      |                   |      |            |          |            |              |         |
|   | 收款人管理          |        |       |                |       |      |                   |      |            |          |            |              |         |
|   | 参数设置           |        |       |                |       |      |                   |      |            |          |            |              |         |
|   | 统计报表           |        |       |                |       |      |                   |      |            |          |            |              | -       |
|   | 记账篇报           |        |       |                |       |      |                   |      |            |          |            |              | AI版手    |
| • | 资金收支统计表        |        |       |                |       |      |                   |      |            |          |            |              |         |

【查看明细】:查看明细可以看到此收入单据的所有单据,有新建、审核、驳回、作废、导出等操作,以上操作可以查看"收入管理"说明。

【新建】新建单据需录入"单据、付款人(不可选择)、结算账 户、收款金额、优惠金额、经手人、备注",收款金额+优惠金 额不能大于原单欠款金额。

2. 支出应付欠款

本模块用于记录支出管理中实付金额小于单据总金额的单据,可 多次创建子单据进行追付资金。

【查看明细】:查看明细可以看到此支出单据的所有单据,有新建、审核、驳回、作废、导出等操作,以上操作可以查看"收入管理"说明。

【新建】新建单据需录入"单据、收款人(不可选择)、结算账 户、付款金额、优惠金额、经手人、备注",付款金额+优惠金 额不能大于原单欠款金额。

3. 收入/支出账单

| 捷管云·后台用户端 |      |       |         |          | 💼 👩 жал          |
|-----------|------|-------|---------|----------|------------------|
| 2.记账      | ←返回  | 收入账单  |         |          |                  |
| 收支        |      |       |         |          |                  |
| 收入管理 +    | - 会员 | 非会员   |         |          |                  |
| 支出管理 十    | -    |       | 1       | 339.00   | 4                |
| 收支科目管理    |      | 总欠款的  | 」款人 (家) | 欠款合计 (元) | 总付款人 (家)         |
| 资金往来      |      |       |         |          |                  |
| 收入应收欠款    | 请知   | 认关键字  |         |          | 显示欠款为零的付款人       |
| 支出应付欠款    |      | 付款人名称 | 欠款交易信息  | 占比       | 回款情况             |
| 收入抵押      | 0    | 林经理   | 339.00  | 100%     | 2024-01-26       |
| 支出账单      |      |       |         |          |                  |
| 设置        |      |       |         |          |                  |
| 付款人管理     |      |       |         |          |                  |
| 收款人管理     |      |       |         |          |                  |
| 参数设置      |      |       |         |          |                  |
| 统计报表      |      |       |         |          |                  |
| 记账简报      |      |       |         |          | ANDE             |
| 资金收支统计表   |      |       |         |          | 10条版 - 共1条 < 1 > |

收入/支出账单用于记录资金来往客户的单据,只要产生单据均可在此列表查询到,默认只显示未结清单据的数据,用户类型分为会员和非会员,可自行切换查看,点击用户名字进入用户的历史单据列表,包含用户的所有收入/支出账单;

(三) 设置

1. 付款人/收款人管理

此模块用于为收入和支出创建单据对象,支出新建、删除、 编辑、导出等功能。

2. 参数设置

此模块用于设置记账管理的审核规则,可以设置自动审核或 人工审核,以及是否发送审核短信的开关。

(四) 统计报表

1. 记账简报

| 捷管云后台用户端                 |                                          |                                           |                                  |                        |                      |                                     | 🍵 👩 👯   |
|--------------------------|------------------------------------------|-------------------------------------------|----------------------------------|------------------------|----------------------|-------------------------------------|---------|
| 2、记账<br>教友               | ← 返回   记账简报                              |                                           |                                  |                        |                      |                                     |         |
| 收入管理 +<br>支出管理 +         | 时间范围: 全部 今日 許日                           | 本月 上月 本乘度 上乘度                             | 本年 上年                            |                        |                      |                                     |         |
| 收支科目管理<br>资金往来<br>收入应改欠款 | 400.89<br>Red                            | 2,000<br>1,000                            |                                  | 0-6X 0-22-0-8          |                      | 4                                   |         |
| 支出应付欠款<br>收入账单<br>支出账单   | (6人)(永元田) 3,500.00<br>3(田)(永元田) 3,100.00 | -1,000<br>-2,000<br>018 028 038 048 058 0 | 6월 07월 08월 00월 10월 11월 12월 13월 1 | 48 158 168 178 18      | 98 198 208 218 228 3 | 28E 24E 25E 26E 27E 20E 29E 30E 31E |         |
| 设置                       | 查看收支                                     |                                           | 收入排行性                            | 9 ~                    |                      |                                     |         |
| 付款人當理<br>改款人當理           | 彼人管理<br>有10歳の入<br>金額(元):3,500.89         | 支出管理                                      | 1<br>1<br>100.00<br>2            | 11日<br>活动收入<br>(化入15日2 | 1500                 | 全要の入                                |         |
| 参数设置<br>统计报表<br>10年26月   | 応入应收欠款<br>有1<回次入<br>金額(元): 239.00        | 支出运行次<br>有2 毫支比<br>金額 (元): 7              | R                                | 使入約日1<br>耳他收入<br>会勝収入  | 500<br>300.89<br>200 | CARE?                               | A 20car |
|                          |                                          |                                           |                                  |                        |                      |                                     |         |
| 密金收支统计表<br>收支管理统计表       | 结算账户收支                                   |                                           |                                  |                        |                      |                                     |         |

此模块是对记账模块全部的简要记录,可以按照时间进行范 围筛选。

3. 资金收支统计表

|    | 提替云后台用户端                   |                                                                   | <br>住理 ~ |
|----|----------------------------|-------------------------------------------------------------------|----------|
| •  | & 记账                       | A WE WAARANIE                                                     |          |
| B  | 收支                         | <ul> <li>and billocratist</li> </ul>                              | _        |
| *  | 改入管理 +<br>支出管理 +<br>次支科目管理 | 11月17日第 全部 今日 昨日 本月 上月 本季度 上季度 本年 上年<br>31発 0 時急時/2011 ○ 新知/20111 |          |
| ø. | 资金往来                       | N/-Patite                                                         |          |
|    | 改入应改欠款<br>支出应付欠款           | 第户違入資金比例面 ■11(年出 第户違出資金比例面 ■11(年出 222回面)                          |          |
|    | 收入账单<br>支出账单               |                                                                   |          |
|    | 设置                         | 222,#g                                                            |          |
|    | 付款人管理                      | 222(88) -/                                                        |          |
|    | 参数设置                       | 界会夜过时间周                                                           |          |
|    | 统计报表                       |                                                                   |          |
|    | 记账编报                       | - 〇- 計畫法人 - 〇- 神北人 - 〇- 神北人                                       |          |
|    | 资金收支统计表                    | 1300                                                              | -        |
| \$ | 收支管理统计表                    |                                                                   | AIUF     |

此模块用于记录银行账户的统计表格,包含账户的收入和支 出科目分布,收支的时间流水图,也可以按照时间、单个或综合 等方式进行统计。

4. 收支管理统计表

|                  | 提管云后台用户端                                                                                                    |                                     | а 👩 жен -                                                                                                    |
|------------------|----------------------------------------------------------------------------------------------------|-------------------------------------|----------------------------------------------------------------------------------------------------|
| *<br>*<br>*<br>2 | 2. 记账<br>收支                                                                                                    | ← 並回   数支管理统计表                      |                                                                                                    |
|                  | <ul> <li>改入管理 +</li> <li>支出管理 +</li> <li>改支料目管理</li> <li>資金往来</li> <li>改入齿佐元旅</li> </ul>                       |                                     |                                                                                                    |
|                  | <ul> <li>支出版付欠款</li> <li>收入账单</li> <li>支出账单</li> <li>安置</li> <li>付款人繁選</li> <li>收款人繁選</li> <li>申款公室</li> </ul> |                                     | <ul> <li>其内広人</li> <li>二人利用</li> <li>二人利用</li> <li>二人利用</li> <li>二、利用</li> <li>二、二、二、二、二、二、二、二、二、二、二、二、二、二、二、二、二、二、二、</li></ul> |
| ٥                | <b>统计服装</b><br>记标激频<br>资金收支统计表<br>化改变图像(计表                                                                     | €2.448684##<br>2000<br>1000<br>1000 | (ALE)#                                                                                                    |

此模块对收支科目的资金收支情况进行统计,可以按收入、 支出以及时间范围或者单个科目进行统计查看。

### 六、系统设置

模块描述:本平台全面支持微信登录、微信支付以及微信小程序提醒等插件功能,能够与微信工具完美融合,为会员提供更为便捷的服务体验。同时,平台还提供了水印设置功能,用户上传的图片均可自动添加水印,有效防止图片被他人盗用。

此外,还配备了 AI 助手,能够协助后台进行资讯发布和内容编辑,显著提升文章发布的效率。每个后台均可独立设置自身的首页样式,用户可以通过简单的组件拖动方式,轻松打造符合自身商协会特色的首页界面。

## (一) 基础设置

可进行设置模块:[小程序名称]-[小程序联系人]-[联系电话]-[邮箱]-[邮编]-[地址]-[编号前缀]-[视频号]-[公众号]-[**会费缴纳到期前提醒天数**]-[**短信发送时间**]-[LOGO]-[微博官微]-[抖音官微]-[二维码]-[商会会标]

### (二) 通知设置

可对系统自动发送的短信模板进行修改。一下为当前功能的使用说明。

|     | 提官云后台用户窗 | • •                                                    | - 英明 ~ |  |  |  |  |  |
|-----|----------|--------------------------------------------------------|--------|--|--|--|--|--|
| 46  | ◎ 系统设置   |                                                        |        |  |  |  |  |  |
| 46  | 基础设置     | * 後回 一般知識                                              |        |  |  |  |  |  |
| ٣   | 基础信息     | 注册账号收款证明:                                              |        |  |  |  |  |  |
| B   | 1000     | 注册验证码为(@Tempfield.TempA@),而不要把做他人。                     |        |  |  |  |  |  |
| ă   | 接口设置     |                                                        |        |  |  |  |  |  |
| 82  | 查看日志     |                                                        |        |  |  |  |  |  |
|     | 模板广告     | 151116/CEF 2                                           |        |  |  |  |  |  |
|     | 11.页轮播   | 注:以上参加改变地以上编编组、操作在其它编制组中规用                             |        |  |  |  |  |  |
|     |          | 潜藏注册成功:                                                |        |  |  |  |  |  |
|     |          | 8已成过当新GStaSetting Name@(游编程号、初始定码:(@Tempfield TempA@)。 |        |  |  |  |  |  |
|     |          |                                                        |        |  |  |  |  |  |
|     |          | RADIN RULEN IZEEN                                      |        |  |  |  |  |  |
|     |          | 注:以上参数仪式内以上编辑句、确论在其它编辑句中使用                             |        |  |  |  |  |  |
|     |          | 短期整次的运动:                                               |        |  |  |  |  |  |
|     |          | 登录验证码为(@TempEnd.Temp@),请不要定意他人。                        |        |  |  |  |  |  |
|     |          |                                                        |        |  |  |  |  |  |
|     |          |                                                        |        |  |  |  |  |  |
| · • |          | 124090773                                              |        |  |  |  |  |  |

标注:

[1]: 该文本框用于自行编辑需要的文本内容

[2]: 该蓝色模块为系统设置好的参数,无法自行编辑,管理员只能对其位置进行排布。

例:用户收到[注册验证码为 8978,请不要泄漏他人。] 该条短信的设置方式为:管理员输入[注册验证码为],随后点击 蓝色按钮的【短信验证码】,管理员继续输入[请不要泄漏他人]。

### (三) 接口设置

配置网站关联小程序,具体详情查看请在《捷管云公众号小程序认证教程》.doc 文件查看。

|    | 捷管云后台用户端     |                   | 1 A                          | 🔵 🗰 👻 |
|----|--------------|-------------------|------------------------------|-------|
| 44 | ◎ 系统设置       |                   |                              |       |
| 44 | <b>基本长印度</b> | ← 返回 接口设置         |                              |       |
| -  | 基础信息         | 小程序接口             |                              |       |
| 8  | 通知设置         | AppiD(小程序iD)      |                              |       |
|    | 1800 (RM     | AnnSecret(小程序编码目) |                              |       |
|    | 查看日志         | 小田安市村和東           |                              |       |
| -  | 模板广告         | JEASTICE          |                              |       |
|    | 首页轮播         | 同户号               |                              |       |
|    |              | 交易密明              |                              |       |
|    |              | 支付通知UH            | The distances of the Version |       |
|    |              |                   | 82                           |       |
|    |              |                   |                              |       |
|    |              |                   |                              |       |
|    |              |                   |                              |       |
|    |              |                   |                              |       |
|    |              |                   |                              |       |
|    |              |                   |                              |       |
|    |              |                   |                              |       |
|    |              |                   |                              |       |

# (四)查看日志

该功能可对后台管理人员的操作记录进行查看。

|     | 捷管云后台用户端       |      |          |               |        |           |               |   |      |      |    |       |      |         |       |     | <b>n</b> • | 🍥 英明 ~ |
|-----|----------------|------|----------|---------------|--------|-----------|---------------|---|------|------|----|-------|------|---------|-------|-----|------------|--------|
| 46  | ◎ 系统设置         |      |          |               |        |           |               |   |      |      |    |       |      |         |       |     |            |        |
| -46 | 基础设置           | ← 遁回 | ■ ● 协会日志 |               |        |           |               |   |      |      |    |       |      |         |       |     |            |        |
| *   | <b>浙</b> 51/世纪 |      |          |               |        | m         | 开始日期          | 至 | 结束日期 | 操作类型 | 全部 |       |      | 操作人 流   | 题释操作人 |     | 100        | 第空     |
| B   | 1890.02m       | 提作行为 | 提作人      | 英文表名          | 操作类型   | 操作字段      | <b>≅</b> 6960 |   |      |      |    | 思始值   |      |         |       |     | enne       |        |
| ă   | 接口设置           | 编辑   | 黄明       | FrontTemplate | 编辑机编模板 | 状态        | 已启用           |   |      |      |    | 已約藏   |      |         |       |     | 2023-08-24 | 09:33  |
|     | 查看日志           | 编辑   | 黄明       | FrontTemplate | 编辑前篇模拟 | 状态        | 已启用           |   |      |      |    | 已治癒   |      |         |       |     | 2023-08-24 | 09:33  |
|     | 模板广告           | 编辑   | 黄明       | SiteSetting   | 编制网站设置 | StyleJson | 7             |   |      |      |    | 4     |      |         |       |     | 2023-08-24 | 09:32  |
|     | <b>前页轮廓</b>    | 994B | 黄明       | FrontTemplate | 编辑相助模板 | 状态        | 已均藏           |   |      |      |    | 已启用   |      |         |       |     | 2023-08-24 | 09:32  |
|     |                | 编辑目  | 黄明       | FrontTemplate | 编辑的新模板 | 状态        | 已除薪           |   |      |      |    | 已启用   |      |         |       |     | 2023-08-24 | 09:31  |
|     |                | 编辑   | 黄明       | SiteSetting   | 编辑网站设置 | StyleJson | 4             |   |      |      |    | 2     |      |         |       |     | 2023-08-24 | 08:59  |
|     |                | 编辑   | 黄明       | SiteSetting   | 编制网站设置 | StyleJson | 2             |   |      |      |    | 8     |      |         |       |     | 2023-08-24 | 08:58  |
|     |                | 编辑   | 黄明       | SiteSetting   | 编编网站设置 | StyleJson | 8             |   |      |      |    | 3     |      |         |       |     | 2023-08-24 | 08:57  |
|     |                | 登录   | 黄明       |               | 受受     |           |               |   |      |      |    |       |      |         |       |     | 2023-08-24 | 08:57  |
|     |                | 登录   | 黄明       |               | 登录     |           |               |   |      |      |    |       |      |         |       |     | 2023-08-23 | 13:33  |
|     |                |      |          |               |        |           |               |   |      |      |    | 10飾/页 | ~ 共1 | 960 張 < | 1 2 3 | 4 5 | 6          | 196 >  |
|     |                |      |          |               |        |           |               |   |      |      |    |       |      |         |       |     |            |        |
|     |                |      |          |               |        |           |               |   |      |      |    |       |      |         |       |     |            |        |
|     |                |      |          |               |        |           |               |   |      |      |    |       |      |         |       |     |            |        |
| ٠   |                |      |          |               |        |           |               |   |      |      |    |       |      |         |       |     |            |        |

## (五) 模板列表

该功能允许网站管理员或内容编辑人员在不需要编写代码 的情况下对小程序的首页页面进行布局和内容的编辑。这种功能 可以使网站管理更加灵活和便捷,无需深入了解编程。 不同样式下的小程序首页:

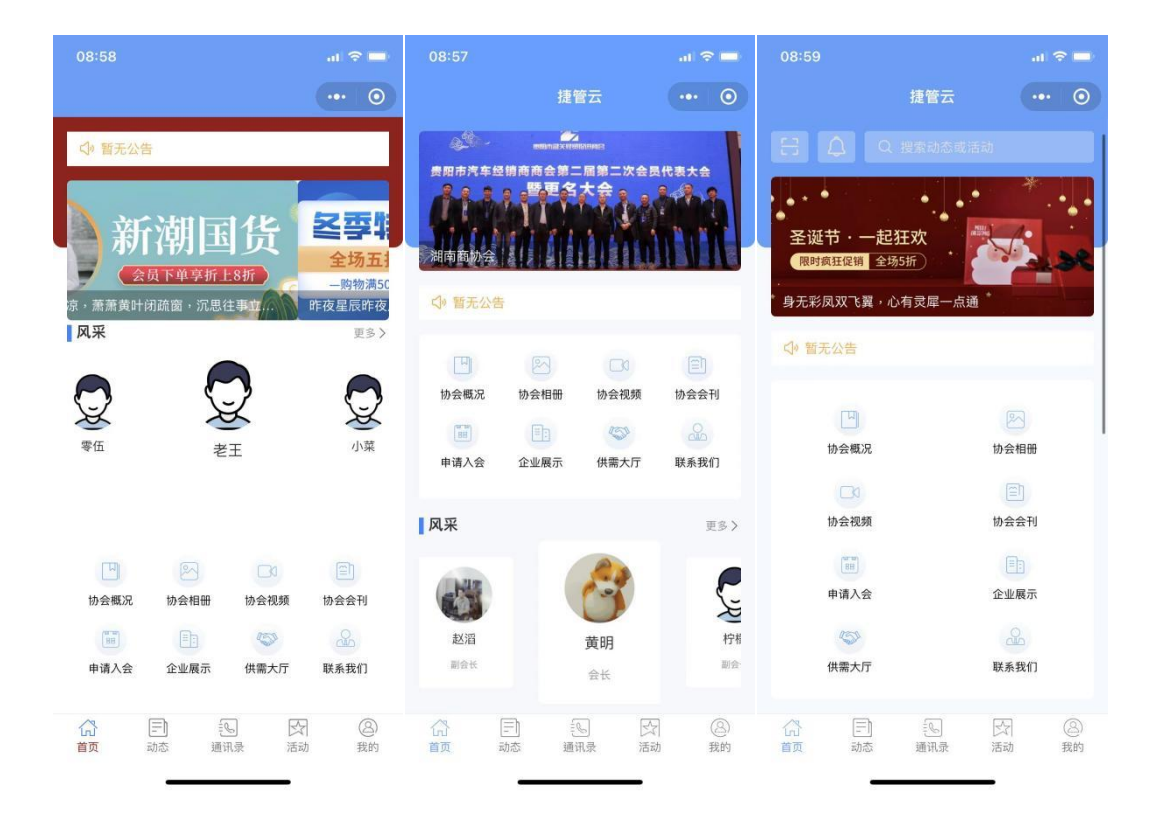

在当前页面中可查看协会中所有模板并可进行相关操作,操作将 会在下文的[标注]中展示。

|    | 捷管云后台用户端 |      |             |     |     |                                          |       | 👕 🌲 🥚 菜明 🗸    |
|----|----------|------|-------------|-----|-----|------------------------------------------|-------|---------------|
| 46 | 12 模板设置  |      |             |     |     |                                          |       |               |
| 46 | 首页展示     | ← 返  | 回 模板列表      |     |     |                                          |       |               |
| ٣  | 模板列表     | +    | 添加到解极       |     |     |                                          |       | 8 <b>100</b>  |
| E  | 根板广告     |      | 模板名称        | 排除号 | 統改  | 操作                                       |       |               |
| ă  | 首页头景     | í di | 12312321    | o   | 已自用 | 使用装饰:放着:动物:影响                            | ٦     |               |
| 8  | 首页轮播     |      | 12312       | 0   | 已自用 |                                          |       |               |
|    |          |      | 系統欄根3       | 0   | 已启用 |                                          |       |               |
|    |          |      | 系统模型2       | 0   | 已自用 |                                          |       |               |
|    |          |      | 模板222(正在使用) | 0   | 已自用 | (1)701112   12145   12142   1215)        |       |               |
|    |          |      | 系统模板1       | 0   | 已启用 | (1)((1)(1)(1)(1)(1)(1)(1)(1)(1)(1)(1)(1) |       |               |
|    |          |      | 欄板1         | 0   | 已启用 | (1月)我校:堂道: 時間: 新計                        |       |               |
|    |          |      | (JEE AAAA   | 0   | 已自用 | 使用效效:重要:除效                               |       |               |
|    |          |      |             |     |     |                                          | 10/SU | 页 ~ 共8条 〈 1 〉 |
|    |          |      |             |     |     |                                          |       |               |
|    |          |      |             |     |     |                                          |       |               |
|    |          |      |             |     |     |                                          |       |               |
| 0  |          |      |             |     |     |                                          |       |               |
|    |          |      |             |     |     |                                          |       |               |

标注:

 [1]添加模板:管理员可自行设定首页的样式,并使用可视化 工具在页面上拖放各种模块,例如文本块、图像、视频、表

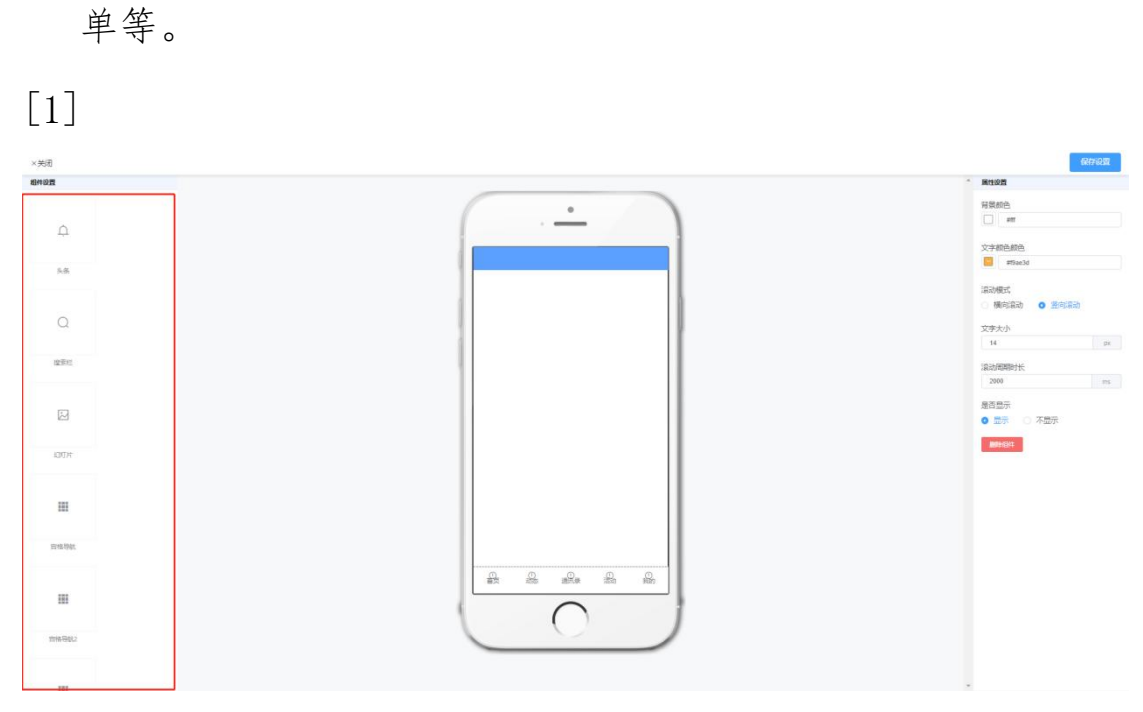

(点击相应的模块便可顺序添加至空白首页上)

例:我需要首页的排版顺序(从上到下)的模块依次为
[搜索栏]→[幻灯片]→[头条]→[会员风采1]→[宫格导航1]→
[活动1]→[动态2],那只需要依次点击对应的模块即可进行排版。

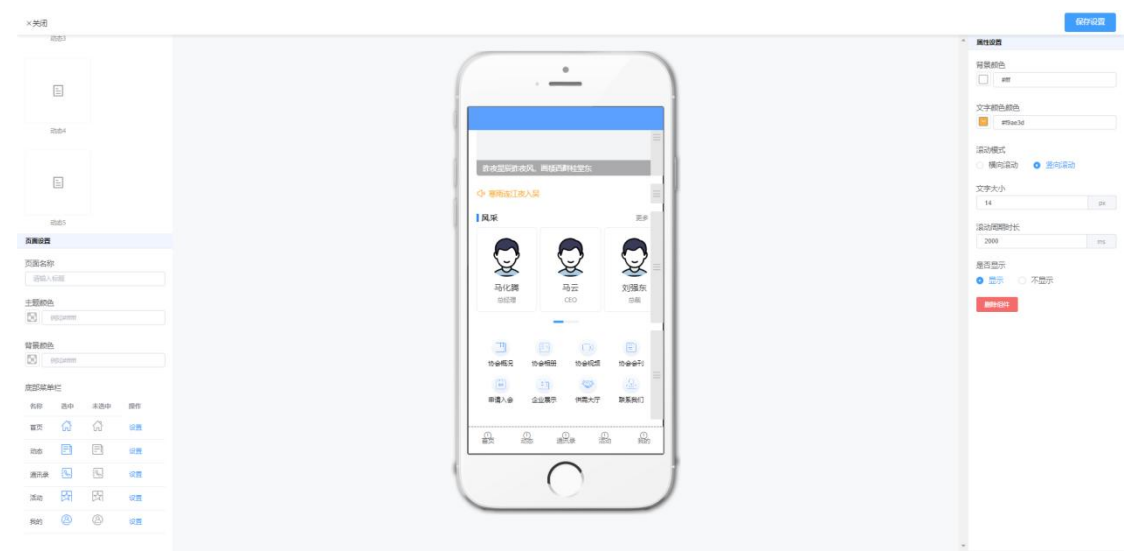

[2]管理员可以点击对应的[模块]并直接编辑其中基础属性内容, 就像在常规文本编辑器中一样。

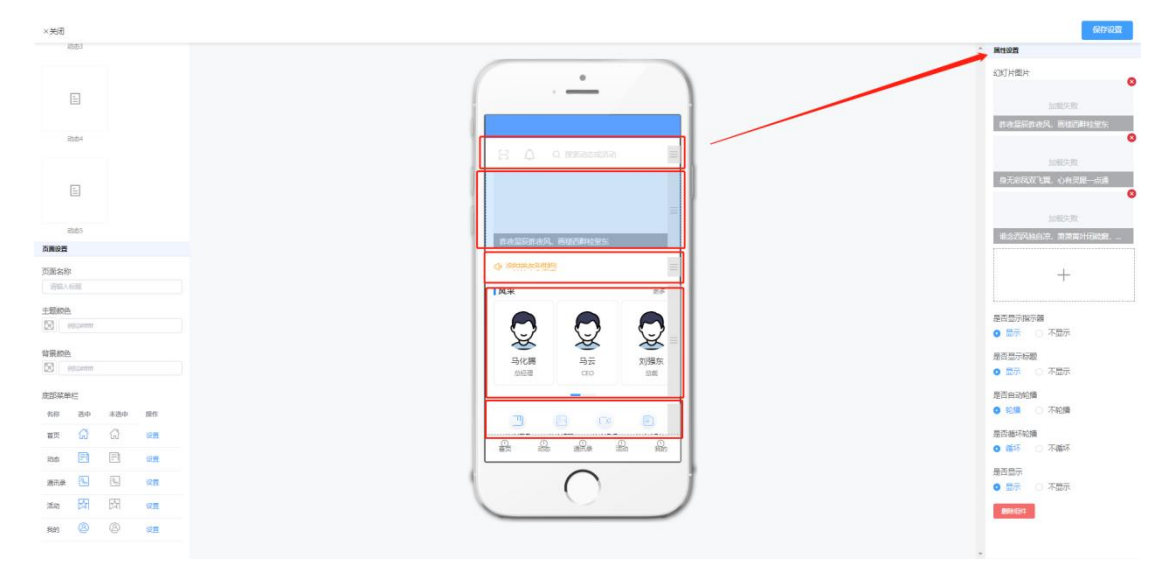

[3]管理员可以点击[底部菜单栏]并直接编辑其中的文本、图像、链接等内容,就像在常规文本编辑器中一样。

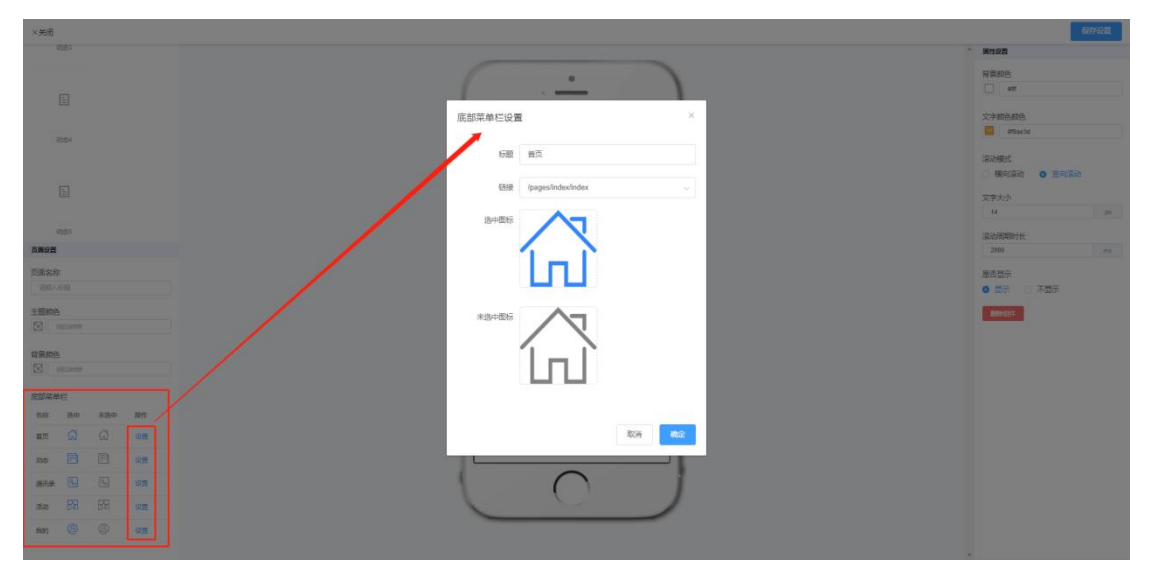

[4]搜索查询:根据[特别注释]中的[•查询]说明进行操作。[5]操作栏目:对相应表单进行【使用模板】【查看】【删除】操作。

【使用模板】:点击后小程序的首页将变更为所选的模板样式(用

户需要重新进入小程序才可看到变更)

【查看】: 点击查看模板详情并可以进行[标注1]的修改操作。 【删除】: 点击后删除模板。

更新时间: 2024/1/29

文档将随功能迭代持续更新。敬请期待。